머리말

먼저 라벨 라이터 [PRIFIA]를 구입해 주셔서 감사드립니다.

이 책은 PRIFIA OK900P[PC 라벨 시스템 EPD9 Ver.1.1]의 사용 법에 대해 설명드리고 있습니다. 본 제품을 사용하기 전에 반 드시 읽은 다음 올바르게 사용해 주십시오. 또한, 본 책자에 기재된 「소프트웨어 사용 계약서」(P1~ P2)를 읽고 나서, 계약서 내용을 확인, 동의한 다음 사용해 주십시오.

사용설명서는 조작 방법 이외로도 사용상의 주의, 능숙하게 사용하기 위한 힌트 등, 도움이 되는 정보가 가득합니다. 항상 옆에 두고 이용해 주십시오.

PRIFIA OK900P를 본 설명서와 함께 변함없이 애용하여 주시기 를 진심으로 부탁드립니다. 또한, 문제가 발생했을 시에는, 가까운 서비스센터나 대리점을 찾아주십시오.(본 제품의 사용 설명서의 마지막 페이지 참조)

- 본 제품의 사용으로 발생한 손해 및 손실에 대해서, 당사 는 일체 책임을 지지 않습니다. 사전 양해 바랍니다.
   ● 이 제품은 한국 국내 전용입니다.
- 이 책자는 한글 Windows 98/98SE/Me/2000 Professional/XP Professional/XP Home Edition 중 하나가 사용 중인 컴퓨 터에 설치되어 있고, 컴퓨터를 사용하는데 기본적인 용어 나 조작에 대해서, 이미 이해하고 있는 것을 전제로 쓰여 져 있습니다. 용어나 기본 조작 등에 대한 내용은, 한글 Windows 98/98SE/Me/2000 Professional/XP Professional/ XP Home Edition의 사용설명서나 사용 중인 컴퓨터의 사용 설명서를 참조해 주십시오.
- 사용설명서의 내용을 일부 또는 전부 무단 복사하는 것은 금지되어 있습니다.
- 이 책자의 내용은 사전 예고 없이 변경될 수 있습니다. 양해해 주시기 바랍니다.

- 이 책자는 PC 라벨 시스템 완성 전에 인쇄되기 때문에, 일부 사양과 다른 곳이 존재할 가능성이 있습니다. 미리 양해해 주시기 바랍니다.
- 본 설명서에 잘못 표기된 내용이나 불분명한 내용이 있을 시 당사 고객 지원 센터에 문의하시기 바랍니다.

## ●주의!●

- 「PRIFIA」 로 만든 라벨에 대해
- 염화 비닐과 같이 가소제가 들어 있는 재료 등 접착물의 재 질, 환경 조건, 부착시의 상황 등에 따라서 라벨의 색이 변 하거나, 벗겨지거나, 문자가 지워지거나, 접착물로부터 떼 어지지 않거나, 접착제가 남거나, 라벨의 색이 접착물에 붙 거나, 접착물에 손상을 입히는 등의 문제가 발생할 수 있습 니다. 사용 목적이나 접착 면의 재질 등을 충분히 확인한 다 음 사용해 주십시오. 이런 상황에 의해 발생한 손해 및 손실 에 대해서 당사는 일체의 책임을 지지 않습니다. 사전 양해 해 주시기 바랍니다.
- 이 책자에 기재되어 있지 않은 조작은 실행하지 마십시오.
   사고나 고장의 원인이 될 수 있습니다.

EPSON, PRIFIA, Lx테이프 마크는 모두 SEIKO EPSON의 등록 상 표입니다.

Microsoft®, Windows®는 Microsoft Corporation의 등록 상표 입니다.

기타 기재된 회사명 및 상품명은 각 회사의 상표 또는 등록 상표입니다.

이 기기는 가정용으로 전자파적합등록을 한 기기로서 주거 지 역에서는 물론 모든 지역에서 사용 할 수 있습니다.

#### 사용자가 본 제품과 함께 제공된 CD-ROM 의 포장을 개 봉하기 전에, 아래와 같은 [소프트웨어 사용 계약서 ] 를 반드시 읽어 주십시오.

당사는, 고객에 대해서 다음과 같은 소프트웨어 사용 계약서를 마련하고 있습니다.고객이 본건의 계약 내용에 동의할 경우에 한해 소프트웨어 사용을 허락하고 있습니다.

#### 고객이 소프트웨어가 들어 있는 CD-ROM 의 포장을 개 봉하여 전용 프로그램을 설치, 복제, 그 밖의 방법으로 사용했을 경우, 본 계약의 내용에 전부 동의 한 것으로 간주하겠습니다.

본 계약서에 동의하지 않을 경우, 당사는 고객에게 본 소프트웨어의 설 치, 복제를 허락하지 않습니다.

▶ 소프트웨어 사용 계약서

주식회사 EPSON(이하 [당사]라고 합니다)은, 본 사용 계약서와 함께 고객(이하 [사용자]이라고 합니다)에게 제공하는 계약 소프트웨어의 사용에 관해서, 이하의 조항에 의거해 허락합니다.

#### 1.용어의 정의

① 계약 소프트웨어

계약 소프트웨어란 이 패키지에 포함된 마스터 디스크를 기억 매체로 기계 독해 가능한 형식의 프로그램 및 그 사용 방법 등이 기재된 사용설 명서입니다.

② 사용

사용이란 사용자가 계약 소프트웨어를 기억 매체로부터 읽는 것을 말합 니다.

③ 지정 기계

지정 기계란 사용자가 계약 소프트웨어를 사용하기 위해서 설치한 1 대 혹은 여러 대의 컴퓨터 · 시스템을 말합니다.

④ 복제

복제란 동일 형식 혹은 다른 형식의 기억 매체에 계약 소프트웨어를 복 사 재생하는 것을 말합니다.

⑤ 개조

개조란 계약 소프트웨어에 수정, 추가 등을 실행, 또한 계약 소프트웨 어의 전부 혹은 일부를 이용해 다른 소프트웨어를 작성하는 것을 말합 니다.

#### 2.사용권의 허락

- (1) 당사는 사용자가 이 계약의 조항에 따라 계약 소프트웨어를 사용하는 것을 허락합니다.
- (2) 사용자는 계약 소프트웨어를 1 대의 지정 기계나 사용자가 관리하는 네트워크로 연결된 복수의 지정 기계에 설치해서 사용할 수가 있습니 다. 복수의 지정 기계에 설치한 경우, 사용자나 사용자가 관리하는 지 정 기계를 사용하는 분들도 사용자라고 합니다.

(3) 계약 소프트웨어의 소유권은, 한국 엡손 주식회사에 있습니다.

#### 3.계약 소프트웨어의 복제

사용자는 지정 기계상에서 사용을 목적으로 하는 계약 소프트웨어의 지 정 기계에 복제, 계약 소프트웨어의 보존 및 백업을 위한 복제를 제외 하고 계약 소프트웨어의 복제를 실행할 수 없습니다.

#### 4.계약 소프트웨어의 개조

사용자는 어떠한 이유에도 불구하고 계약 소프트웨어를 개조하거나 역 공학, 역 컴파일, 역 어셈블 (disassemble) 할 수 없습니다.

#### 5.지적 재산권

계약 소프트웨어및 복제한 것의 저작권 그 외의 지적 재산권은, 어떠한 이유에도 불구하고 당사 혹은 계약 소프트웨어에 기술된 개인 또는 법 인의 재산권입니다. 사용권은 계약 소프트웨어 및 그것을 복제한 것으 로부터 Copyright 등의 주석을 없앨 수 없습니다.

#### 6.사용자의 재 허락, 양도의 금지

사용자는 당사의 허가 없이 제 3자에게 계약 소프트웨어 및 그것을 복 제한 것의 점유를 이전하든가 또는 사용권을 양도 혹은 재 허락할 수 없 습니다.

#### 7. 소재의 저작권, 사용권

소재 (이미지 파일, 기호 등)의 저작권, 사용권은 계약 소프트웨어에 준합니다.

#### 8.보증

계약 소프트웨어에 관해서는 이하의 보증만이 적용됩니다. 또한 이 보 증은 한국내에서만 유효한 것입니다. 또한, 당사는 계약 소프트웨어에 하자가 없는 것을 보증하는 것이 아닙니다.

- (1) 계약 소프트웨어의 CD-ROM 그 외의 인쇄물에 물리적 결함이 있을 경 우,계약 소프트웨어를 구입하신 날로부터 90 일 이내에 한해서 무상 으로 교환 혹은 수리해 드립니다.
- (2) 상기,계약 소프트웨어의 하자(瑕疵)가 사고,고의,과실,오용그 외 당사가 책임을 질 수 없는 원인으로 발생할 경우,그 보증의 책임을 지지 않습니다.
- (3) 사용자가 기대되는 효과를 얻기 위한 계약 소프트웨어의 선택, 도입, 사용 및 사용 효과에 대해서는 사용자가 책임을 집니다.
- (4) 당사는 계약 소프트웨어에 대해서는 하자(瑕疵) 담보 책임을 지지 않 습니다.
- (5) 당사는 사용자가 계약 소프트웨어를 사용함으로서 발생한 직접적, 간 접적 혹은 파급 효과에 의한 손해,데이터 · 프로그램 그 외의 무체 재 산에 관한 손해, 사용 이익 및 일실 이익의 손실에 대해서 당사는 일체 의 책임을 지지 않습니다.사전 양해 바랍니다.

#### 9.기타

- (1) 당사는 언제든지 계약 소프트웨어를 갱신할 수 있고 갱신한 소프트의 제공 조건은 당사가 결정합니다.
- (2) 당사는 사용자에 사전의 통지를 하지 않고 계약의 내용 및 그 외의 고 지 내용이 적용되고, 당해 (當該)변경이 될 경우, 종전의 계약 내용 및 고지 내용은 무효가 되고, 최신의 계약 내용 및 고지 내용이 적용됩 니다.

(3) 이 계약은 한국 법에 준거합니다. 이 계약에 기인하는 분쟁의 해결에 대해서는, 서울지방법원이 제 1 심으로서의 전속적 관할권을 가지는 것으로 합니다.

#### 10.계약 기간

이 계약은 사용자가 계약 소프트웨어의 패키지를 개봉한 시점에서 발효 해, 사용자가 계약 소프트웨어의 사용을 멈출 때까지 유효합니다. 다 만, 사용자가 계약 조항 중에 하나라도 위반 할 경우, 당사는 사용자에 허락한 계약 소프트웨어의 사용권을 박탈하고, 계약을 종료 시킬 수 있 습니다.

#### 11.계약 종료 후의 의무

사용자는 계약이 종료했을 때는 사용자의 책임으로 제 3자가 사용할 수 없도록 계약 소프트웨어를 파기(사용자의 지정 기계상의 메모리로부터 의 소각을 포함합니다)해 주십시오. 계약 소프트웨어를 복제한 것과 계약 소프트웨어에 관한 일절의 자료를 파기하는 것입니다.

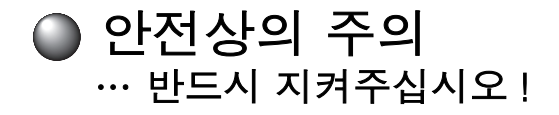

본 기기를 사용하는 분이나 타인의 상해, 재산상의 손해를 미연에 방지하 기 위해 반드시 지켜야 할 사항을 다음과 같이 표시하고 있습니다. 본 기기를 사용할 때는, 반드시 사용설명서를 상세히 읽으신 후, 바르게 사용해 주십시오.또한, 사용설명서의 불분명한 점에 대해서 바로 해결할 수 있도록 사용설명서를 가까운 곳에 보관해 주십시오.

표시되어 있는 지시 내용을 지키지 않고 잘못된 사용 방법에 의해 발생 한 상해 및 손해를 다음과 같이 설명하고 있습니다.

| ⚠ 경고 | 이 표시를 지키지 않고 잘못 사용하면 , [ 사망<br>또는 중상 등을 입을 가능성이 있음 ] 이라는 내<br>용을 나타냅니다 .   |
|------|----------------------------------------------------------------------------|
| ⚠ 주의 | 이 표시를 지키지 않고 잘못 사용하면 , [ 부상<br>또는 물질적 손해를 입을 가능성이 있음 ] 이라<br>는 내용을 나타냅니다 . |

●다음의 그림 표시는 지켜야 할 내용을 구별하여 설명하고 있습니다.

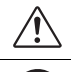

⚠️ 표시는 주의해야 할 [주의]내용입니다.

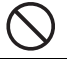

◎ 표시는 해서는 안 되는 [금지]내용입니다.

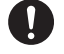

❶ 표시는 반드시 실행해야 하는 [강제] 내용입니다.

## ⚠ 경고

#### AC 어댑터에 대해

부속의 전용 AC 어댑터 (AS1527K) 이외의 어댑터는 사용하지 마십시오. 고장, 과열, 발 연하는 위험이 있고 화재·감전의 원인이 됩 니다.

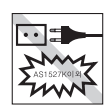

AC 어댑터는 지정된 정격 입출력 범위에서만 사용하십시오. 정격 전압 이외에서 사용하면 고장, 과열, 발연하는 위험이 있고 화재·감 전의 원인이 됩니다.

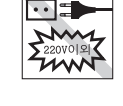

18

AC 어댑터의 코드를 당기거나 코드에 무거운 물건을 올려 놓지 마십시오 . 화재·감전의 원 인이 됩니다 .

## 기타

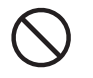

본 기기를 밟는다든가, 떨어뜨린다든가, 두 드린다든가 하는 강력한 힘이나 충격을 주지 마십시오. 파손될 우려가 있으며 화재, 감전 의 원인이 됩니다.

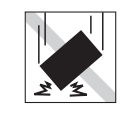

•• = 07

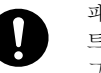

파손된 경우는 전원을 끄고 AC 어댑터를 콘센 트에서 빼낸 다음, 구입처로 연락 하십시오. 그냥 사용하면 화재, 감전의 원인이 됩니다.

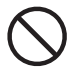

젖은 손으로 본 기기나 AC 어댑터, 플러그를 만지지 마십시오. 고장, 화재, 감전의 원인이 됩니다.

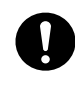

본 기기나 사용 설명서가 들어 있는 봉투를 어린이가 뒤집어 쓰지 않도록, 어린이의 손이 닿지 않는 곳에 보관하거나 파기하십시오. 질식의 위험이 있습니다.

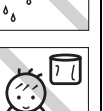

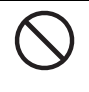

본 기기에 차, 커피, 쥬스 같은 것을 흘리거나 살충제를 뿌리지 마십시오.고장, 화재, 감전 의 원인이 됩니다.

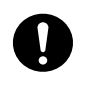

물 같은 것을 흘린 경우, 전원을 끄고 AC 어 댑터를 콘센트에서 빼낸 다음, 구입처로 연락 하십시오.그냥 사용하면, 화재·감전의 원 인이 됩니다.

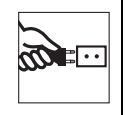

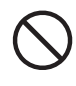

본 기기를 분해 또는 개조하지 마십시오. 화 재·감전의 원인이 됩니다. 또한, 이 책에 기재되어 있지 않은 작업은 하 지 마십시오.사고,고장의 원인이 됩니다.

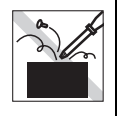

Ę.

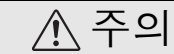

#### 자동트리머의 손질에 대해

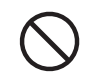

컷팅트레이를 뺄 때는 반듯이 전원을 꺼주십 시오. 컷팅트레이를 뺀 상태에서 조작하면 다칠 위험이 있습니다. 또한, 자동트리머를 청소할 경우에는 자동트리머의 내부에 손가락 을 넣지 마십시오. 다칠 위험이 있습니다.

#### 자동커터에 대해

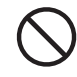

인쇄 중 또는 자동커터가 작동 중에는 테이프 출구 부근에 손가락 등을 가까이 하지 마십시오. 다칠 위험이 있습니다.

하프 컷팅에 대해

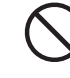

인쇄 중 또는 하프 컷팅이 작동 중에는 테이프 출구 부근에 손가락 등을 가까이 하지 마십시 오. 다칠 위험이 있습니다.

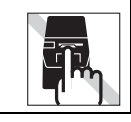

# ⚠ 주의

#### 기타

본 기기에 물건을 올려 놓는다든가, 흔들리거 나 기울어진 불안정한 곳에 놓지 마십시오. 낙하하거나 넘어져 상처를 입을 수 있습니다.

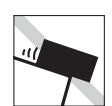

인쇄 중 또는 작동 중에는 AC 어댑터, USB 케이블을 빼지 마십시오. 출력물이 정상적으 로 인쇄되지 않을 수 있습니다.

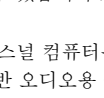

부속품인 CD 는 퍼스널 컴퓨터용의 「CD-ROM | 입니다. 일반 오디오용 CD 플레이어 로 절대로 사용하지 마십시오. 고음으로 인해 피해를 입거나 스피커가 파손될 위험이 있습 니다.

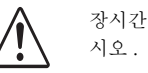

장시간 사용으로 의한 눈의 피로에 주의하십

#### 「PRIFIA」로 만든 라벨에 대하여

해 바랍니다.

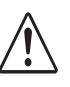

염화 비닐과 같이 가소제가 들어 있는 재료 등 피착물의 재질, 환경조건, 첨부시의 상황 등에 의하여 라벨의 색이 변하거나, 벗겨지거나, 문자가 지워지거나, 피착물로부터 벗겨지지 않거나, 접착제가 남거나, 라벨의 색이 상대물 에 묻어나거나, 피착물에 손상을 입히는 등의 문제가 발생할 수 있습니다. 사용 목적이나 접 착면의 재질 등을 충분히 확인하고, 눈에 띄지 않는 곳에서 실험한 다음 사용해 주십시오. 이 런 상황에 의해 발생한 손해 및 손실에 대해서 당사는 일체의 책임을 지지 않습니다. 사전 양

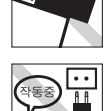

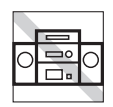

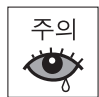

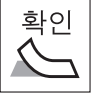

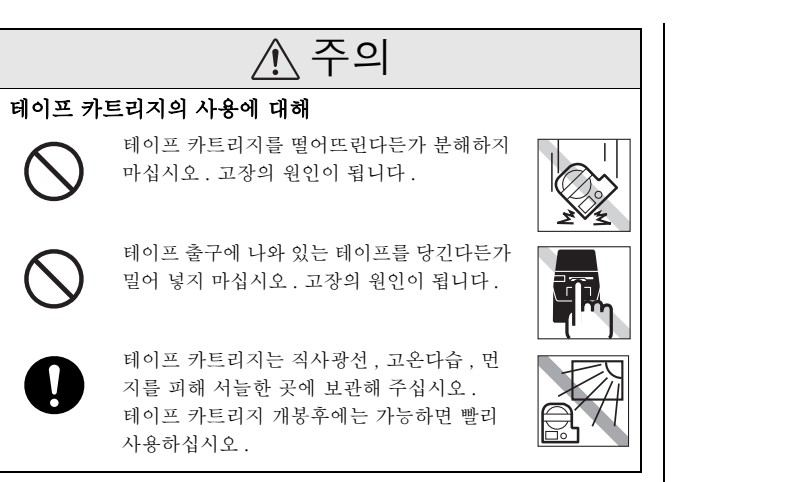

#### 테이프 카트리지를 장착 할 때의 주의 사항

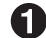

● <sup>○ □ □ □</sup> <sup>→</sup> 없앤다.

장착할 테이프 카트리 지의 잉크 리본의 풀 림이 있는 경우에는 테이프 카트리지 구멍 에 연필 등을 집어 넣 고 화살표 방향으로

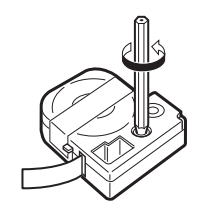

가볍게 감아 주어 느슨한 곳이 없도록 조여주십시오.

## ●주의!●

잉크 리본에 풀림이 있는 상태로 본 기기에 장착할 때, 잉크 리본이 인 쇄 헤드에 접촉하여 잉크 리본이 접혀진다든가 찢어지는 등 테이프 카트 리지의 고장, 손상의 원인이 됩니다, 반드시 잉크 리본의 풀림을 없앤 다음 본 기기에 넣어 주십시오

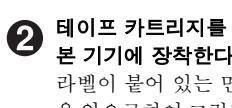

본 기기에 장착한다. 라벨이 붙어 있는 면 을 앞으로하여 그릮과 같이 정확하게 밀어 넣습니다. 올바르게 장착되면 본 기기의 고정 훅에 의해 테이프 카트리지가 고정됩니다. 테이프 끝이 길게 나올 때나 새로운

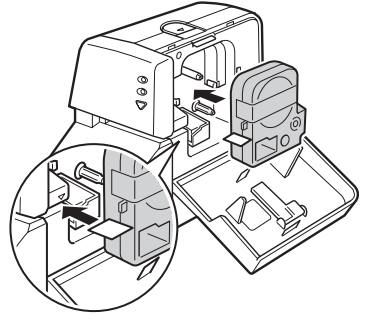

테이프 카트리지를 장착할 경우, 구부러진 테이프는 똑 바로 편 다음 [테이프 통로]의 홈에 통과시킵니다.

## ●주의!●

테이프 카트리지를 정확하게 장착하지 않고 인쇄하면 테이프가 구부러 져 나오거나 잉크 리본이 튀어 나오는 등 테이프 카트리지의 고장, 손 상의 원인이 됩니다. 반드시 본 기기에 테이프 카트리지가 바르게 장착 되어 있는 것을 확인하십시오 .

# 3 반드시 「테이프 전송」을 한다.

테이프 카트리지를 본기기에 장착한 직후에는, 테이프나 잉크 리 본의 풀림이 발생합니다. 그 풀림을 없애기 위해 반드시 「테이프 전송 \_ 음 실행하십시오 \_

참조 /중 P.29 「테이프를 배출한다」

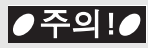

「테이프 전송」을 실행하지 않고 인쇄하면 . 테이프가 구부러져 나오거 나 잉크 리본이 튀어 나온다든가 하여 테이프 카트리지의 고장, 손상의 원인이 됩니다 , 테이프 카트리지를 본 기기에 설치한 후 반드시 「테이 프 전송 \_ 을 실행하십시오 .

## 기타 주의사항

- 본 기기 사용에 있어 「안전상의 주의」를 잘 읽고 지시에 따르십시오.
- AC 어댑터와 USB 케이블은 사용한 후 본 기기로부터 분리하고, 콘센트 나 PC 에서도 빼내 주십시오. 코드에 걸리는 등의 불의의 사고를 막을 수 있습니다.
- 직사 광선이 비치는 장소, 난방 기구나 열기구가 가까운 장소, 온도가 높은 장소나 낮은 장소, 습기나 먼지가 많은 장소에서 사용 또는 보관하 는 것을 피해주십시오.
- 인체,생물,공공장소나 타인의 소유물에는 라벨을 붙이지 마십시오.
- AC 어댑터 포트, USB 케이블 포트, 테이프의 출구 등에 물건을 두어 막지 마십시오.
- 자동트리머에 Lx 마크 이외의 라벨을 넣지 마십시오.
- 인쇄 헤드는 절대로 손대지 마십시오 .
- 테이프를 가위로 자를 때는 손가락이 끼지 않도록 주의하십시오.
- 테이프 카트리지는 반드시 Lx 테이프 마크가 있는 전용 테이프 카트리 지를 사용하십시오.
- 다 사용한 테이프 카트리지를 사용하여 인쇄하지 마십시오. 인쇄 헤드가 과열되어 고장의 원인이 됩니다.
- 테이프 배출은, 반드시 본체의 💟 [테이프 전송] 버튼, 🕊 (테이
  - 프 배출) 버튼이나 ເ協 (테이프 배출 후 절단) 버튼으로 실행하십시오. 무리하게 손으로 잡아 당기지 마십시오. 테이프 출구로부터 나와 있는 테이프를 잡아 당기면, 정상적으로 인쇄되지 않고, 테이프 카트리지를 사용할 수 없게 될 수도 있습니다.
- 테이프 카트리지는 충격을 주지 마시고 조심스럽게 사용하십시오.
- 사용 후 반드시 AC 어댑터를 뽑아 , 전원을 꺼 주십시오 .
- 장기간 사용하지 않을 때에는 AC 어댑터, USB 케이블, 테이프 카트리 지 등을 본 기기로부터 빼내십시오. 본 기기, AC 어댑터, 테이프 카트 리지는 직사 광선, 고온 다습, 자기나 진동, 먼지 등을 피하여 서늘한 곳에 보관하십시오.
- 본 설명서에 기재되어 있지 않은 조작은 실행하지 마십시오. 사고나 고 장의 원인이 될 수 있습니다.

▲ 사용 설명서에 기재되어 있는 내용, 사양, 디자인, 가격 등은 예고 없이 변경될 수 있습니다.

● 본 설명서의 사용 방법

본 설명서는 다음과 같이 구성되어 있습니다.

#### 메뉴, 명령어, 창에 대해서

| 표기        | 설명                                                            |
|-----------|---------------------------------------------------------------|
| [파일]      | 메뉴명은 [ ]으로 표시합니다 .                                            |
| [파일]-[열기] | 명령어는 메뉴명 다음에 [ ]으로 표시합니다 .<br>계속해서 실행할 경우 [ ] - [ ]으로 표시합니다 . |
| [취소]      | 버튼명은 [ ]으로 표시합니다 .                                            |
| [정형]      | 탭(Tab) 명은 [ ]으로 표시합니다.                                        |
| [용지 방향]   | 항목명은 「」으로 표시합니다.                                              |

#### 마우스에 대해서

| 표기     | 설명                                                             |
|--------|----------------------------------------------------------------|
| 포인터    | 마우스 커서를 목적의 위치에 맞추는 조작입<br>니다 .                                |
|        | 마우스의 왼쪽 버튼을 1 회 누르는 조작입니다 .                                    |
| 두 번 클릭 | 마우스의 왼쪽 버튼을 연속적으로 2 회 누르는<br>조작입니다 .                           |
| 월기     | 마우스의 왼쪽 버튼을 누른 채로 마우스를 이동<br>하여, 목적의 위치에서 버튼을 떼어 놓는 조작<br>입니다. |
| 오른쪽 클릭 | 마우스의 오른쪽 버튼을 1 회 누르는 조작입<br>니다 .                               |

기타

| 표기        | 설명                                                  |
|-----------|-----------------------------------------------------|
| 0,0       | 실행 순서를 나타냅니다 .                                      |
| < Shift > | 컴퓨터의 키보드의 키를 나타내고 있습니다.                             |
|           | 알아두면 유용한 정보 또는 추가 정보를 알려줍<br>니다 .                   |
| ●주의!●     | 기능의 제한이나 조건 등 주의해야 할 것을 설<br>명하고 있습니다.              |
| 참조 🖉      | 관련 사항의 참조 페이지를 나타냅니다. 필요<br>한 경우에는 참조 페이지를 읽어 주십시오. |

- 본문 중에서 사용하고 있는 화면은 한글 Windows XP 화면을 예로 설명 하고 있습니다. 또한, 사용하는 컴퓨터의 설정에 따라서 화면의 크기나 일부분의 디자인이 다른 경우가 있습니다. 기능 등 크게 다른 부분에 관 해서는 각 시스템에서 설명하고 있습니다.
- 본 사용설명서는 PRIFIA OK900P 의 본 기기와 PC 라벨 시스템의 사용 설명서입니다.

#### 라벨 견본에 대해서

 본 설명서에서 사용하는 라벨 견본은, 본 기기로 인쇄한 것입니다만, 표시영역을 형편상, 축소나 여백을 조정했기 때문에 테이프 너비, 문자 크기, 여백 등은 실제와 다를 수 있습니다.

# ● [PC 라벨 시스템 EPD9] 의 특징

#### ■ [ 하프 컷팅 ] 기능 장착의 자동컷터 !

인쇄가 종료되면 자동적으로 라벨을 절단하는 자동컷터를 장착. 「하프 컷팅을 합니다」로 하면, 라벨면만을 자동적으로 커트합니다. ※일부 지원하지 않는 테이프도 있습니다.

#### ■ 표작성 기능 탑재 !!

「표작성」기능으로, 간단하게 표를 작성할 수 있습니다.

#### ■ 편리한 [삽입하기 기능 인쇄 ]!

CSV 형식과 엑셀의 데이터를 라벨에 삽입하여 인쇄할 수 있습니다.

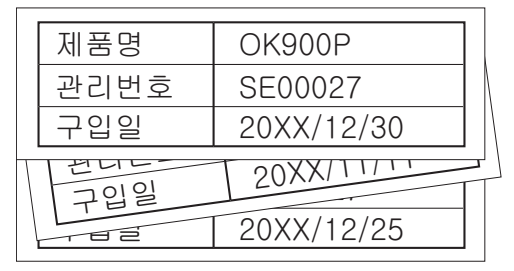

## ■ 풍부한 바코드 10 규격 !

KAN-8,KAN-13,CODE 39,CODE 128,UPC-A,UPC-E, NW-7(CodaBar),ITF, EAN-128,EAN-128(정형)의 바코드를 탑재하고 있습니다.

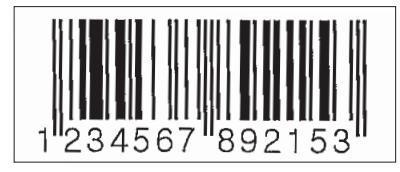

■ [다층인쇄] 확대표시!

라벨을 연결해서 사용하면 큰 라벨을 만들 수 있습니다.

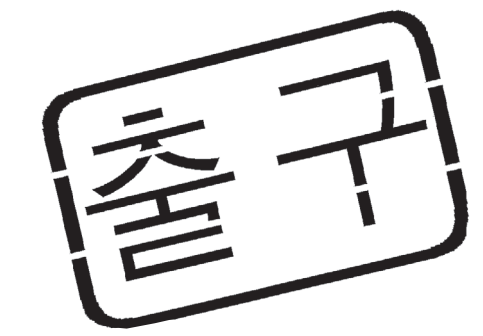

이 라벨은 다층으로 연결해서 가공했습니다.

#### ■ 용도별로 사용하는 여러가지 테이프 너비 !

최소 4mm 테이프에서 공공표시 등에 큰 위력을 발휘하는 36mm의 테이프까지 , 각종 테이프 너비에 대응합니다 .

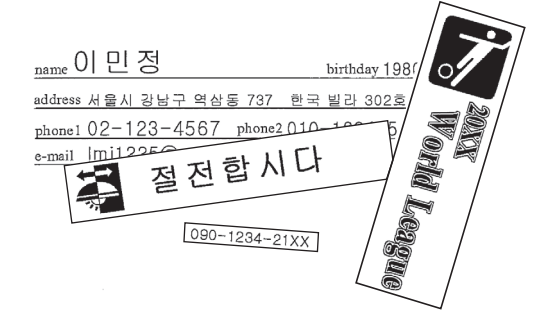

## ■ [ 기호 ],[ 외곽선 ] 도 풍부하게 탑재 !

기호 , 외곽선을 추가 , 다양한 이미지를 탑재 !

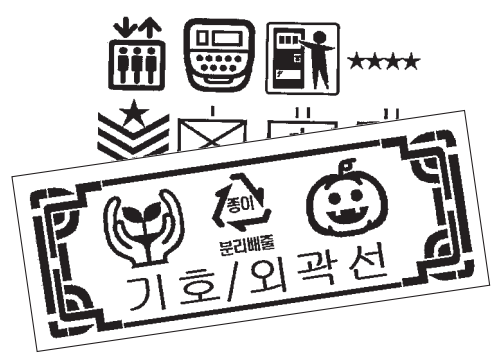

#### ■ 편리한 「디자인 폼」!

장식이나 테이프 길이 등에 미리 설정되어 있는 디자인 폼으로 간단하게 목적에 적합한 라벨을 작성할 수 있습니다.

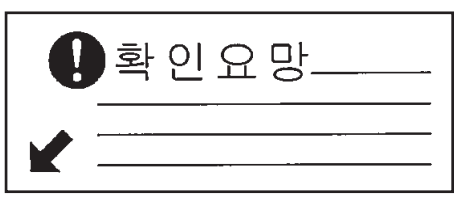

■ 관리 라벨에 도움이 되는 「날짜·시간」기능! 납입 날짜와 시간의 관리에 편리합니다.

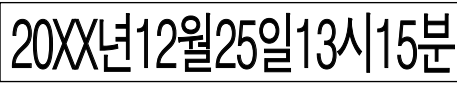

※ 서체, 크기 등은 기기의 사용 상태에 따라서 사용 설명서의 라벨 견본 과는 다른 인쇄 결과가 발생할 수 있습니다.

# 🔘 목차

## 머리말

| ●소프트웨어 사용 계약서           | 1  |
|-------------------------|----|
| ●안전상의 주의… 반드시 지켜주십시오 !  |    |
| 기타 주의사항                 | 7  |
| ●본 설명서의 사용 방법           | 8  |
| ● [PC 라벨 시스템 EPD9] 의 특징 | 9  |
| ●목차                     | 11 |
| ●내용물 확인                 | 13 |
| ●본체 각 부의 명칭과 기능         | 14 |

## 설치편

| ●컴퓨터에 설치하기                   | . 16 |
|------------------------------|------|
| 시스템 요구사항                     | . 16 |
| 전용 응용프로그램 및 프린터 드라이버 설치      | . 16 |
| 전용 응용프로그램 및 프린터 드라이버 프로그램 제거 | . 22 |

## 준비편

| ●컴퓨터에 [PRIFIA] 본체 연결 | 26 |
|----------------------|----|
| 1. AC어댑터를 연결한다       | 26 |
| 2.컴퓨터에 연결한다          | 27 |
| ● Lx 테이프 카트리지를 장착한다  | 28 |
| PRIFIA 본 기기에 장착한다    | 28 |
| 테이프를 배출한다            | 29 |
| ●데모인쇄                | 30 |
| ●모서리를 둥글게 만들기        | 31 |
| ●라벨 붙이기              | 32 |
| ●쓰고 나면 전원을 끈다        | 33 |

## 전용 응용프로그램 사용

| ●전용 응용프로그램의 실행     |    |
|--------------------|----|
| 프로그램 실행하기          |    |
| 새 파일               |    |
| 테이프 설정을 변경         |    |
| 파일 열기              |    |
| 디자인 폼으로 작성         | 41 |
| 전용 응용프로그램을 종료      |    |
| ●응용프로그램 기본 조작      | 44 |
| 문자 입력              |    |
| 도형 그리기             |    |
| 인쇄                 | 47 |
| 문서 저장              | 50 |
| ●문자 편집             | 51 |
| ●도형 편집             | 56 |
| ●블록 편집             | 59 |
| ●삽입하기 기능           | 66 |
| ●다층인쇄 기능           | 78 |
| ●바탕무늬 삽입           | 80 |
| ●표 삽입              | 83 |
| ●아트 텍스트 삽입         | 85 |
| ●이미지 파일 삽입         | 87 |
| ●기호 삽입             | 89 |
| ●연번 지정             | 90 |
| ●바코드 삽입            | 93 |
| ●날짜 ·시간 삽입         | 96 |
| ●외곽선 삽입            | 97 |
| ●다른 응용 프로그램으로부터 인쇄 | 98 |

| ●화면 각 부분의 명칭과 기능 | 106 |
|------------------|-----|
| ●프린터 드라이버        | 115 |
| ●기호 일람표          | 118 |
| ●테이프 카트리지 사용방법   | 120 |
| ●고장이라고 생각하면      | 121 |
| ●본 기기의 손질        | 125 |
| 자동트리머 손질         | 125 |
| ●라벨 라이터 사양       | 127 |
| ●고객 지원 정보        | 128 |
| ●제품 보증서          |     |

● 내용물 확인

#### 내용물이 모두 들어 있는지 확인해 주십시오.

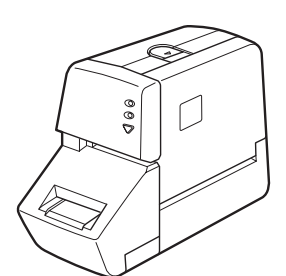

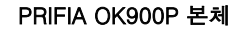

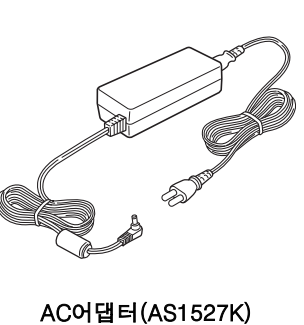

USB 케이블

PRIFUE SEE

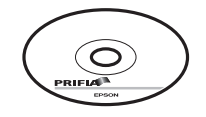

OK900P 사용설명서 CD-ROM(EPD9)

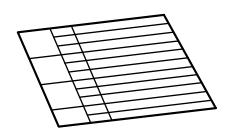

**Quick Reference** 

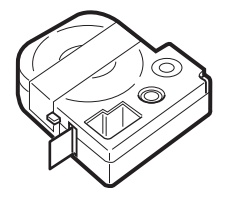

테스트용 Lx테이프 카트리지(18mm너비)

● 본체 각 부의 명칭과 기능

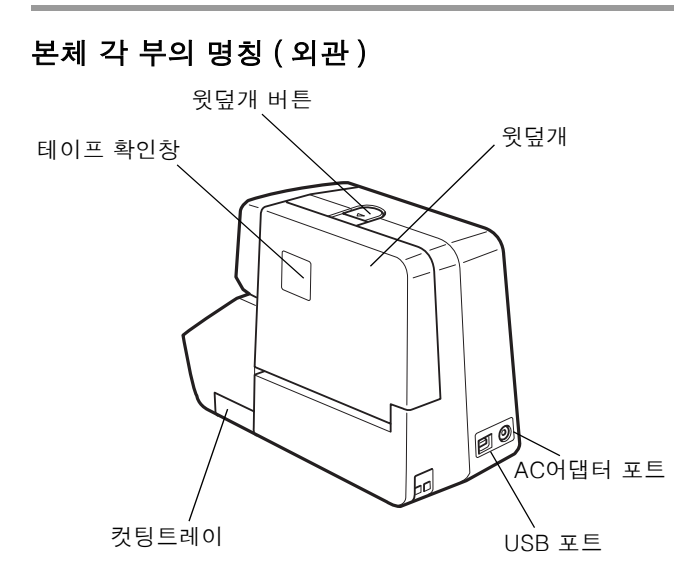

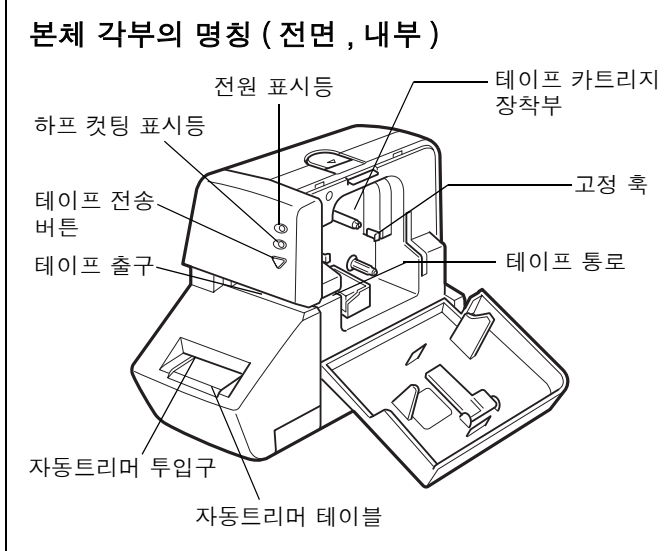

#### MEMO

본체는 전원 스위치가 없습니다. 전원은 AC 어댑터와 USB 케이블을 연결하면 자동적으로 전원이 켜집니다. 전원이 켜지면 본체 전면의 전 원 표시등이 켜집니다.

참조 /중 P.26 「컴퓨터에 [PRIFIA] 본체 연결」

설치편

본 기기를 처음 사용하시는 분은 여기서부터 읽어 주십시오 . 필요한 소프트웨어를 컴퓨터에 설치합니다 .

검퓨터에 설치하기

## 시스템 요구사항

설치하기 전에 사용하고 있는 컴퓨터가 다음과 같은 조건을 갖추고 있는지 확인하여 주십시오 .

#### 설치할 수 있는 컴퓨터의 조건

| 지원 OS      | 한글 Windows® 98/98SE/Me/2000 Professional/XP<br>Professional/XP Home Edition 이 바르게 작동하는 PC |
|------------|-------------------------------------------------------------------------------------------|
| 대응 PC      | PC/AT 호환기(DOS/V 기)                                                                        |
| CPU        | Pentium 166MHz 이상 권장<br>XP Professional/XP Home Edition 의 경우는<br>Pentium 300MHz 이상 권장     |
| 메모리        | 64MB 이상 권장<br>XP Professional/XP Home Edition 의 경우는<br>Pentium 128MB 이상 권장                |
| 하드디스크 여유공간 | 약 70MB                                                                                    |
| 드라이브       | CD-ROM 드라이브                                                                               |
| 디스플레이      | 해상도 800X600(SVGA)/High Color 이상                                                           |
| 인터페이스      | USB 연결                                                                                    |

## 전용 응용프로그램 및 프린터 드라이버 설치

#### 아래 2개의 소프트웨어를 설치합니다.

| [PC 라벨 시스템 | 컴퓨터로 작성한 라벨을 [PRIFIA]로 인쇄하는 전용 프로       |
|------------|-----------------------------------------|
| EPD9]      | 그램입니다.                                  |
| 프린터 드라이버   | 컴퓨터에서 [PRIFIA]로 인쇄하는데 필요한 소프트웨어입<br>니다. |

## ●주의!●

- 화면에서 지시가 있을 때까지 OK900P 를 PC 에 연결하지 마십시오.
- 본 사용설명서는 CD-ROM 에 들어 있는 전용 프로그램 [PC 라벨 시스 템 EPD9], 프린터 드라이버의 설치, 사용 방법을 설명하고 있습니다.
   Windows 와 컴퓨터에 관해서는 설명하지 않습니다. 또 Windows 와 컴퓨터에 관해서 최소한의 사용 방법 (마우스 사용 방법과 파일의 사 용 방법)을 사용할 수 있는 것을 전제로 하고 있습니다. 필요한 경우 에는 Windows 와 컴퓨터에 관한 설명서를 읽어 주십시오.
- CD-ROM에 들어 있는 전용 프로그램을 사용했을 때 고장, 수신 장애, 데이터 손실에 대하여 당사는 일체 책임을 지지 않습니다. 사전 양해 바랍니다.
- 1 대의 컴퓨터에 여러 대의 OK900P를 연결할 경우, 연결하는 대수만 큼 프린터 드라이버가 필요합니다. 2 대 이상의 프린터 드라이버, 다른 OK900P를 연결하면 자동적으로 설치 프로그램이 실행됩니다. 새로 설치된 프린터 드라이버의 이름에 (복사-)로 표시됩니다.
- Windows 98/98SE 를 사용할 경우, 1 대의 컴퓨터에 여러 대의 OK900P 를 연결할 수 없습니다. 다른 OK900P 를 연결할 경우, 먼저 사용 중의 프린터 드라이버를 삭제하고 새로운 프린터 드라이버를 설 치합니다.
- Windows를 업그레이드한 PC는 올 바르게 작동하지 않을 경우가 있습니다.
- Windows 2000 Professional/XP Professional/XP Home Edition 에서 설치 프로그램을 실행할 경우는 반듯이 Administrator 권한을 실행해 주십시오.

## ●주의!●

#### 화면에서 지시가 있을 때까지 PRIFIA 의 본체를 컴퓨터에 연결하지 마십시오 .

순서 (Î)에서와 같이 화면에 지시가 있을 시 [PRIFIA] 의 본체를 컴퓨터 에 연결하십시오.

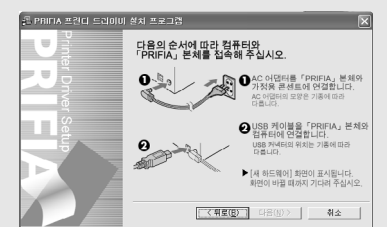

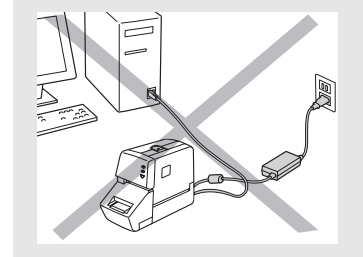

#### 컴퓨터의 전원을 켜고 Windows 를 실행해 주십시오. 작동하고 있는 소프트웨어가 있으면 종료해 주십시오. 바이러 스 방역 유틸리티 등의 프로그램도 종료해 주십시오.

부속품의 CD-ROM 를 컴퓨터의 CD-ROM 드라이브에 넣어 주십 시오.

설치 프로그램이 실행됩니다 .

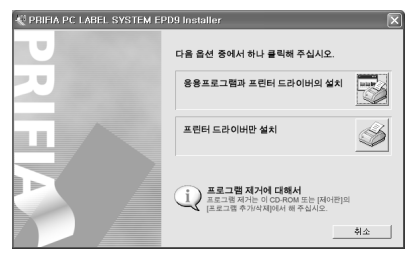

## 

• 설치 프로그램이 실행되지 않을 경우, 다음과 같은 순서로 조작해 주 십시오.

① [내 컴퓨터]를 두 번 클릭합니다.

② [CD-ROM] 아이콘을 두 번 클릭합니다.

 아래의 화면이 표시될 경우, 이미 전용 응용프로그램 또는 프린터 드 라이버가 설치되어 있습니다. 설치 항목을 추가할 경우, [기능의 추 가/변경]으로 변경할 수 있습니다.

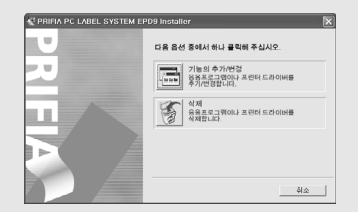

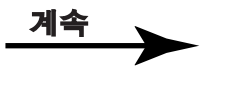

| 0 | [응용] | 프로그램과 프린터 드라이버의 설치 ] 를 클릭합니다 . |  |
|---|------|--------------------------------|--|
| U | 프린터  | 드라이버만을 설치할 수 있습니다만 , 여기에서는 응용  |  |

프로그램과 프린터 드라이버 양쪽 모두를 설치합니다.

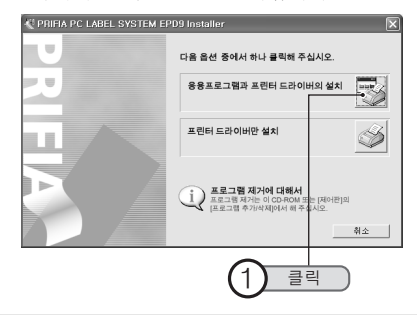

### 

[ 프린터 드라이버만 설치 ] 를 클릭했을 경우 , 순서❹에서 기종명을 선 택한 후 순서❶으로 이동하여 조작해 주십시오 .

# 4 설치할 기종의 아이콘을 클릭합니다.

PC 와 연결되어 있는 기종명을 확인한 다음 아이콘을 클릭합니다.

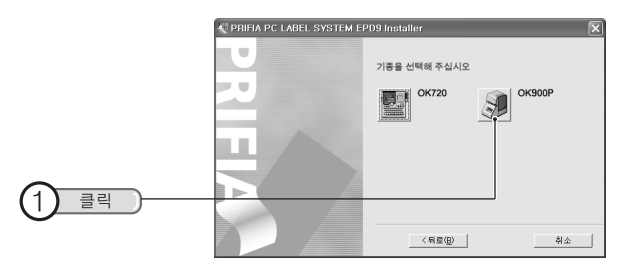

내용을 확인한 후, [다음]을 클릭합니다.

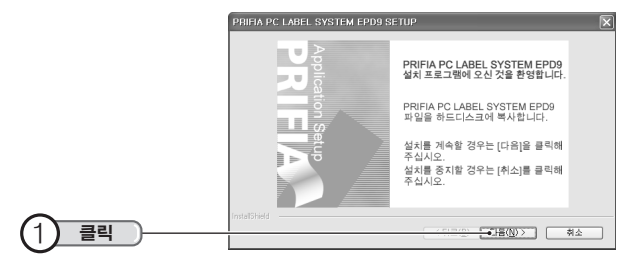

## 🚯 사용자의 이름과 회사명을 입력한 다음 , [다음]을 클릭합니다 .

|                | PRIFIA PC LABEL SYSTEM EPD9 SETUP<br>사용자 정보<br>정보를 입력해 주십시오. |                                    | × |
|----------------|--------------------------------------------------------------|------------------------------------|---|
|                | 사용자 이름과 회사명을 입력하십시오.                                         |                                    |   |
| <u>1</u> 입력하고) | ା≣୍ୟା:<br>My<br>≋ାନ(©:<br>Company name                       |                                    |   |
| 2 ==           | InstalSheld                                                  | <u>デニー()</u> [18( <u>1</u> )) (利公) |   |

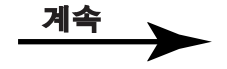

## 7 대상 폴더를 확인한 후, [다음]을 클릭합니다.

대상 폴더를 변경할 경우, [찾아보기]를 클릭하면 변경할 수 있습니다.

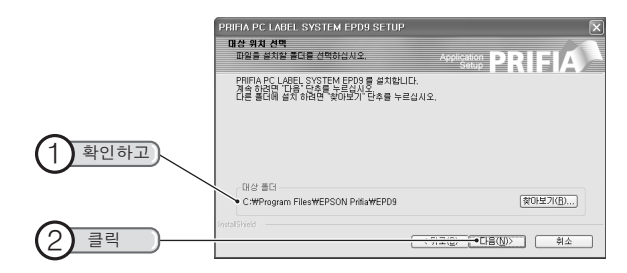

# **8 설치 프로그램 폴더명을 확인한 후, [다음]을 클릭합니다.** 설치 프로그램이 시작됩니다.

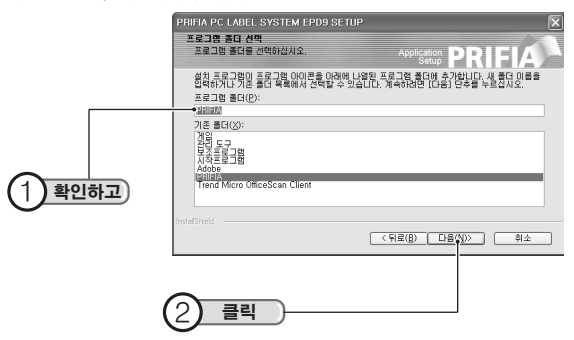

9 필요한 항목을 체크한 다음, [완료]를 클릭합니다.

응용프로그램의 설치 프로그램이 종료되면 바로 가기와 Read Me 파일을 확인하는 화면이 표시됩니다. Read Me 파일은 본 설명서에 기재되지 않은 최신 정보가 기재되 어 있으므로 반드시 확인해 주십시오.

읽은 후 오른쪽 위의 ☑( 닫기 )를 클릭해서 종료할 수 있습니다. 계속해서 프린터 드라이버의 설치 프로그램을 시작합니다.

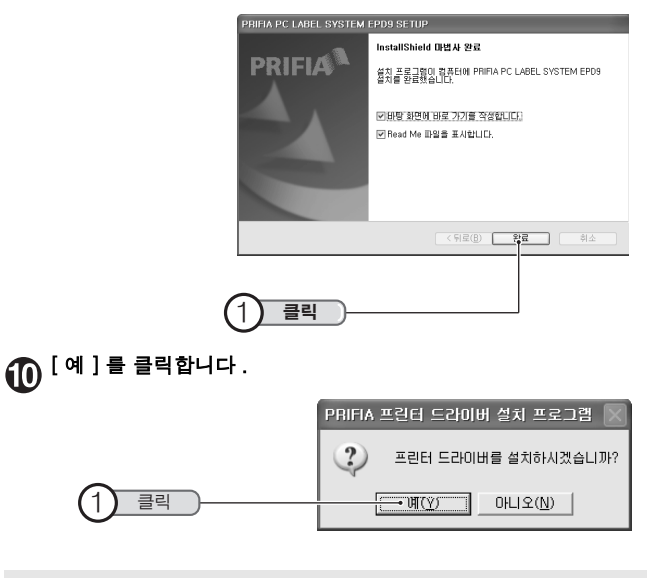

## 

여기서 [아니오]를 클릭하면 프린터 드라이버의 설치 프로그램은 중지됩니다.

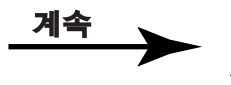

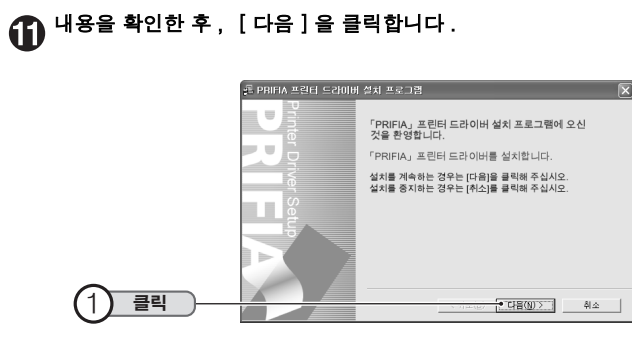

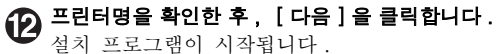

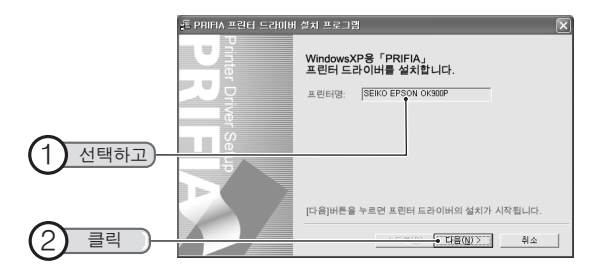

#### 화면에 표시되는 지시에 따라서 [PRIFIA] 본체에 AC 어댑터를 연 결한 다음, USB 케이블을 PC에 연결합니다.

[새 하드웨어 검색 마법사] 화면이 표시됩니다. 잠시 후에 설치가 완료된 다음, 순서(20)의 화면이 표시됩니다.

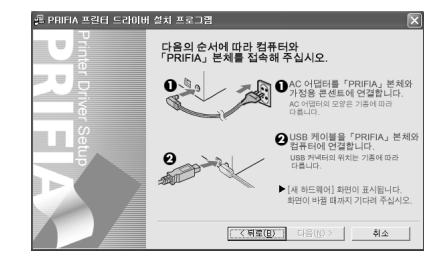

## 

#### Windows XP 의 경우

Windows XP 의 경우, 아래의 화면이 표시되는 경우가 있습니다. [다음]을 눌러 화면의 지시에 따라 설치해 주십시오.

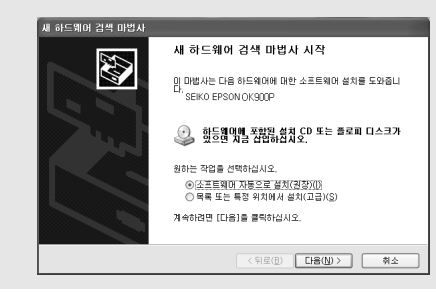

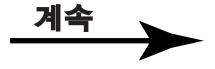

# [완료]를 클릭합니다. 설치 프로그램이 종료됩니다.

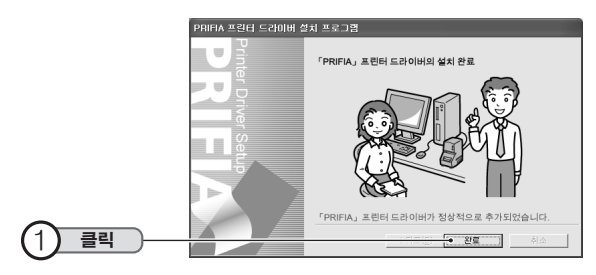

## ●주의!●

[제어판]의 [프린터 및 팩스] (Windows 98/98SE/Me/2000 의 경우, [프린터])에서 프린터의 아이콘을 삭제하지 마십시오.

## 

설치 프로그램의 설치 도중에 CD-ROM 를 요구하는 메시지가 표시되면 요구된 디스크를 장착합니다. 또한 [파일의 복사원]을 지정하는 화면이 표시되면 삽입한 디스크 드라이브를 지정한 다음 [완료]를 클릭합니다.

고객이 사용 중인 컴퓨터의 하드 디스크에 [c:₩Windows₩Options ₩Cabs] 폴더 (C 는 하드 디스크 드라이브명)가 있을 경우, 폴더명 [파일의 복사원]으로 지정해도 설치됩니다. CD-ROM 을 설정한 뒤 에도 설치되지 않았을 경우,[Q:₩Driver₩Disk1₩OK900P ₩WinXP] (Q 는 CD-ROM 드라이브명, ₩ 이하는 Windows 폴더)를 [파일의 복사원]으로 지정해 주십시오.

• 설치 프로그램의 설치가 실패하여 프린터 드라이버가 설치되지 않았을 때에는 다시 프린터 드라이버를 설치해 주십시오.

#### 네트워크 관리자에게

본체는 네트워크 상의 Windows 98/98SE/Me/2000 Professional/XP Professional/XP HomeEdition 의 컴퓨터에 연결한 다음 공유 프린터를 설정하면 인쇄할 수 있습니다.다만,네트워크의 환경이나 네트워크 상 의 PC 에 설치 프로그램이 설치된 장치에 따라서는 공유 프린터로서 정상 적으로 작동하지 않을 경우가 있습니다.

다만, 아래와 같은 기능은 클라이언트 컴퓨터에서는 사용할 수 없습니다.

- [PC 라벨 시스템 EPD9] 사용시의 테이프 너비 선택
- 프린터 속성의 유틸리티 실행

 테이프 너비의 확인 메시지의 표시 / 표시 안함 공유 프린터를 설정해서 클라이언트 컴퓨터에서 인쇄할 경우, 서버 컴퓨터에 테이프 너비 확인 메시지가 표시됩니다. 테이프 너비 확인 메시지를 표시하지 않게 설정할 수도 있습니다.

참조 /중 P.116 「프린터 드라이버 - 옵션 탭」

## 전용 응용프로그램 및 프린터 드라이버 프로그램 제거

전용 응용프로그램, 프린터 드라이버의 제거할 경우, 설치 프로그램을 실행합니다.

## ●주의!●

프린터 드라이버 프로그램을 제거했을 경우, PC에서 OK900P를 분리 해 주십시오.

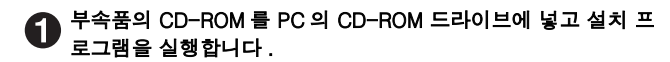

# 2 [삭제]를 클릭합니다.

프로그램 삭제 준비가 되면 확인 화면이 표시됩니다.

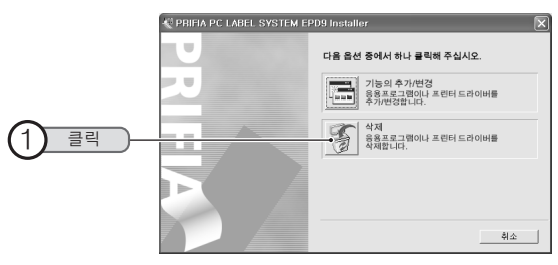

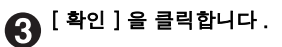

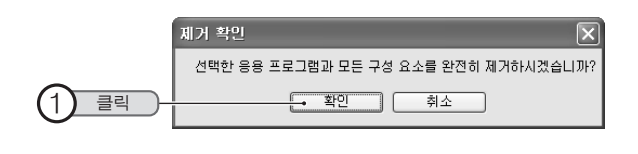

## MEMO

프린터 드라이버만을 제거할 경우,여기서 [취소]를 클릭하여 설치 프 로그램을 중지하고 순서 🛛 로 이동하여 조작해 주십시오 .

#### [완료]를 클릭합니다. 4

계속해서 프린터 드라이버의 제거 프로그램을 실행합니다.

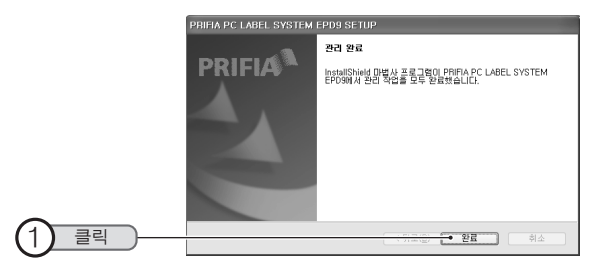

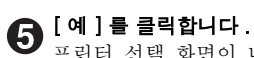

프린터 선택 화면이 나타납니다.

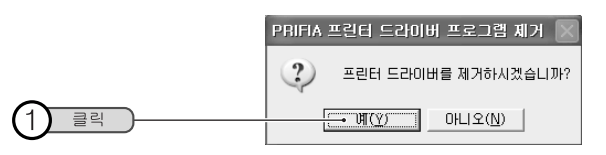

## 

여기서 [아니오]를 클릭하면 프린터 드라이버 제거 프로그램이 중지됩 니다.

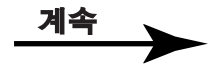

# 6 삭제할 기종을 선택하고, [완료]를 클릭합니다.

프린터 드라이버의 프로그램 제거가 시작됩니다.

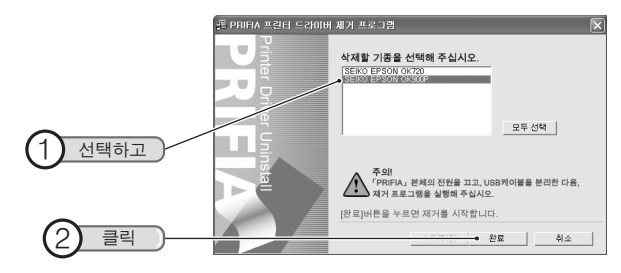

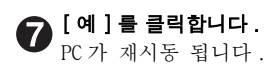

## ●주의!●

- 프린터 드라이버 프로그램을 제거했을 경우, 반드시 PC를 재시동하 여 주십시오.
- [제어판]의 [프린터 및 팩스](Windows 98/98SE/Me/2000의 경우, [프린터])에서 프린터의 아이콘을 삭제하지 마십시오.

## 

전용 응용프로그램, 프린터 드라이버의 프로그램 제거는 [제어판] -[프로그램 추가 / 제거](Windows 98/98SE/Me/2000 의 경우, [프로 그램 추가 / 삭제])에서도 조작할 수 있습니다. 다만, CD-ROM 로부터 프로그램 제거할 경우와는 다르기 때문에 전용 응용프로그램과 프린터 드라이버 프로그램으로 분리되어 있으므로 필요에 따라서 프로그램 제거를 실행해 주십시오.

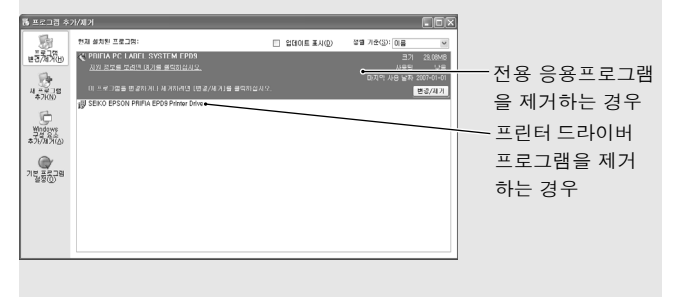

준비편

Lx 테이프 카트리지의 장착방법에 관하여 설명합니다 . 본 기기를 처음 사용하시는 분은 설치편을 읽어 주십시오 .

# ● 컴퓨터에 [PRIFIA] 본체 연결

본 제품은 전원 스위치는 없습니다 . 전원은 AC 어댑터 (AS1527K) 와 USB 케이블을 연결하면 자동적으로 전원이 켜집니다 . 전원이 켜지면 본 기기 전면의 전원 표시등이 켜집니다 .

## 1. AC 어댑터를 연결한다

콘센트에 꽂습니다.

부속품 AC 어댑터 (AS1527K) 로 가정용 콘센트 (AC220V) 에 전원을 연 결합니다.

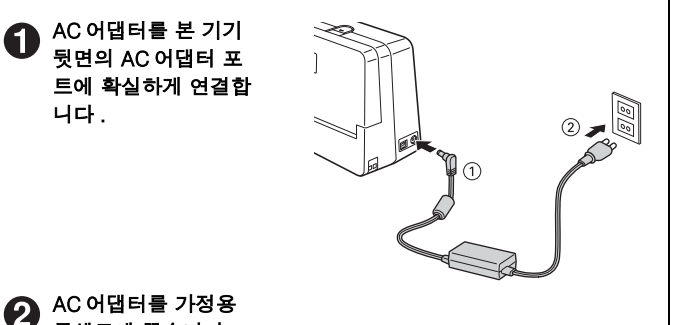

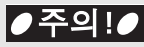

- 반드시 프린터 드라이버가 PC에 설치되어 있는 것을 확인하고 나서 접속해 주십시오.
- 인쇄중이나 테이프 배출할 때에 AC 어댑터 (AS1527K) 와 USB 케이 블을 빼지 마십시오. 인쇄나 테이프 배출을 할 수 없습니다. 고장의 원인이 될 수 있습니다.
- AC어댑터는 반드시 전용 AC어댑터(AS1527K)를 사용해 주십시오.
- 사용이 끝나면 바로 AC 어댑터 (AS1527K)와 USB케이블을 본기기 에서 빼내고 콘센트, 컴퓨터에서도 빼 놓으십시오. 코드에 걸리는 등 불의의 사고를 막을 수 있습니다.
- AC 어댑터의 코드를 당기거나 여러번 감아 구부리면 단선될 수 있습니다.
- 플러그의 합선으로 안정 기능이 작동되어 AC 어댑터의 회로가 차단 되는 경우가 있습니다.
- AC 어댑터는 보증상품이 아닙니다 .

## 2. 컴퓨터에 연결한다

 PRIFIA 본 기기에

 USB 케이블을 연결합

 니다.

 케이블을 본 기기의

 포트에 연결합니다.

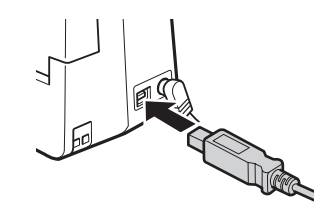

#### ▶ USB 케이블의 반대편을 컴퓨터에 연결합니다 .

AC 어댑터와 USB 케이블을 연결하면 PRIFIA 본 기기의 전원이 켜지고 전원 표시등이 켜집니다. PRIFIA 본 기기의 전원 표시등은 다음과 같이 표시됩니다. 작동 가능한 상태.....표시등 켜짐 작동 중인 상태.....표시등 깜박임 ( 켜짐과 꺼짐의 간격이 같은 깜 박임 ) 오류 상태......표시등 깜박임 ( 켜짐보다 꺼짐의 간격이 긴 깜 박임 )

## 

• 포트의 모양과 방향을 확인하고 나서 연결해 주십시오 .

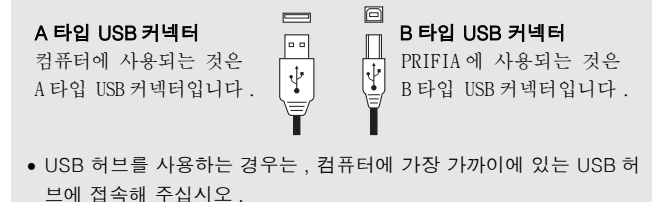

- ●주의!●
- 컴퓨터의 전원이 꺼져 있는 경우, PRIFIA 본 기기의 전원도 꺼져있습니다.
- 프린터 드라이버를 설치하지 않은 상태에서 컴퓨터에 연결했을 경우,
   [새 하드웨어 추가 마법사] 화면이 표시됩니다. [취소] 버튼을 눌러 컴퓨터로부터 [PRIFIA]를 분리한 다음 부속의 CD-ROM 에서 프 린터 드라이버를 컴퓨터에 설치한 후 사용해 주십시오.

참조 ∠중 P.16 「전용 응용프로그램 및 프린터 드라이버 설치」

- 1 대의 컴퓨터에 여러 대의 [PRIFIA] 를 연결할 경우, 연결하는 대수만 큼 프린터 드라이버가 필요합니다. 2 대 이상의 프린터 드라이버, 다른 [PRIFIA] 를 연결하면 자동적으로 설치 프로그램이 실행됩니다. 새로 설치된 프린터 드라이버의 이름에 (복사-)로 표시됩니다.
- Windows 98 를 사용하는 경우, 1 대의 컴퓨터에 여러 대의 [PRIFIA]
   를 연결할 수 없습니다. 프린터 드라이버를 삭제하고 새로운 프린터 드라이버를 설치해 주십시오.

# ● Lx 테이프 카트리지를 장 8 착한다

## PRIFIA 본 기기에 장착한다

이크 리본 풀림을 되 감아 줍니다. 장착할 테이프 카트 리지의 잉크 리본의 느슨함이 있을 경우 . 테이프 카트리지의 구멍에 연필 등을 넣어 화살표 방향으 로 가볍게 돌려 풀린 곳을 반드시 조여준 다.

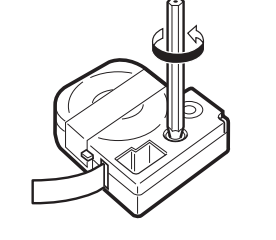

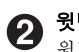

2 윗덮개를 엽니다. 윗덮개 버튼을 눌러 덮개를 엽니다.

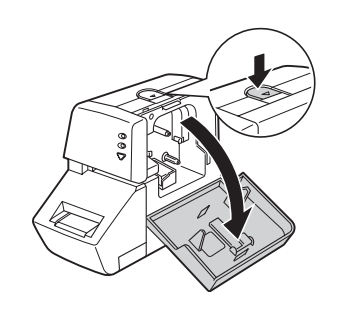

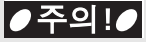

윗덮개를 잡고 본체를 들어 올리지 마십시오 .

#### Lx테이프 카트리지를 장착합니다.

장착할 테이프 카트리 지의 라벨이 붙어 있는 면을 앞으로 하여 단단 히 밀어 넣습니다. 바르게 장착되면 본 체의 후크에 의해 테이프 카트리지가 고정됩니다. 테이프 끝이 길게 나올 때나 새로운 테이프 카트리지를 장착할 경우. 구부러진 테이프는 똑바로 편 다음

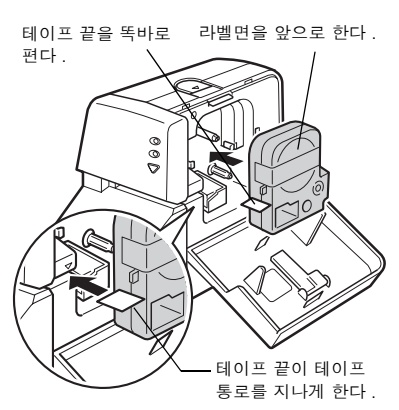

테이프를 테이프 통로의 절단면으로 통과시킵니다.

윗덮개를 닫습니다. 4 윗덮개를 손가락으로 가볍게 눌러 닫습니 다.

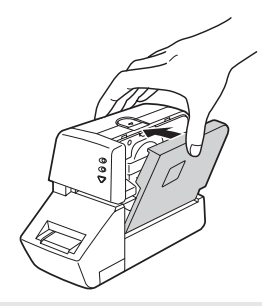

## ●주의!●

- 테이프 카트리지를 확실하게 장착하지 않고 윗덮개를 닫으면 본체나 테이프 카트리지가 파손될 경우가 있습니다.
- 윗덮개를 확실하게 닫으면 "딸깍 " 잠기는 소리가 납니다.
- 윗덮개 중앙 이외의 부분으로 닫으면 제대로 닫히지 않을 수 있습니다.

## 

#### 테이프 카트리지를 꺼내는 방법

올바르게 인쇄하기 위해서 테이프 카트리지를 본체에 올바르게 장착해야 합니다. 꺼낼 때에는 카트리지 옆면에 손가락을 걸어 앞으로 꺼냅니다.

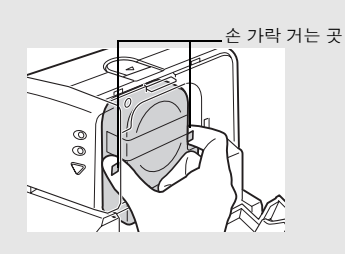

#### 새로운 테이프 카트리지를 장 착할 때는

● 잉크 리본의 느슨함을 조여주십시오.

2 테이프 끝이 구부러진 부분은 똑바로 폅니다.

③ 카트리지의 라벨이 붙어 있는 면을 앞으로 한다음 똑바로 눌러 장착 하고 빠져나와 있는 테이프는 [테이프 통로]의 절단면으로 통과시 킵니다.

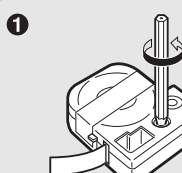

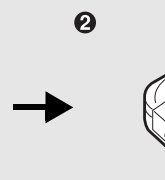

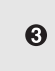

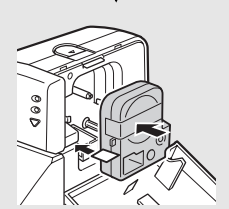

## ●주의!●

- 테이프 카트리지는 직사광선,고온다습, 먼지를 피해 시원하고 어두운 곳에 보관해 주십시오.
- 테이프 카트리지는 개봉 후, 빠른 시일내에 사용해 주십시오.
- 테이프 카트리지는 안쪽까지 확실하게 장착해 주십시오.

## 테이프를 배출한다

## 

**반드시 「테이프 배출」, 「테이프 배출 후 절단」** 테이프 카트리지 장착한 후에는 테이프 리본의 느슨함을 없애기 위해 「테이프 배출」, 「테이프 배출 후 절단」을 실행하십시오.

## 🚺 본체의 🏹 [ 테이프 전송 ] 버튼을 누르거나 , 소프트웨어의 🛃

[테이프 배출] 또는 🐼 [테이프 배출 후 절단] 을 클릭한다. [테이프 배출 후 절단] 의 경우, 테이프를 약 20mm 를 전송한 다음 절단합니다. [테이프 배출] 의 경우, 테이프를 약 20mm 를 배출합니다.

# 🔘 데모인쇄

#### " 본 기기가 올바르게 작동하는지 " 데모인쇄로 확인할 수 있습니다 .

## 본체의 🔽 ( 테이프 전송 ) 버튼을 3 초이상 누릅니다 .

데모인쇄가 실행됩니다.

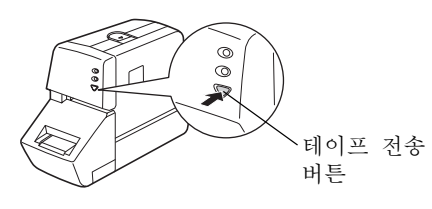

## ●주의!●

61

 사용 도중에 고장이라고 생각되면 데모인쇄를 실행해 주십시오.데모 인쇄가 견본과 같이 인쇄되지 않을 경우,구입하신 판매점, PRIFIA 취급점 또는 당사의 고객지원 센터로 문의하여 주십시오.

#### 

• 데모인쇄는 자동적으로 하프 컷팅을 합니다. 하프 컷팅을 지원하지 않는 "Lx 테이프 카트리지"에서는 데모인쇄는 실행하지 마십시오.

데모인쇄 견본(18mm너비)

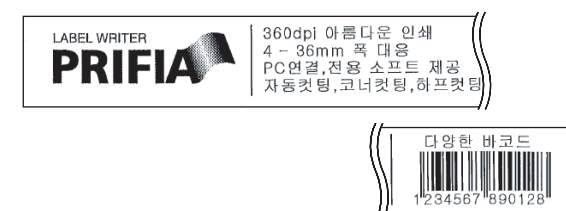

## MEMO

- 데모인쇄를 실행할 때는, PC가기동한 상태에서 AC어댑터, USB 케이블을 접속합니다.
- 데모 인쇄는, 모든 테이프 너비를 지원하며, 인쇄 내용은 테이프 너비 에 따라 약간 다릅니다.

● 모서리를 둥글게 만들기

라벨을 자동트리머 투입구에 삽입하면 각 모서리를 둥글게 만들 수가 있습 니다.모서리를 둥글게 하면 보기도 좋고, 라벨이 모서리로부터 벗겨지는 것을 방지할 수 있습니다.

라벨의 모서리는 한쪽씩 절단합니다.

라벨의 한쪽을 자동트리머 투입구의 좌우 가이드에 따라 안쪽까 지 삽입합니다.

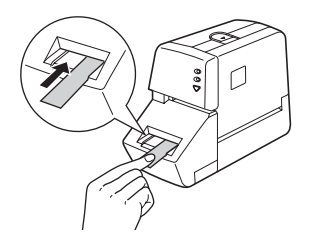

#### 

하프 컷팅으로 하프 커트된 쪽은, 하프 커트된 부분을 접어서 자동트리 머 투입구에 삽입해 주십시오.

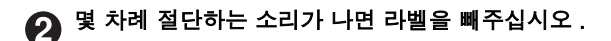

모서리가 둥글게 절단되었는지 확인해 주십시오.

## 한대쪽도 동일하게 절단합니다.

●주의!●

- 인쇄 중에는 자동트리머는 작동하지 않습니다.
- 라벨은 안쪽까지 삽입합니다.
- 절단되는 소리가 난 다음 라벨을 빼 주십시오. 만약, 절단되지 않았으 면 한번 더 실행해 주십시오.
- 자동트리머 투입구에는 샤프펜슬이나 클립 등의 라벨 이외의 것을
   넣지 마십시오. 자동트리머가 고장나는 원인이 됩니다.
- 자동트리머에 라벨을 꽂은 채로 라벨을 좌우로 움직이지 마십시오. 도중에 걸려서 모서리가 둥글게 절단되지 않을 수 있습니다.
- 4 mm, 6 mm 너비의 라벨은 자동트리머를 사용할 수 없습니다.
- 라벨은 트리머 가이드에 따라 곧바로 꽂습니다. 라벨을 가이드에 따르 지 않고 꽂으면 라벨의 모서리가 올바르게 커트되지 않을 수 있습니다.
- 구입시, 「컷팅트레이」에 제조 공정에서 절단 검사 시에 쓰레기가 남아 있는 경우가 있습니다.
- 위덮개가 열려 있을 때는 자동트리머는 작동하지 않습니다.

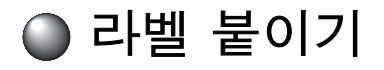

#### 인쇄된 라벨의 속지를 떼어내고 라벨을 붙입니다.

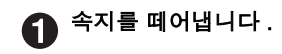

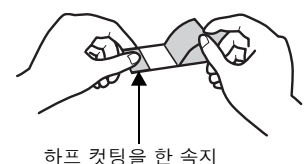

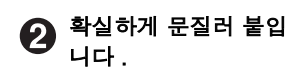

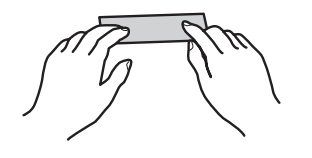

#### 

[하프 컷팅을 합니다]의 기능으로 라벨이 하프 커트되므로 속지를 떼 기 쉽습니다.

참조 △ P.116 「프린터 드라이버 도형 도구모음」

## ●주의!●

- 라벨의 종류에 따라서 , 속지를 벗겨내기 어려운 것이 있습니다 .
- 라벨에 신나 등의 용제를 뿌리거나 날카로운 것으로 문지르면 라벨이 파손되거나 벗겨지거나 문자가 떨어져나가는 경우가 있습니다.
- 흰 잉크 라벨의 문자에 금속으로 문지르면 문자가 검게되지만
   지우개로 가볍게 문지르면 원래대로 되돌아갑니다.
- 라벨을 울퉁불퉁한 곳에 붙이면 벗겨질 수 있습니다.
- 표면이 젖어 있거나, 기름, 먼지가 붙어 있는 곳은 부착되지 않거나 벗겨질 수 있습니다.
- 펜 글자 위에 라벨을 붙이면 펜의 잉크가 라벨에 침투하여 라벨이 파손될 경우가 있습니다.
- 비나 일광에 노출되거나 실외에 라벨을 붙이는 것은 삼가 해 주십시오.
- 인체,생물,공공장소,타인의 소지품 등에 함부로 라벨을 붙이는 것
   은 삼가해 주십시오.
- •「PRIFIA」로 만든 라벨에 대해

염화 비닐과 같이 가소제가 들어 있는 재료 등 접착물의 재질, 환경조 건, 부착시의 상황 등에 따라서 라벨의 색이 변하거나, 벗겨지거나, 문자가 지워지거나, 접착물로부터 떼어지지 않거나, 부착제가 남거 나, 라벨의 색이 접착물에 붙거나, 접착물에 손상을 입히는 등의 문 제가 발생할 수 있습니다. 사용 목적이나 접착면의 재질 등을 충분히 확인한 다음 사용해 주십시오. 이런 상황에 의해 발생한 손해 및 손실에 대해서 당사는 일체의 책임을 지지 않습니다. 사전 양해 바랍 니다.

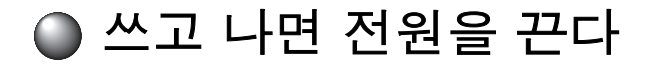

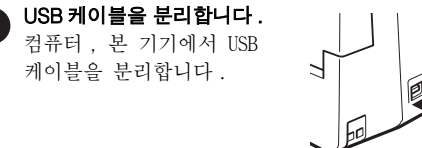

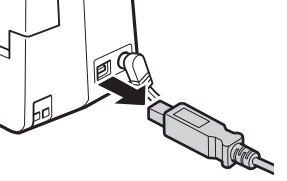

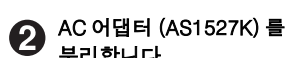

**분리합니다.** AC 어댑터를 본 기기에서 분리하고 콘센트에서도 분리하십시오.코드는 정 리해 주십시오.

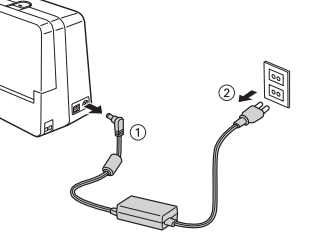

## 

- 본 제품에는 전원 버튼이 없습니다. 전원은 AC 어댑터 (AS1527K) 와 USB 케이블을 연결하면 자동적으로 전원이 켜집니다. 전원을 꺼야 할 경우, AC 어댑터를 콘센트에서 분리하십시오.
- 장시간 사용하지 않을 경우

장시간 사용하지 않을 경우는 AC 어댑터, USB 케이블, 테이프 카트 리지를 본 기기로부터 빼내십시오. 본 기기는 AC 어댑터, USB 케이 블, 테이프 카트리지는 직사광선, 고온다습, 자기나 진동, 먼지 등 을 피해 시원하고 어두운 곳에 보관하십시오.

전용 응용프로그램 사용

# [PC 라벨 시스템 EPD9] 편

전용 응용프로그램 [PC 라벨 시스템 EPD9] 으로 라벨을 작성할 경우 기본적인 조작 방법을 설명합니다 .
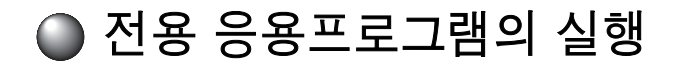

# 프로그램 실행하기

 전용응용프로그램 [PC 라벨 시스템 EPD9] 을 실행합니다.

 [시작] 을 클릭하고 [모든 프로그램](Windows 98/Me/2000 은

 [프로그램]) 

 [PRIFIA] 

 [EPD9] 

 [EpsonPrifia-D9 V1.1]

 를 클릭합니다.

전용 응용프로그램이 실행됩니다.

# 

설치 시에 바탕 화면에 바로 가기를 작성한 경우, 바탕 화면의 [EPD9] 아이콘을 두 번 클릭해도 실행할 수 있습니다.

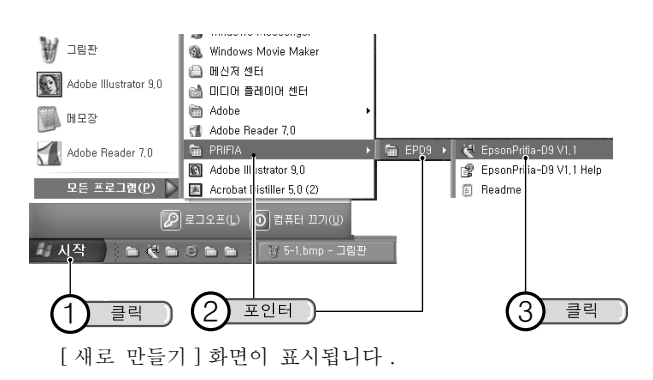

# 새 파일

처음으로 라벨을 만들 경우 , 테이프의 너비나 길이 등을 설정할 필요가 있 습니다 .

#### [새로 만들기] 화면에서 각 항목을 설정합니다.

연결되어 있는 기종, 테이프 너비, 테이프 길이, 테이프 방향, 여백, 종류, 테이프 이미지(색), 바탕무늬를 설정합니다.

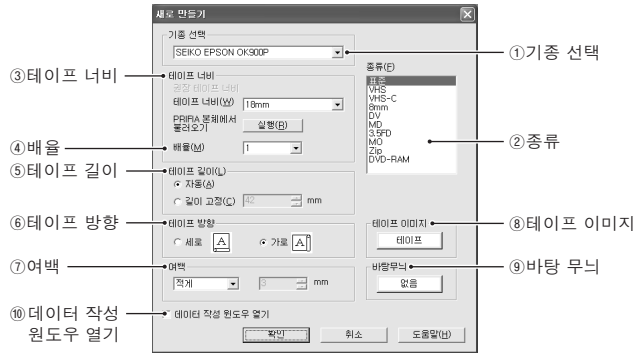

⑦ 기종 선택 : 연결되어 있는 [SEIKO EPSON OK900P] 를 선택합니다.

② 종류 : 사용 목적에 맞은 라벨을 선택합니다.특별히 없으면
[표준]을 선택합니다.
[표준]이외를 선택하면 [테이프 너비], [배율],
[테이프 길이], [테이프 방향], [여백]이 자동적으
로 설정됩니다.

| ③ 테이프 너비 :                                                                                                    | 권장테이프<br>너비             | [종류]에서 지정한 권장하는 테이프 너<br>비를 표시합니다.                                                                                                    |
|----------------------------------------------------------------------------------------------------|-------------------------|----------------------------------------------------------------------------------------------------|
|                                                                                                    | 테이프 너비                  | 우측의 ▼을 클릭하여 표시되는 목<br>록에서 [PRIFIA] 본체에 내장된 테이<br>프 너비를 선택합니다 .                                                                                                    |
|                                                                                                    | [PRIFIA]<br>본체로부터<br>읽음 | [실행]을 클릭하면 [PRIFIA] 본체에<br>장착된 테이프 너비를 불러옵니다.<br>테이프 너비는 [PRIFIA] 본체가 컴퓨<br>터에 연결되어 있을 때만 읽을 수 있<br>습니다.                                                                                      |
| <ul> <li>④ 배월 :</li> </ul>                                                                                                    | 배율                      | 데이프 너비 X 배율로 다층인쇄의<br>데이프를 작성합니다 . 예를 들면<br>[2 배] 의 경우 , 화면에서는 테이프<br>2 매가 붙여 표시됩니다 .                                                                                                    |
| (a) EII (a) III (b) III (c) III (c) | 기도                      | 문장의 길이에 따라 테이프의 길이가                                                                                                    |
| ③ 데이드 일이 :                                                                                                    | ~~~                     | 자동으로 조절됩니다.                                                                                                    |
| ③ 데이드 일이 .                                                                                                    | 지정<br>길이 고정             | 자동으로 조절됩니다.<br>지정한 길이로 라벨을 만듭니다.<br>길이는 우측의 텍스트 박스에 숫자<br>를 직접 입력하던가, 목<br>10~2300mm의 범위에서 지정합니다.                                                                                             |
| ③ 데이드 일이 ·<br>⑥ 테이프 방향 :                                                                                                    | 지종<br>길이 고정<br>세로       | 자동으로 조절됩니다 .<br>지정한 길이로 라벨을 만듭니다 .<br>길이는 우측의 텍스트 박스에 숫자<br>를 직접 입력하던가 , ♣로<br>10~2300mm 의 범위에서 지정합니다 .<br>테이프가 세로로 표시됩니다 .<br>( 택스트는 세로 쓰기가 됩니다 ).                                           |
| ③ 데이프 일이 ·<br>⑥ 테이프 방향 :                                                                                                    | 지종<br>길이 고정<br>세로<br>가로 | 자동으로 조절됩니다 .<br>지정한 길이로 라벨을 만듭니다 .<br>길이는 우측의 텍스트 박스에 숫자<br>를 직접 입력하던가 , 목<br>10~2300mm 의 범위에서 지정합니다 .<br>테이프가 세로로 표시됩니다 .<br>( 택스트는 세로 쓰기가 됩니다 ).<br>테이프가 가로로 표시됩니다 .<br>( 택스트는 가로 쓰기가 됩니다 ) |

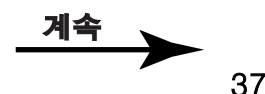

⑤ 테이프 이미지:테이프 색의 종류를 선택합니다. 클릭하면 [테이 프 이미지] 화면이 표시되므로 테이프 색을 선택한 다음 [확인]을 클릭합니다. [사용자]를 선택하 면 [테이프 색]과 [잉크 색상]을 변경할 수 있습 니다. 사용하는 테이프와 동일하게 설정하면 화면 상에 이미지를 확인할 수 있습니다. 이 설정은 PC 의 화면상에서 확인하기 위한 것으로 인쇄에는 반영 되지 않습니다.

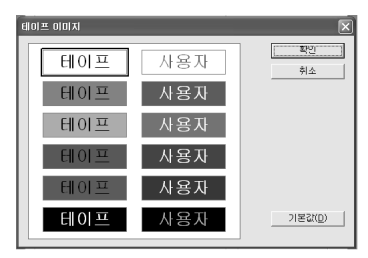

③ 바탕 무늬 : 바탕 무늬의 종류를 선택합니다. 클릭하면 [ 바탕무늬 선택 ] 화면이 표시되므로 바탕 무늬을 선택한 다음 [ 확인 ] 을 클릭합니다. [ 사용자 정의 바탕무늬 ] 나 [ 문자의 바탕무늬 ] 도 선택합니다.

#### 참조 ∠중 P.80 「바탕무늬 삽입」

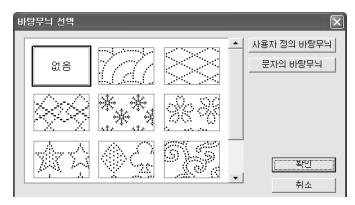

#### ⑩ 데이터 작성 원도우 열기

: [데이터 작성 원도우 열기]에 체크하면 레이아웃 편집 화면 및 문장 입력 원도우가 표시됩니다. 참조 ▲중 P.67 「신규작성」 모든 항목을 지정한 다음 [확인]을 클릭합니다.

' 설정된 레이아웃 편집 화면에 테이프가 표시되므로 편집 및 문 장 입력을 할 수 있습니다.

#### 참조 <u>⊿</u>중 P.44 「문자 입력」

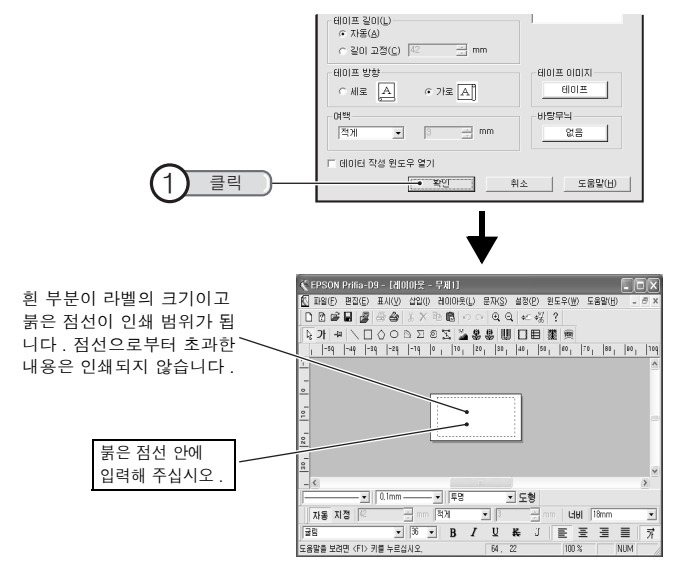

#### MEMO

- > 물록의 위치 관계를 파악하기 힘들 때는 [표치] 메뉴에서 격자나 기운
   선을 표시할 수도 있습니다.

참조 ∠중 P.39 「테이프 설정을 변경」

# 테이프 설정을 변경

(1)

[새 파일]에서 설정한 테이프의 설정 내용을 변경할 수 있습니다.

[ 테이프 설정 ] 화면 : 🖸 (테이프 설정 )을 클릭하거나 [ 파일 ] -[ 테이프

설정 ] 을 지정합니다 . 항목의 설정 방법은 [새 파일 ] 화면과 같습니다 . 참조 ∠중 ₽.37 「새 파일」

| 클릭 ) | € EPSON Prifia-D9 - [d]010; 2 - 只相1]                 Ш Ш()              Ш ()              Ш ()                                                                                                    |
|------|----------------------------------------------------------------------------------------------------|
|      | Image: Control of Control of Con |

#### 테이프 설정 도구모음 : [PC 라벨 시스템 EPD9] 의 레이아웃 편집 화면은 아래와 같이 표시됩니다.

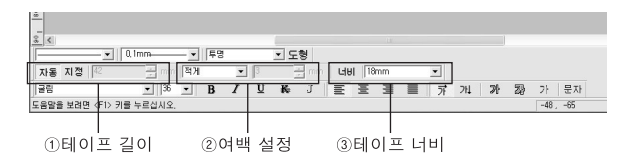

① 테이프 길이 : 테이프의 길이를 [자동] 또는 [지정] 으로 설정합니다. [자동] 또는 [지정] 의 버튼 중에서 설정된 버튼은 눌러진 상태로 표시됩니다.

| 자동 | 테이프의 길이가 자동으로 설정됩니다.                                           |
|----|----------------------------------------------------------------|
| 지정 | 테이프의 길이를 지정합니다 . 이 버튼을<br>누르면 우측의 텍스트 박스에 수치로 설정<br>할 수 있습니다 . |

② 여백 설정 : 라벨의 전후 여백을 목록에서 선택합니다. [수치 지정]을 선택했을 경우, 우측의 텍스트 박 스에서 수치를 입력할 수 있습니다.

| 적게 💌        | 3 | H | in m |
|-------------|---|---|------|
| 석세 스        | U | ¥ | J    |
| 많게<br>수치 지정 |   |   |      |

③ 테이프 너비: [너비]를 클릭하면 [PRIFIA] 본체에 장착된 테이 프 너비가 표시됩니다. 테이프 너비는 본체가 PC 링크 상태로 PC 와 연결되어 있을 때 표시됩니다.

또는, 우측의 **고**을 클릭해서 본체에 장착하고 있는 테이프 너비를 선택합니다.

| 너비 | 18mm                               | • |
|----|------------------------------------|---|
| ΕΞ | 18mm<br>24mm<br>36mm<br>24mm(別日長용) | < |

# 파일 열기

파일에 저장된 라벨을 표시하려면, [열기]를 선택합니다.

# 표준 도구모음의 [열기]을 클릭합니다.

[열기] 화면이 표시됩니다.

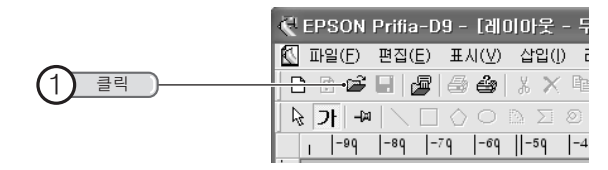

#### 

[파일]-[열기]를 선택해도 [열기] 화면이 표시됩니다.

# 2 파일을 지정한 다음 , [열기 ]를 클릭합니다 .

[열기] 화면에 파일이 없는 경우, [찾는 위치]의 ▼나 箇(한 수준 위로) 등을 클릭하여 저장된 파일 위치를 표시합니다.

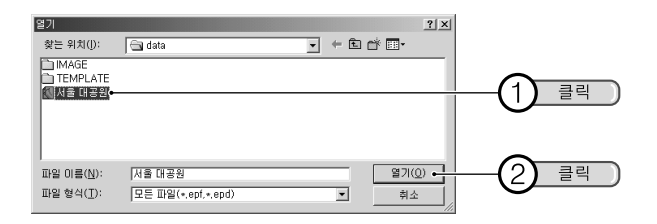

지정한 파일이 표시되면 편집할 수 있습니다. 참조 \_중 P.44 「문자 입력」

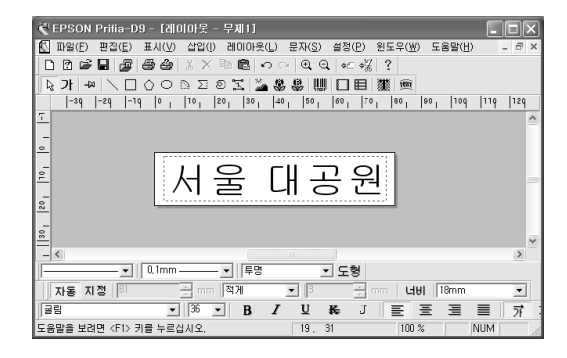

#### MEMO

- 전용 응용프로그램으로 [모든 파일 (.epf, .epd) 형식 ], [EPD9 파일 (.epf) 형식 ], [EPD5 파일 (.epd) 형식 ] 의 파일을 열 수 있습니다.
- 여기에서는 사전에 [서울 대공원]이라고 하는 파일을 저장해둔 경우 를 예를 들어 설명하고 있습니다. 초기 상태는 [서울 대공원]이라 고 하는 파일은 존재하지 않습니다.

참조 ∠중 P.50 「문서 저장」

# 디자인 폼으로 작성

미리 준비된 디자인 폼을 이용하면 간단하게 라벨을 만들 수 있습니다. 각각의 디자인 폼의 레이아웃은 실행 도중의 [디자인 폼의 선택] 화면 (순서 ❷)에서 확인할 수 있습니다.

예제 : 금 '점' 홍 '핵'' ĪŨ (종) 회람 승환 강산 길목 둤 순봉 인사팀 ..... 

#### 0

#### 표준 도구모음의 🖉 (디지인 폼)을 클릭합니다 .

[디자인 폼의 선택] 화면이 표시됩니다.

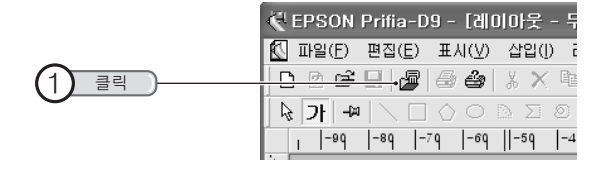

#### 

[파일]-[디자인 폼]을 선택해도[디자인 폼의 선택] 화면이 표시 됩니다.

# 2 분류의 일람으로부터 사용할 디자인을 선택합니다.

분류명의 앞에 있는 ╂을 클릭하면 그 안에 포함되어 있는 내 용이 표시됩니다. 다시 소 분류명의 ♣을 클릭한 다음 사용할 라벨을 선택합니다.

라벨의 디자인은 미리보기 화면에서 확인할 수 있습니다.

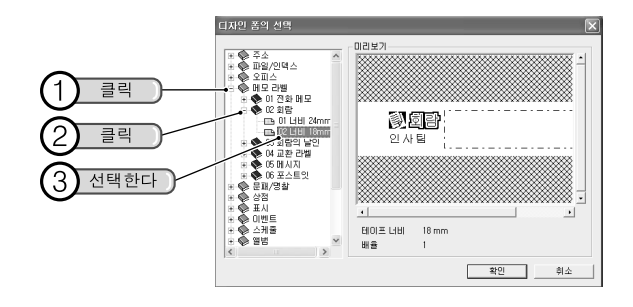

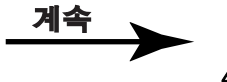

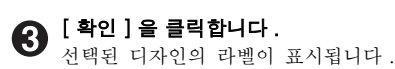

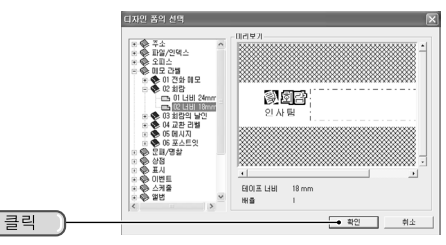

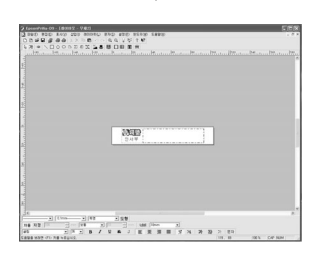

## 

 삽입하기 테두리가 있는 디자인 폼을 선택했을 때는, 디자인 폼을 선 택한 다음 [확인]을 클릭하면 데이터 작성 화면이 자동적으로 표시 됩니다.데이터를 입력하거나 이용할 데이터를 열어 주십시오.
 참조 ∠중 P.68 「기존 데이터를 불러오기」
 참조 ∠중 P.69 「데이터 입력」

라벨의 내용을 변경합니다. 4

레이아웃 편집 화면에서 불러오기로 디자인 폼의 문자나 기호, 그림 등을 클릭해 선택한 다음 변경합니다.

참조 ∠중 P.44 「문자 입력」

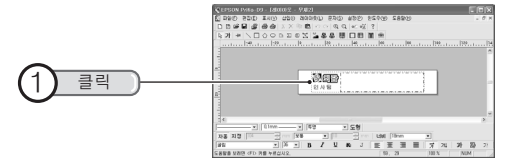

# ●주의!●

색 채우기가 많은 도형 , 문자에 따라서는 인쇄하면 일그러짐이 발생할 수 있습니다 .

## 

디자인 폼에서 문자의 변경이 빈번한 데이터에 대해서는 두 번 클릭하면 내용을 변경할 수 있습니다만, 그다지 변경할 필요가 없는 기호나 그림에 대해서는 변경할 수 없도록, 잠그기 (Lock) 가 지정되어 있습니 다. 잠그기 (Lock) 가 설정된 데이터에 대해서도 잠그기 (Lock) 해제를 하면 변경할 수 있습니다.

#### 참조 ∠중 P.64 「블록 잠그기」

# 전용 응용프로그램을 종료

# ♠ 화면 오른쪽 위의 🔀을 클릭합니다 .

문서가 저장되어 있으면 그대로 윈도우가 닫힙니다.

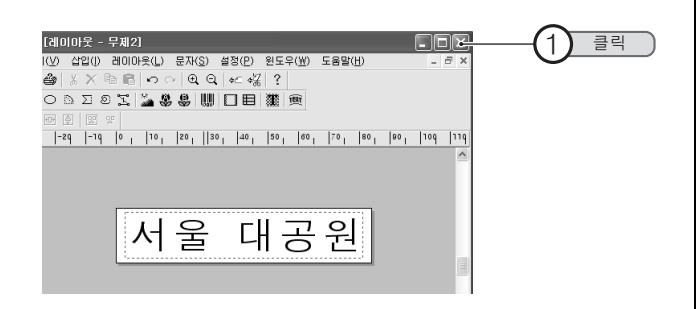

#### MEMO

전용 응용프로그램의 종료는 [파일] - [종료]를 선택해도 실행됩니다.

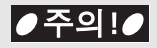

문서를 저장하지 않는 채 종료 조작을 실행했을 경우, 저장할 것인가를 확인하는 화면이 표시되므로 [예]를 선택하면 [다른 이름으로 저장] 화면이 표시됩니다. 저장을 확인하는 화면에서 [아니오]를 선택하면 작성한 내용이 취소되고 전용 응용프로그램을 종료합니다. 데이터의 내 용이 취소되면 취소된 데이터는 복귀할 수 없으므로 충분히 주의해 주 십시오.

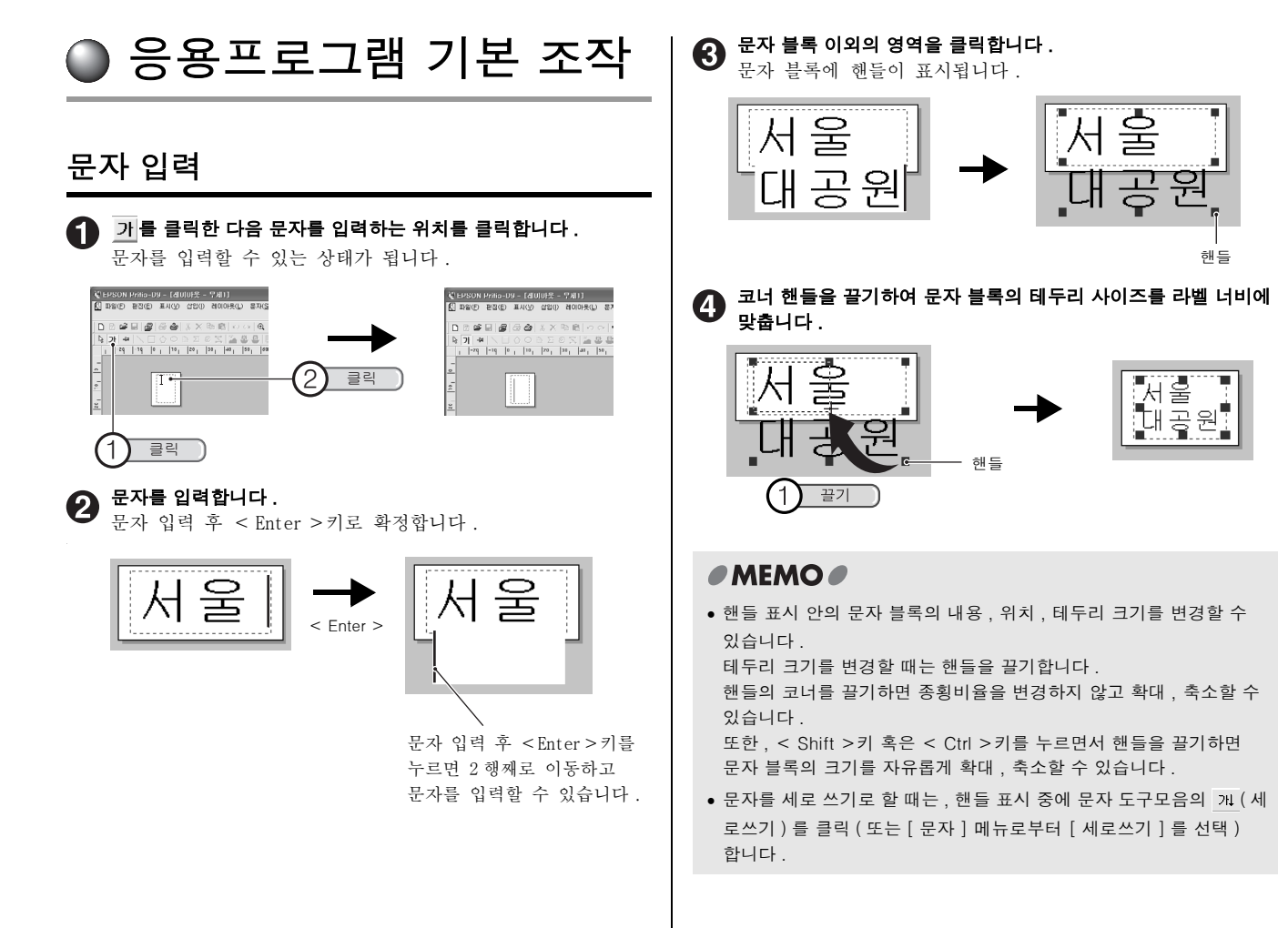

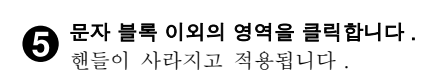

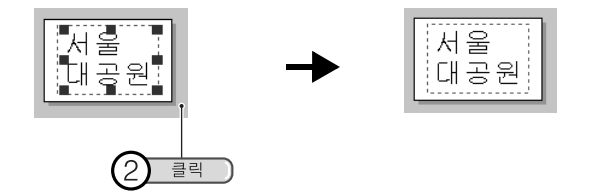

#### 

줄바꿈한 문자 블록을 1 행으로 되돌리는 경우 , 다음과 같이 조작을 실행 해 주십시오 .

우측 중앙의 핸들을 끌기하여 문자 블록의 테두리 사이즈를 확 장합니다.

줄바꿈없이 문자 단락을 2 행으로 조절한 경우, 자동적으로 1 행이 됩니다.

< Enter >키로 문자 블록을 2행으로 조절한 경우, 순서❷
 와 순서❸을 실행합니다.

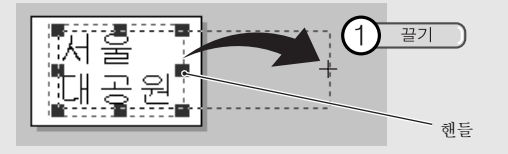

2 문자 블록을 두 번 클릭해 [텍스트 편집] 상태로 만듭니다. 문자 블록 내에 문자 커서가 표시되어 문자를 입력할 수 있 는 상태가 됩니다.

텍스트 편집은 문자 블록을 마우스 오른쪽 버튼을 눌러 [문자 편집]을 선택해도 문자를 입력할 수 있는 상태가 됩니다.

# 문자 커서를 1 행의 맨 끝으로 이동한 다음 < Delete >키를 누름니다.

줄바꿈이 삭제되어 1 행이 됩니다. 필요에 따라서 문자 블록 의 크기를 변경해 주십시오.

줄바꿈의 삭제는 문자 커서를 2 행의 맨 앞으로 이동하고 나 서 < Back Space >키를 눌러도 조작할 수 있습니다.

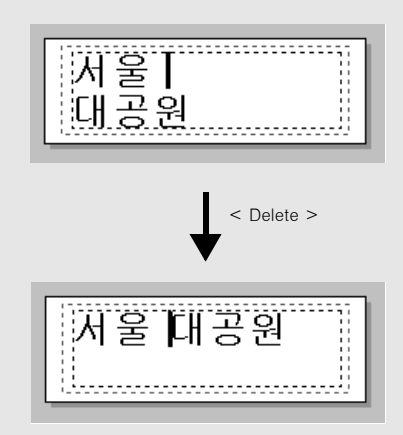

# 도형 그리기

\ □ ◇ ○ ▷ ∑ ◎ 式 도구모음 버튼을 이용하면 다양한 도형을 만 들 수 있습니다.

- ┃ (사각형) ………사각형을 그립니다.

- 🖸 (부채꼴) …………부채꼴, 활 모양, 원호를 그립니다.
- ☑ (자유선) ···············자유 곡선으로 도형을 그립니다.
- 🔀 (비지에 곡선)……비지에 곡선으로 도형을 그립니다.

예제 : 사각형 그리기

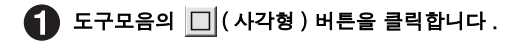

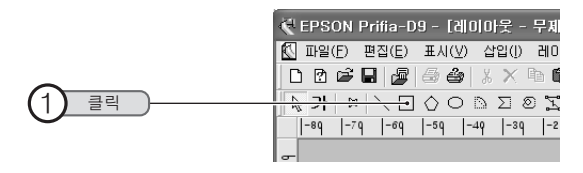

**2** 그리기할 시작점에서 끝점까지 대각선 방향으로 마우스를 끌기함

사각형을 그릴 수 있습니다.

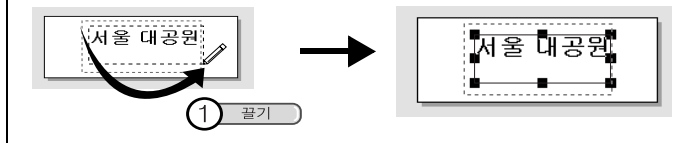

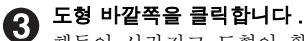

핸들이 사라지고 도형이 확정됩니다.

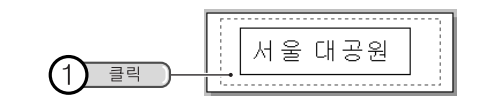

# MEMO

- 사각형의 경우, 오른쪽 위의 핸들을 끌기하면 자동트리머을 조정할 수 있습니다.
- 정다각형의 경우, 순서 ●를 조작한 다음 [정다각형의 설정] 화면에서 다각형의 모서리 수와 모양을 설정한 뒤에 그릴 수 있습니다.
- 도형을 그리는 선의 종류나 선의 굵기, 색 채우기 등은 핸들이 표시된 상태에서 도형 도구모음으로 설정합니다.

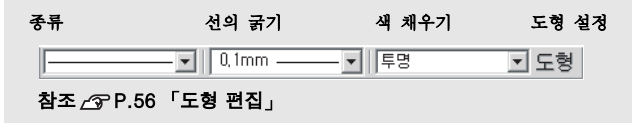

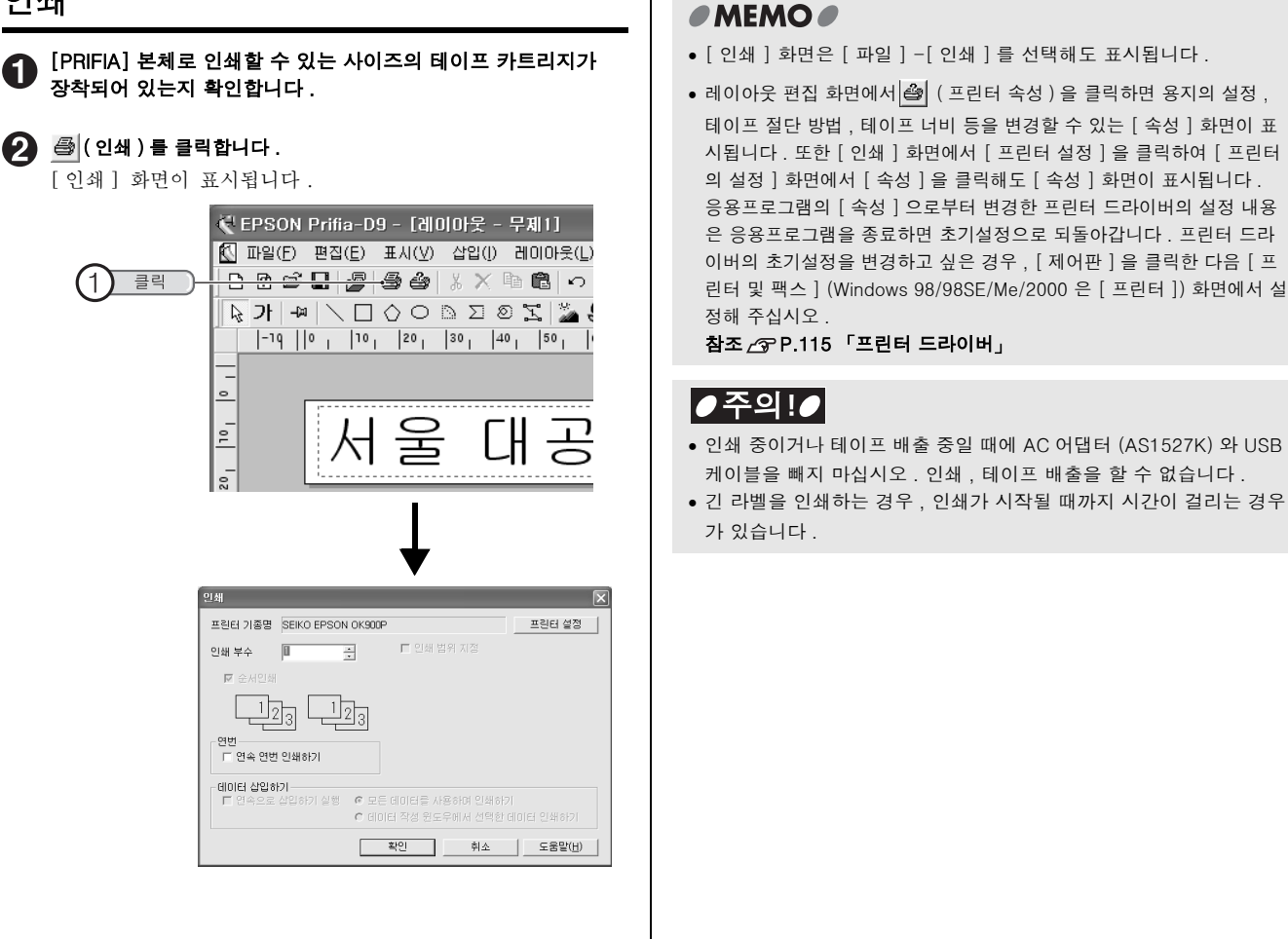

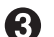

# 🚯 [인쇄] 화면의 내용을 확인합니다.

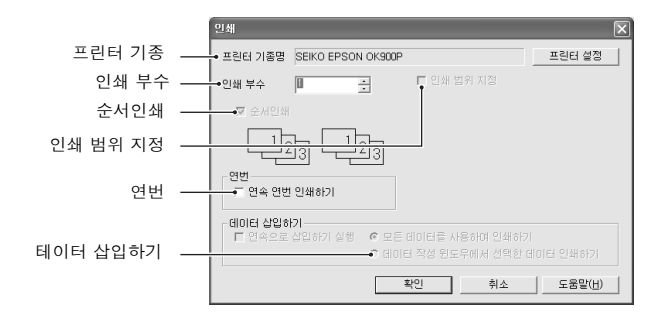

- 프린터 기종 : 프린터 기종이 연결되어 있는 [PRIFIA] 본체인지 확 인합니다 다른 프린터가 선택되어 있을 경우 [프린터 설정] 을 클릭해 [테이프 설정] 화면에서 기종을 다시 선택해 주십시오.
- 인쇄 부수 : 같은 라벨을 여러 개 인쇄할 때는 [인쇄 부수]를 변경합니다
- **인쇄 범위 지정**: 다층인쇄로 인쇄할 열을 지정할 경우에 체크 표시를 합니다. 체크 표시를 한 경우, 인쇄하고 싶은 열을 클릭합니다.( [테이프 설정]에서 「배율」을 2-8 배로 설정했을 때에 표시됩니다).

#### 참조 /중 P.79 「다층인쇄 기능으로 라벨을 인쇄」

순서인쇄 : 체크 표시를 한 경우, 데이터의 순서대로 인쇄됩니 다, 체크 표시를 취소한 경우, 동일한 열의 지정 매 수만큼 계속해 인쇄됩니다 ( [테이프 설정] 에서 「배율」을 2-8 배로 설정과 「인쇄 부수」를 복수로 지정했을 경우 표시됩니다).

참조 /중 P.79 「다층인쇄 기능으로 라벨을 인쇄」 연번 : 레이아웃내에 연번 블록이 삽입되어 있어. 연번 인 쇄를 할 경우. [연속 연번 인쇄하기] 체크 박스에 체크 표시를 합니다.

참조 /∽ P.90 「연번 지정」

**테이터 삽입하기**:데이터를 삽입하여 인쇄하는 경우의 조건을 지정한 니다

참조 /중 P.71 「데이터 삽입하기 기능으로 인쇄하기」

내용이 올바르면 [확인]을 클릭합니다. (4) 테이프 너비의 확인 메시지가 표시됩니다.

#### 테이프 너비를 확인합니다. 6

테이프 너비 설정값 : [새 파일]나 [테이프 설정] 등에 설정한 테 이프 너비가 화면에 표시됩니다.

참조 ⁄중 P.37 「새 파일」

#### 참조 /중 P.39 「테이프 설정을 변경」

| SEIKO EPSON OK900P                                      | ۲ |
|---------------------------------------------------------|---|
| 신체를 실행하시겠습니까?<br>테이프 너비 설정값 : 18mm<br>장착 테이프의 너비 : 18mm |   |
| ····································                    |   |

장착 테이프의 너비 : [PRIFIA] 본체에 장착되어 있는 테이프 카트 리지의 테이프 너비가 표시됩니다. [테이프 너비 설정값]과 [장착 테이프의 너비]의 설정값이 틀리면 정확한 인쇄 결과를 얻을 수 없습니다. 그때는 [취소]를 클릭한 다음 [테이프 너비 설정값]과 [장착 테이프 의 너비 ] 를 같게 설정해 주십시오 .

#### 

테이프 너비 확인 메시지를 표시하지 않게 설정할 수도 있습니다. 표시 하지 않게 설정할 경우 . [프린터 속성 ] 화면의 옵션 탭을 클릭하고 [테 이프 너비 확인 메시지를 표시합니다 ] 의 체크 표시를 취소하십시오.

참조 /중 P.116 「프린터 드라이버 – 옵션 탠」

●주의!●

네트워크로 연결되어 있는 클라이언트 컴퓨터에서 인쇄하는 경우, 테이 프 너비 확인 메시지는 표시되지 않습니다(공유 프린터에 설정한 PC에 표시됩니다).

참조 /중 P.115 「프린터 드라이버」

**6** [확인]을 클릭합니다. 인쇄를 시작합니다. PC의 화면상에는 Status Monitor 가 표시 되고 현재의 인쇄 상황을 확인 할 수 있습니다. Status Monitor [인쇄 중지]를 클릭하면 인쇄를 중지합니다.

| OK900P Stat                            | us Monitor                            |
|----------------------------------------|---------------------------------------|
| 인쇄 문서:<br>인쇄 정보:<br>인쇄 상태 (<br>인쇄 매수 ( | 무제1<br>테이프카트리지(18mm)<br>80 %)<br>1 )장 |
|                                        |                                       |
|                                        | 인쇄 중지( <u>S</u> )                     |

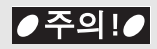

- 인쇄 중이거나 테이프 배출 중일 때에 AC 어댑터 (AS1527K) 와 USB 케이블을 빼지 마십시오, 인쇄, 테이프 배출을 할 수 없습니다.
- 색 채우기가 많은 도형 , 문자의 경우 인쇄하면 흐릿하게 인쇄될 수 있 습니다.
- Status Monitor 는 네트워크로 연결되어 있는 클라이언트 컴퓨터에는 표시되지 않습니다 .

# 문서 저장

61

만든 라벨의 저장 , 현재의 파일명 그대로 저장하는 [저장 ] 과 다른 파일 명으로 저장하는 [다른 이름으로 저장 ] 이 있습니다 .

#### 日 (저장)을 클릭합니다.

파일을 연 장소에 동일한 이름으로 저장합니다. 신규로 작성한 라벨의 경우는 [다른 이름으로 저장] 화면이 표시됩니다. (순서❷로)파일명을 입력한 다음 [저장]을 클릭합니다.

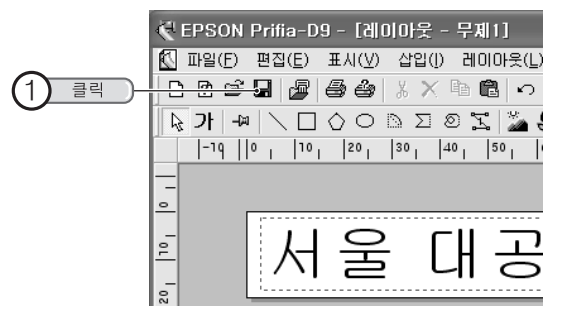

# 2 파일명을 입력한 다음 [저장]을 클릭합니다.

만든 문서가 저장되고 편집 화면으로 되돌아갑니다. [저장 위치] ▼나 € 등을 클릭하여 저장 위치를 변경할 수도 있습니다.

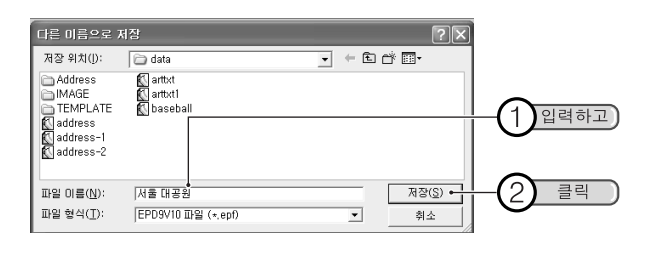

### 

- 저장은 [파일] [저장]을 선택해도 실행할 수 있습니다.
- 다른 파일명으로 저장하는 경우, [파일] [다른 이름으로 저장]을 선 택합니다. [다른 이름으로 저장]을 선택하면 순서 ②의 [다른 이 름으로 저장] 화면이 표시되므로 파일의 이름을 변경할 수 있습니다.

# ●주의!●

- 저장을 실행하면 원래의 파일의 내용이 최신 데이터로 교체됩니다.
   충분히 확인하고 나서 저장해 주십시오.
- 전용 응용프로그램에서는 [EPD9 파일 (.epf) 형식 ] 으로 저장됩니다. 다만, [저장]의 경우, 열린 상태의 파일형식으로 저장됩니다. [EPD5 파일 (.epd) 형식]로 저장할 수 있습니다만 기능의 일부가 제 한됩니다.
- [EPD9 파일 (.epf) 형식 ] 으로 저장한 파일은 [PC 라벨 시스템 EPD5]Ver. 1.0 로 열 수 없습니다.

# ● 문자 편집

문자를 입력한 다음, 문자 도구모음으로 서체나 크기를 변경하거나 장식할 수가 있습니다 .

# 서체 변경

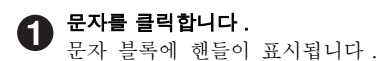

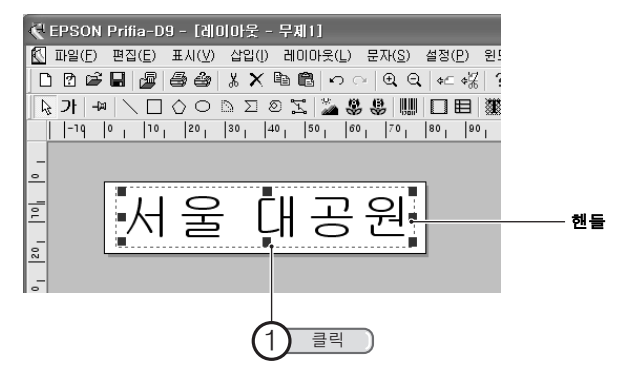

2 문자 도구모음의 [폰트명]에서 서체를 지정합니다.

표시되는 목록에서 서체를 선택합니다.

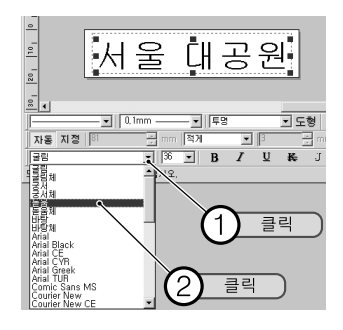

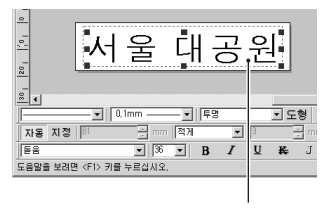

지정한 서체로 변경됩니다.

#### MEMO

PC에 설치되어 있는 서체 (True Type 폰트만)를 사용할 수 있습니다.

# 문자 크기 변경

## 문자를 클릭합니다.

문자 블록에 핸들이 표시됩니다.

# 2 문자 도구모음의 [폰트 크기]에서 문자 크기를 지정합니다.

표시되는 목록에서 수치를 선택하거나 직접 수치를 입력합니다.

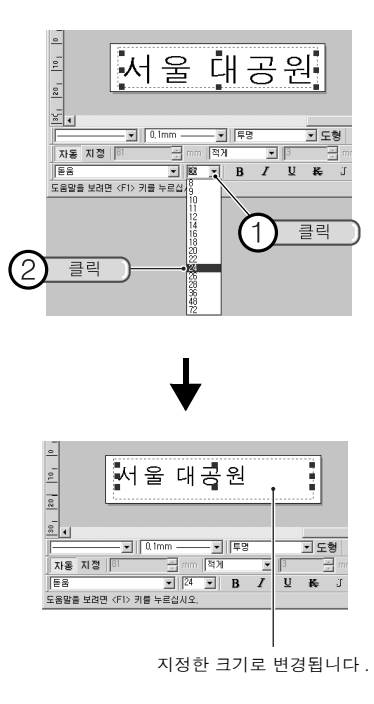

# 

문자 크기는 코너의 핸들을 끌기하면 종횡비를 변경하지 않고 확대나 축 소할 수 있습니다 . 사용할 목적의 문자의 크기로 지정할 경우 , 위와 같 이 수치로 지정합니다 . 또한 , < Shift >키 혹은 < Ctrl >키를 누르면 서 핸들을 끌기하면 문자 블록의 크기를 자유롭게 변경하면서 확대 , 축소할 수 있습니다 .

# 문자 설정

**문자를 클릭합니다.**문자 블록에 해들이 표시됩니다.

문자 도구모음으로 문자를 설정합니다.

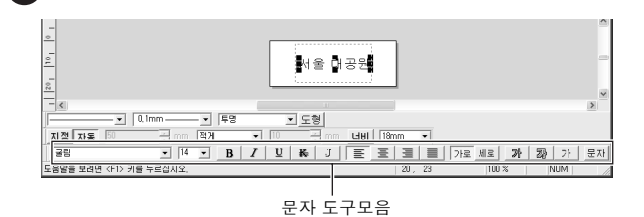

- B (굵은 글씨) ········ 문자를 굵은 글씨로 표시합니다.
- 【 (기울임) ··········· 문자를 경사로 표시합니다.
- 및 (밑줄)……… 문자에 밑 줄을 붙입니다.
- ₭ (취소 선) ······· 문자에 이중선으로 취소선을 붙입니다.
- **J (그림자)** ········· 문자에 음영을 붙입니다.
- (왼쪽에 정렬)······· 블록내의 좌측에 배치합니다.
- **들 (가운데 정렬 )**······· 블록내의 중앙에 배치합니다.
- **들(오른쪽에 정렬)** ······ 블록내의 우측에 배치합니다.
- 畫(균등 배치)········ 블록내에서 균등에 배치합니다.

**카 (가로쓰기)** ·········· 가로쓰기로 표시합니다.

개(세로 쓰기) ······· 세로쓰기로 표시합니다.

- ▶ ( 흰 글자 ) ……… 문자를 흰 색으로 채웁니다.
- ☞(글자 테두리) ····· 문자에 윤곽을 붙입니다.
- 가 ( 흐린 문자 ) ……… 문자를 희미한 색으로 합니다.
- 문자(문자 설정) ········ [문자 설정] 화면을 표시해, 폰트나 스타일 등 을 상세하게 설정합니다.

참조 \_͡͡͡͡ P.54 「 [문자 설정] 화면 / [문자 속 성] 화면」

# 

- 폰트나 바탕무늬는, 문자 블록을 마우스 오른쪽 버튼으로 클릭해 [ 속성 ] 을 선택해도 변경 할 수 있습니다.
- 문자 크기는 코너의 핸들을 끌기 하면 종횡비를 변경하지 않고 확 대나 축소할 수 있습니다. 또 한, < Shift >키 혹은 < Ctrl > 키를 누르면서 핸들을 끌기하면 문자 블록의 크기를 자유롭게 변 경하면서 확대, 축소할 수 있습 니다.

[ 테이프 방향 ] 을 [ 세로 ] 로 설정할 경우

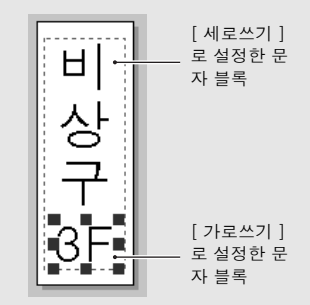

- 조작을 잘못 실행하여 편집했을 경우, 조작 직후에 [편집] 메
  - 뉴 [되돌리기] 또는 <u>∽</u>(실행 취소)로 조작 직전의 상태로 되돌릴 수가 있습니다.
- 문자 블록을 여러 개 사용하면 오른쪽 라벨과 같이 세로쓰기와 가로쓰 기가 공존하는 라벨을 작성할 수가 있습니다.

#### [문자 설정] 화면 / [문자 속성] 화면

[문자 설정] 화면은 문자 블록을 선택해 문자 (문자 설정)을 클릭 또는 문자 블록을 마우스 오른쪽 버튼으로 클릭해 [속성]을 선택하면 표시됩 니다.

#### [문자 설정] 화면

| 문자 설정              |     | × |
|--------------------|-----|---|
| 문자 수식 그림자 그라데이션 간격 |     |   |
| <b>Ξ</b> Ε μοι Ξ   | 확인  |   |
| E = 0101<br>■ 36 • | 취소  |   |
| 스타일 글자체            | 도움말 |   |

#### [문자 속성] 화면

| 문자 설정                 | X   |
|-----------------------|-----|
| 문자 수식 그림자 그라데이션 간격 위치 |     |
| ZE MULZ               | 확인  |
| ▼ 36 <b>▼</b>         | 취소  |
| 스타일 글자체               | 도움말 |

메뉴 탭을 클릭한 다음 각각의 항목을 설정합니다. [문자 속성]화면은 [위치] 탭이 추가된 상태입니다. 설정의 결과는 우측의 이미지로 확인할 수 있습니다 ([간격] 탭의 이미지는 표시할 수 없습니다.). 설정 변경 후 [확인]을 클릭하면 설정이 적용되고 레이아웃 편집 화면으로 되돌아갑니다.

#### [ 문자 ] 탭

| 문자 설정                                                                       |                                             | X                         |
|-----------------------------------------------------------------------------|---------------------------------------------|---------------------------|
| 문자 수식   그림/<br>폰트<br>프라<br>[ 국문일<br>[ 구 국문일<br>[ 기울임<br>[ 말 말 좋<br>[ 주 취소 전 | 사 리즈(G)(신 [ 2역   위치  <br>사 리즈<br>- 3종 ·<br> | 확인<br>취소<br>도응말<br>기본값(Q) |
| ┌ 중을 바꾸며 표시                                                                 |                                             | 문자 샘플                     |

| 폰트  | 서체를 선택합니다 .                    |
|-----|--------------------------------|
| 사이즈 | 문자 크기를 선택합니다 .                 |
| 스타일 | 문자의 스타일을 지정합니다 .               |
| 글자체 | 글자체를 지정합니다 . 장체는 가로 커짐 , 평체는 세 |
|     | 로 커짐으로 됩니다 .                   |
|     |                                |

**줄을 바꾸어 표시** ··· 문장 중에서 행 바꿈을 설정합니다.

#### [ 수식 ] 탭

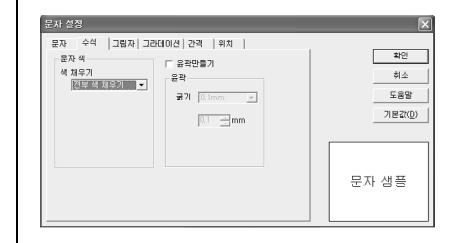

| 문자 색 ······ | 문자의 색 채우기를 선택합니다 .              |
|-------------|---------------------------------|
| 윤곽 만들기      | 윤곽선 문자를 만드는 경우에 체크합니다 .         |
| 윤곽          | 윤곽의 굵기를 선택합니다 . [ 임의 지정 ] 으로 하면 |
|             | 수치로 지정할 수 있습니다 .                |

#### [ 그림자 ] 탭

| 문자 수식 그림자 | 그라데이션 [ 간격   위치 |       |
|-----------|-----------------|-------|
|           | 그림자 색           | 확인    |
|           | 색 채우기           | 취소    |
|           | 전부색 채우기 🖃       |       |
|           |                 | 182   |
|           |                 | 기본값() |
|           |                 |       |
|           |                 |       |
|           |                 |       |
|           |                 | 모자 새프 |
|           |                 | 근시 8월 |

**그림자 붙이기** ······ 문자에 그림자를 붙이는 경우에 체크합니다. **그림자 색** ·········· 그림자 색 채우기를 선택합니다.

#### [그라데이션] 탭

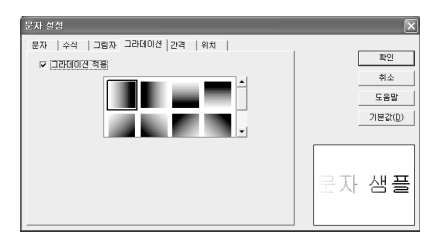

### 

그라데이션 등의 수식, 문자 크기 또는 획수가 많은 문자에 따라서는 문 자가 일그러짐이 발생할 수 있습니다.

#### [ 간격 ] 탭

| 문자 설정                                                       | _                                         |                              | ×                         |
|-------------------------------------------------------------|-------------------------------------------|------------------------------|---------------------------|
| 문자 23<br>문자 수식 13명/<br>문자간격<br>C 즐게<br>C 즐게<br>C 필전<br>C 월게 | 맛 그라데이션 간격<br>행간격<br>○ 즐게<br>ⓒ 표준<br>ⓒ 넓게 | 위치  <br>기준 선<br>야 표준<br>야 중앙 | 작인<br>취소<br>도움말<br>기日2000 |
| ~ 영역<br>[11] - 또                                            | C 임약                                      |                              | <u>기본2(Q)</u>             |

#### [위치]탭(문자 속성 화면에서만)

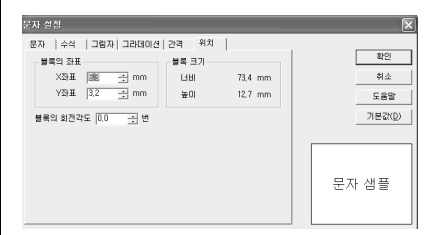

| 블록의 좌표  | 문자 블록의 위치를 지정합니다 .     |
|---------|------------------------|
| 블록 크기   | 문자 블록의 사이즈를 표시합니다 .    |
|         | 여기서는 사이즈를 변경할 수 없습니다 . |
| 블록의 회전각 | 문자 블록의 회전 각도를 지정합니다 .  |

- [위치]탭은 문자 블록을 마우스 오른쪽 버튼을 클릭해서 [속성]을 선 택했을 때만 표시됩니다.
- 문자 블록을 선택하지 않고 문자 (문자 설정)를 클릭했을 때 [문자 설정] 화면에서 변경한 설정 내용은 변경 후에 입력한 문자에 동일하게 반영됩니다.단,응용프로그램을 종료하면 초기 설정값으로 되돌아갑니다.문자 설정의 초기 설정값을 변경하고 싶은 경우,[환경설정] 화면([설정] [환경설정]을 선택)으로 변경할 수 있습니다. [환경설정]에서의 변경 내용은 다음 번의 문자 블록 삽입시부터 반영됩니다.

# 🔘 도형 편집

도형은 도형 도구모음으로 선의 종류 및 굵기 , 색 채우기를 변경할 수 있습 니다 .

# 1 도형을 클릭합니다.

도형 블록에 핸들이 표시됩니다.

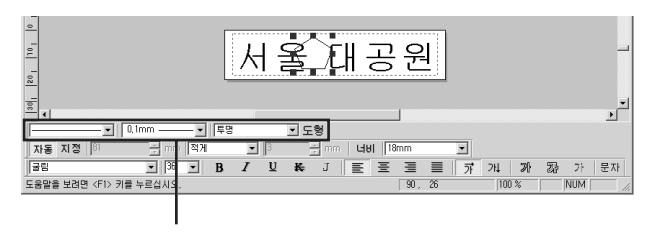

도형 도구모음

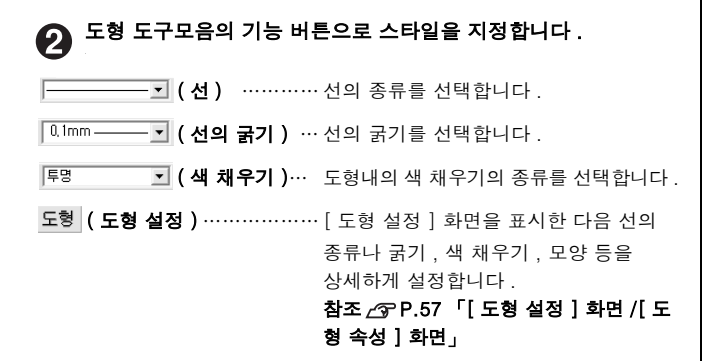

# 

 선이나 색 채우기는 도형 블록을 두 번 클릭한 다음 열린 도형의 속성 화면에서도 변경할 수 있습니다. 도형의 속성 화면은 도형을 선택한 상태로 오른쪽을 클릭해서 표시되는 [속성] 명령어로도 엽니다.

참조 🔊 P.57 「[도형 설정] 화면 /[도형 속성] 화면」

 색 채우기를 지정했을 경우, 문자 블록이 표시되지 않을 때는 도형 블 록을 문자 블록의 뒤로 이동해 주십시오.

• 조작을 잘못 실행한 경우, 조작 직후에 [편집] 메뉴 [되돌리기] 로 조작 직전의 상태로 되돌릴 수가 있습니다.

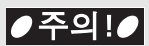

색 채우기가 많은 도형을 인쇄하면 도형이나 문자가 흐릿하게 인쇄될 수 있습니다 .

#### [도형 설정] 화면 /[도형 속성] 화면

[도형 설정] 화면은 도형을 선택해 도형 (도형 설정) 버튼을 클릭, 도 형 블록을 두 번 클릭 또는 오른쪽 버튼을 클릭해서 표시되는 [속성] 을 선택하면 표시됩니다.

#### [ 도형 설정 ] 화면

| 도형 설정              |                                   | × |
|--------------------|-----------------------------------|---|
| 선 색채우기 모양          |                                   |   |
| 종류( <u>S</u> )     | ਡ7!( <u>₩</u> )<br>0,1 <u></u> mm |   |
| 화살표<br>조르(T) 의치(P) |                                   |   |
|                    |                                   |   |

#### [ 도형 속성 ] 화면

| 사각형            | ×                          |
|----------------|----------------------------|
| 선 색채우기 모양 위치   |                            |
| 종류( <u>S</u> ) | 굵기( <u>₩</u> )<br>0.1 📑 mm |
| 화살표            |                            |
| 종류(I) 위치(P)    |                            |

메뉴 탭을 클릭한 다음, 각각의 항목을 설정합니다 .[도형 속성] 화면 은 [위치] 탭이 추가된 상태입니다.

설정의 결과는 오른쪽 이미지로 확인할 수 있습니다.

설정을 변경한 후 [확인]을 클릭하면 설정값이 적용되고 레이아웃 편 집 화면으로 되돌아갑니다.

#### [선]탭

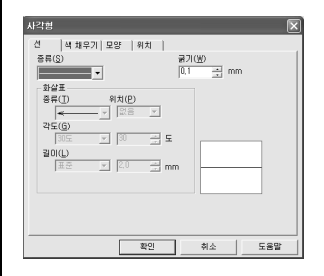

| 종류 ····· | 선의 종류를 선택합니다 .            |
|----------|---------------------------|
| 굵기       | 선의 굵기를 선택합니다 .            |
| 화살표      | 선을 화살표로 하는 경우 형태를 지정합니다 . |

#### [색채우기]탭

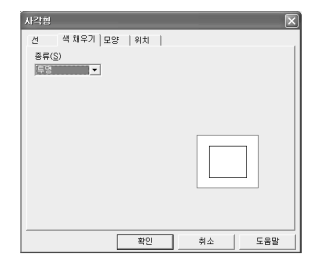

종류 ………… 도형 표면의 모양을 선택합니다.

#### [ 모양 ] 탭

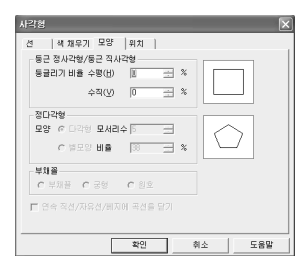

#### 둥근 정사각형 / 둥근 직사각형

- 부채꼴 …………… 부채꼴의 모양을 선택합니다.

#### [위치]탭(도형 속성 화면에서만)

| 사각형                 | $\mathbf{X}$         |
|---------------------|----------------------|
| 선  색 채우기 모양 위치      |                      |
| 블록의 좌표              | 블록 크기                |
| X장표 💷 🖳 🕂 mm        | Litil 12,5 🕂 mm      |
| Y좌표 2.5 <u>→</u> mm | 높OI 12.5 <u>-</u> mm |
|                     |                      |
| 확인                  | 취소 도움말               |

**블록의 좌표** ········도형 블록의 위치를 지정합니다 . **블록 크기** ·······도형 블록의 사이즈를 지정합니다 . **블록의 회전각도** ······도형 블록의 회전 각도를 지정합니다 .

- [위치] 탭은 도형 블록을 두 번 클릭하거나 마우스 오른쪽 버튼을 클 릭해 [ 속성 ] 을 선택했을 경우만 표시됩니다.
- 도형 블록을 선택하지 않고 도형 (도형 설정)를 클릭했을 때 [도형 설정] 화면에서 변경한 설정 내용은 변경 후에 입력한 문자에 동일하 게 반영됩니다.단, 응용프로그램을 종료하면 초기 설정값으로 되돌 아갑니다.도형 설정의 초기 설정값을 변경하고 싶은 경우, [환경설 정] 화면 ([설정]-[환경설정]을 선택)으로 변경할 수 있습니다.[ 환경설정]에서의 변경 내용은 다음 번의 도형 블록 삽입시부터 반영 됩니다.

# ● 블록 편집

문자 블록이나 도형 블록은 위치를 이동하거나 동일한 블록을 복사할 수가 있습니다. 또, 겹쳐서 표시되지 않도록 앞/뒤의 순서를 정렬하거나 여러 개체의 위치를 가지런히 정렬할 수가 있습니다.

# 이동

예제 : 다각형을 뒤로 이동하기

이동할 블록을 클릭합니다.
블록이 선택되어 핸들이 표시됩니다.

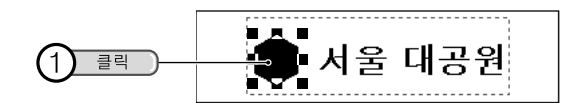

# 2 블록 끌기로 위치를 이동합니다.

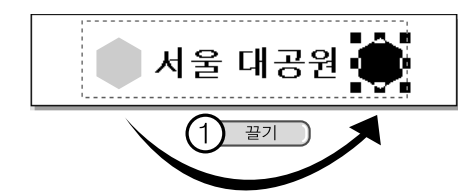

# 

- 잘못 실행했을 경우,실행 직후에 「편집」메뉴「되돌리기」로 실행 직전의 상태로 되돌아갑니다.
- 핸들이 표시되어 있는 블록은 PC의 커서 키로 위치를 이동할 수 있습니다.

# 복사

블록을 복사해서 붙이면 동일한 블록을 복사할 수 있습니다 .

예제 : 다각형을 뒤로 복사하기

**n** <sup>¥/</sup>

#### **복사할 블록을 클릭합니다.** 블록이 선택되어 핸들이 표시됩니다.

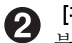

[편집]-[복사]를 선택합니다. 블록이 클립보드에 복사됩니다(표시는 바뀌지 않습니다).

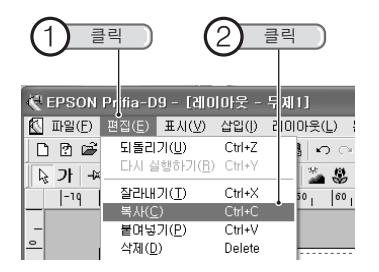

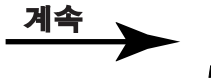

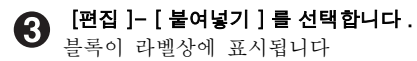

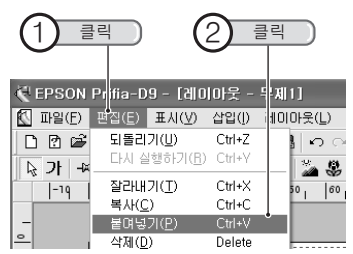

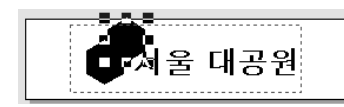

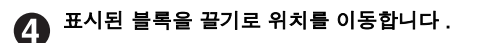

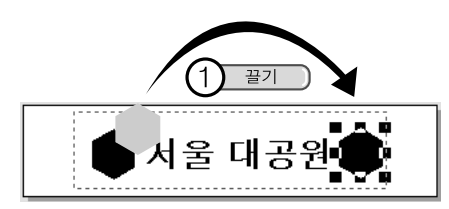

## 

- 순서 ② 에서 [복사] [잘라내기]를 선택하면 선택한 블록이 삭제 됩니다. 그 후에 [붙여넣기]를 선택하면 잘라낸 블록이 표시됩니다.
- 순서 ⓒ 에서 반복해서 [붙여넣기]를 선택하면 동일한 블록을 여러 개 붙일 수가 있습니다 .
- 다른 응용 프로그램으로 문자나 도형을 [복사] 또는 [잘라내기] 한 뒤, 이 전용 응용 프로그램에서 [붙여넣기]를 선택하면 테이프에 입 력할 수 있습니다.
- 조작을 잘못 실행했을 경우, 조작 직후에 「편집」메뉴 「되돌리기」 로 조작 직전의 상태로 되돌아갑니다.
- [복사]나 [붙여넣기] 등은, 블록을 선택한 상태로 마우스의 오른쪽 버튼을 클릭해도 표시됩니다.
- 복사할 블록을 선택한 뒤, PC의 키보드 < Ctrl >키를 누르면서 블록을 끌기해도 복사됩니다.

회전

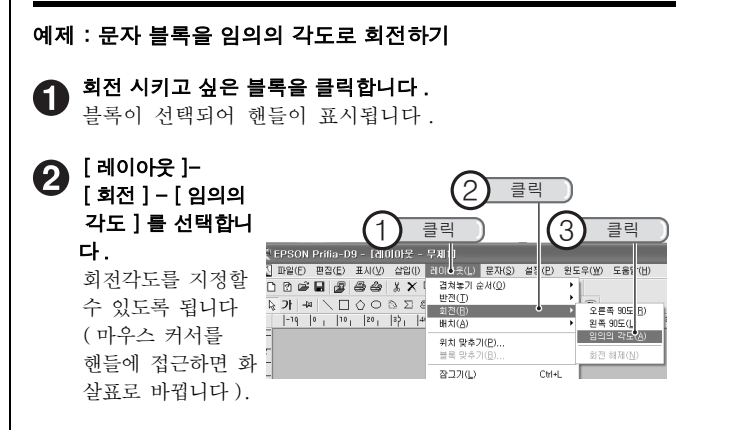

# **원** 핸들을 끌기로 회전 시킵니다.

마우스를 떼면 회전 각도가 고정됩니다.

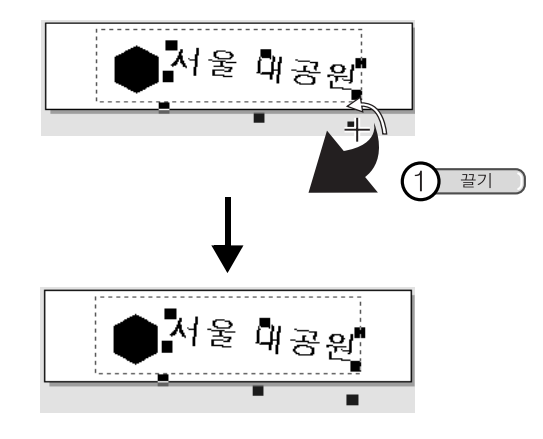

#### MEMO

- 순서 ② 에서 [회전] [오른쪽 90 도]이나 [왼쪽 90 도]를 선택하면
   오른쪽 또는 왼쪽으로 90 도 회전합니다 (순서 ③ 의 조작은 불필요합니다).
- 순서 ❸ 의 실행 후에 그 위에 또 회전하고 싶을 때는 다시 순서 ❷ 을 실행합니다.
- 잘못 실행했을 경우, 실행 직후에 「편집」메뉴「되돌리기」로 실행 직전의 상태로 되돌아갑니다. 또한, [레이아웃]-[회전]-[회전 해제]를 선택해도 초기 상태로 되돌아 갑니다.

# 반전

2

예제 : 문자 블록을 수직 반전하기

## ● 반전할 블록을 클릭합니다.

블록이 선택되어 핸들이 표시됩니다.

#### [레이아웃 ]-[ 반전 ]-[ 수직 반전 ] 을 선택합니다 .

상하로 반전합니다 .

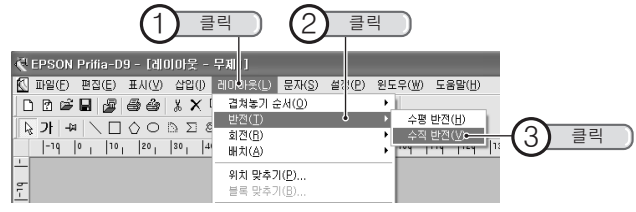

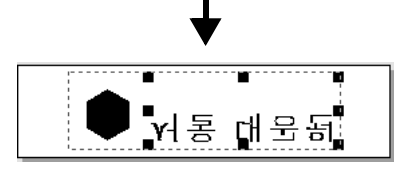

- 순서 2 에서 [반전]-[수평 반전]을 선택하면 좌우로 반전합니다.
- 잘못 실행했을 경우,실행 직후에 「편집」메뉴「되돌리기」로 실행 직전의 상태로 되돌아갑니다.

# 앞 · 뒤로 이동

61

블록이 여러 개 겹쳐있을 경우, 각각의 블록을 순서대로 정렬할 수가 있습 니다.

예제 : 도형 블록을 문자 블록의 뒤로 이동하기

#### 이동할 블록을 클릭합니다.

블록이 선택되면 해들이 표시됩니다.

2 [레이아웃]-[겹쳐놓기 순서]-[맨뒤로]를 선택합니다. 도형 블록이 문자 블록의 뒤로 이동합니다.

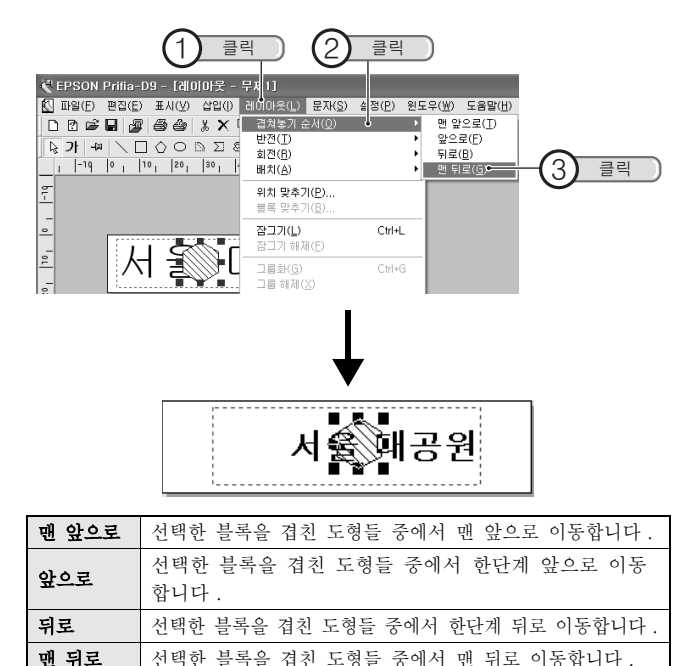

#### MEMO

- 순서 ② 에서 [뒤로]를 반복해서 실행하는 것과 같은 결과가 됩니다.
- 순서 ①에서 문자 블록을 선택한 다음 순서 ② [맨 앞으로 ] 를 선택해도 같은 결과가 됩니다.
- 블록의 앞뒤 정렬에 따라서 뒤의 블록을 마우스로 선택할 수 없는 경우가 있습니다. 이 경우는, 맨 앞의 블록을 [뒤로] 이동하면 선택할 수 있습니다.
- 실행을 잘못 실행했을 경우, 실행 직후에 「편집」메뉴 「되돌리기」 로 실행 직전의 상태로 되돌아갑니다.
- 설정하지 않은 블록은 만든 순서대로 겹쳐집니다.
- 전후 이동 명령어는 블록을 선택한 상태에서 마우스 오른쪽 버튼을 클릭해도 표시됩니다.

# 위치 맞추기

- 예제 : 각 블록의 상하 중앙을 지정한 위치 (또는 블록)에 맞춥니다.
- 모든 블록을 마우스로 끌기를 해서 전부 선택합니다. П 모든 블록이 선택되면 핸들이 표시됩니다.

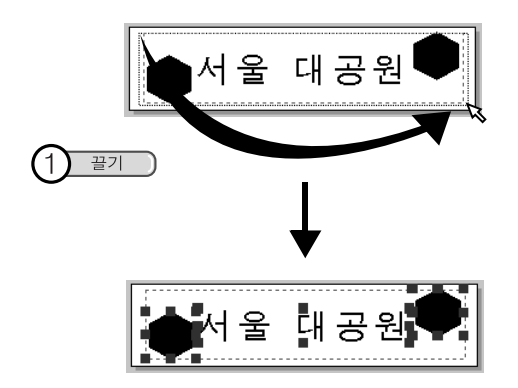

## 

PC의 키보드< Shift >키를 누르면서 각 블록을 클릭해도 여러개의 블 록을 선택할 수 있습니다. 전 블록을 선택할 경우는 [편집]-[전체 선 택]을 선택합니다.

[레이아웃]-[위치 맞추기](또는 [블록 맞추기])를 선택합 니다.

[위치 맞추기] 화면 (또는 [블록 맞추기] 화면) 이 표시됩니 다.

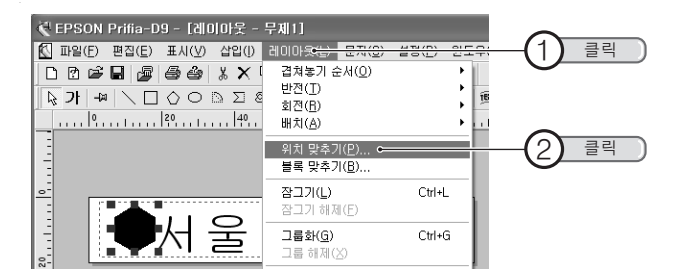

# **3** 수평방향과 수직방향의 위치를 선택합니다.

상하 중앙에 맞추는 경우, 수평방향을 「없음」, 수직방향을 「중앙」으로 합니다.중앙 라벨 이미지의 위치가 바뀝니다.

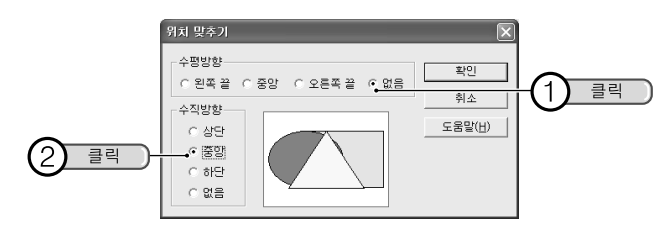

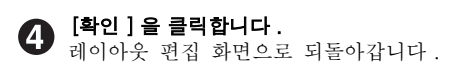

**5** 기준이 되는 위치 (또는 블록)를 클릭합니다.

 선택한 다른 블록들이 기준에 대해, 지정한 조건으로 맞추어집 니다.

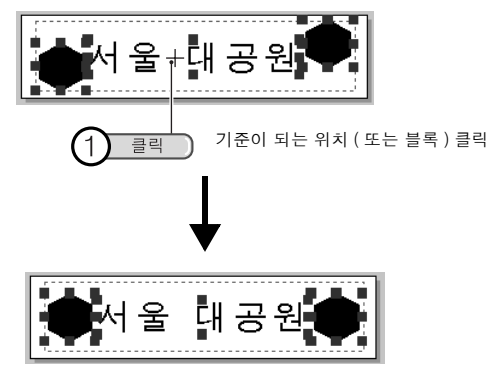

| , | 라벨의 상하 중앙에 맞추                        | 는 경우 , 순서 2 에서 [레이아웃 ]-[ 배치 ]- |  |  |
|---|--------------------------------------|--------------------------------|--|--|
|   | [상하 중앙]을 선택합니다. [배치]명령에는 이 외, 다음과 같은 |                                |  |  |
|   | 기능이 있습니다 .                           |                                |  |  |
|   | 좌우 중앙                                | 라벨의 좌우 중앙에 맞춥니다.               |  |  |
|   | 수평 간격 동일                             | 좌우의 간격이 동일하게 배치합니다 .           |  |  |
|   | 수직 간격 동일                             | 상하의 간격이 동일하게 배치합니다 .           |  |  |
|   | 테이프 시작                               | 선택한 블록을 인쇄 범위의 왼쪽 끝에 배치합       |  |  |
|   |                                      | 니다.                            |  |  |
|   | 테이프 끝                                | 선택한 블록을 인쇄 범위의 오른쯕 끝에 배        |  |  |
|   |                                      | 치합니다.                          |  |  |
| , | 실행을 잘못 실행했을 경                        | 영우 , 실행 직후에 「편집」메뉴 「되돌리기」      |  |  |
|   | 로 실행 직전의 상태로 !                       | 되돌아갑니다.                        |  |  |
| , | [위치 맞추기 ] 이나 [블                      | 물록 맞추기] 는 블록을 선택한 상태로 마우스      |  |  |
|   | 오른쪽 버튼을 클릭해도                         | 표시됩니다                          |  |  |

# 블록 잠그기

2

문자 블록이나 도형 블록을 잠그기하면 그 블록은 편집할 수 없게 됩니다 . 잘못해서 변경되면 곤란한 내용은 잠그기를 실행해 두면 안전합니다 .

#### A 잠그기하고 싶은 블록을 클릭합니다.

블록이 선택되고 핸들이 표시됩니다.

#### [레이아웃]-[잠그기]를 선택합니다.

선택하고 있는 블록이 잠그기가 되어 편집할 수 없게 됩니다.

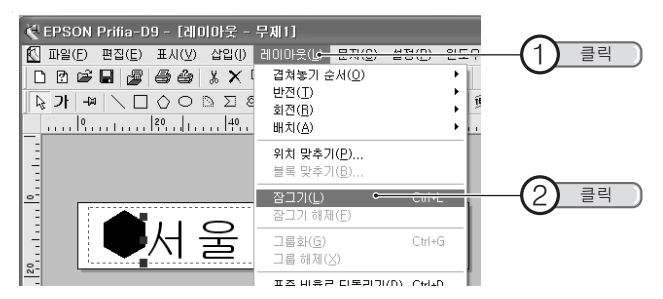

# 

- 잠그기가 실행중인 블록을 선택했을 때에 핸들이 회색으로 표시됩니다.
- 잠그기를 해제할 경우, 블록을 선택해 [레이아웃] [잠그기 해제] 를 선택합니다.

# 블록 그룹화

여러 개의 블록을 그룹화 하면 하나의 블록으로서 편집할 수 있도록 됩니다. 모든 블록의 위치나 사이즈를 변경하고 싶은 경우에 편리합니다 .

#### 그룹화하고 싶은 블록을 마우스로 끌기합니다.

블록이 선택되면 핸들이 표시됩니다.

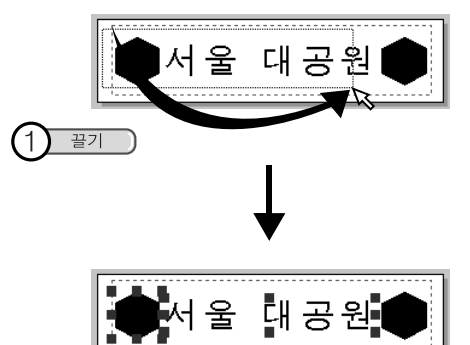

- PC 의 키보드< Shift >키를 누르면서 각 블록을 클릭해도 여러 개의 블록을 선택할 수 있습니다.
- 모든 블록을 선택하는 경우, [편집]-[전체 선택]으로도 선택할 수 있습니다.

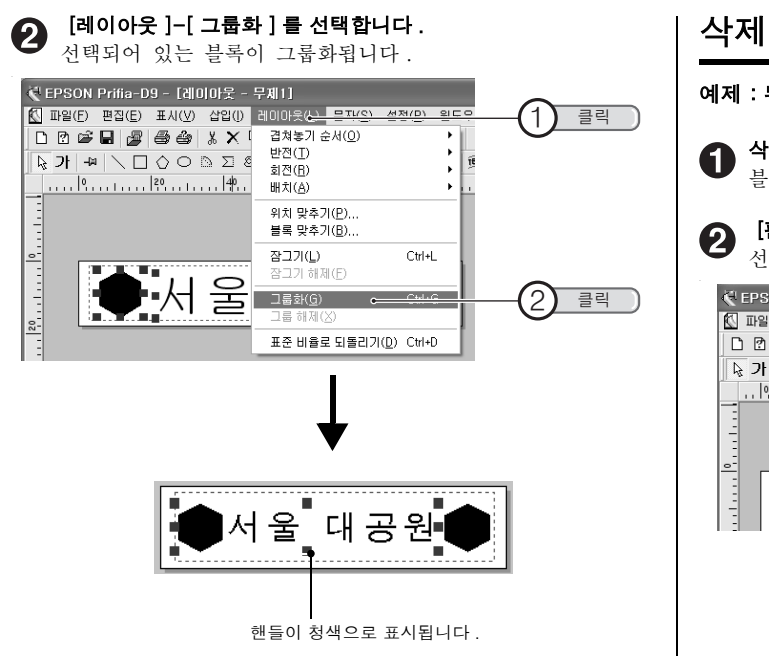

## 

- 그룹화한 블록을 선택할 경우, 핸들이 청색으로 표시됩니다.
- 그룹을 해제할 경우, 블록을 선택한 다음 [레이아웃]-[그룹 해제]를 선택합니다.

예제 : 뒤의 도형 블록을 삭제하기

#### 삭제할 블록을 클릭합니다 .

블록이 선택되면 핸들이 표시됩니다.

**[편집]-[삭제]를 선택합니다.** 선택한 블록이 삭제됩니다.

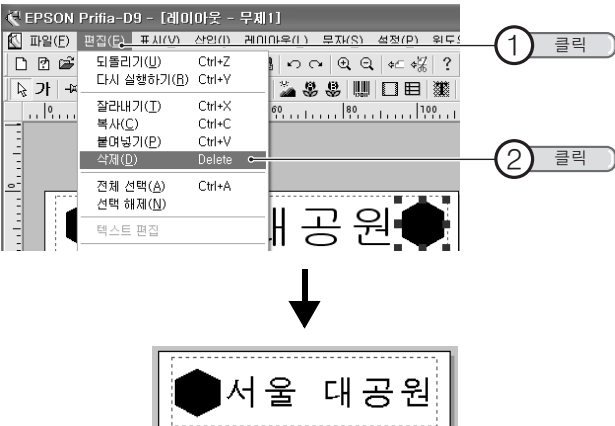

- 순서 2 에서 PC의 키보드의 < Delete > 키를 눌러도 삭제할 수 있습니다.
- 순서 2 에서 [편집] [잘라내기]를 선택해도 삭제할 수 있습니다.
- 모든 블록을 삭제하는 경우는, [편집]-[전체 선택]으로 전체 블록을 선택하고 나서 삭제합니다.
- 잘못 실행했을 경우,실행 직후에 「편집」메뉴「되돌리기」로 실행 직전의 상태로 되돌아갑니다.

# ● 삽입하기 기능

전용 응용 프로그램에서는 미리 만들어 둔 데이터의 항목을 라벨에 레이아 옷한 다음 인쇄하는 기능이 있습니다 . 주소 일람표의 라벨을 만들 때에 편 리합니다.

#### 데이터 작성

A

삽입하기용 데이터의 작성은 데이터 작성 화면에서 작성합니다. 전용 응용 프로그램의 데이터 작성 화면을 열어 주소 등 필요 한 항목을 입력합니다.

데이터 작성 화면에 다른 응용 프로그램으로 만든 「.xls 형 식」이나「.csv 형식」의 데이터를 불러오는 것도 할 수 있습 니다.

참조 ∠중 P.67 「신규작성」

# 2 삽입하기 (레이아웃 작업)

데이터 작성 화면의 데이터를 레이아웃 편집 화면의 라벨상에 열단위로 삽입하기 및 레이아웃을 실행합니다.

참조 /중 P.70 「데이터 삽입하기」

레이아웃 편집화면

데이터 작성화면

| (EPSON Prilia-D9 - 무제2                                                                                                    |                                                                   |                                                                                                    |
|----------------------------------------------------------------------------------------------------|-------------------------------------------------------------------|----------------------------------------------------------------------------------------------------|
| NG(E) 변경(E) 표시(V) 설정(E) 원도위 10 ~~~~~~~~~~~~~~~~~~~~~~~~~~~~~~~~~~~                                                                                                    |                                                                   |                                                                                                    |
|                                                                                                    |                                                                   |                                                                                                    |
|                                                                                                    | dialci - 202                                                      |                                                                                                    |
| , -10 0 , 10, 20, 33, 40, 50, 40, 70, 00, 90, 100                                                                                                    | 이민정                                                               |                                                                                                    |
| Image: 10(1)         mod (k)/(10)         mod (k)/(10)< | name T addres:<br>1* 0년전 서울시 2<br>2 김지훈 시오시 2<br>3 이응한 서울시 2<br>4 | T phone(T phone(T)<br>h010-1234-090-1234-1<br>h2010-2345-090-2345-<br>h2010-2345-090-2345-<br>h2010-2345-090-2345- |
|                                                                                                    | ٢                                                                 | ( <b>X</b> )                                                                                                    |
|                                                                                                    |                                                                   |                                                                                                    |
|                                                                                                    |                                                                   |                                                                                                    |
|                                                                                                    |                                                                   | TAN S. NI BU                                                                                                    |

## 인쇄

**3** <sup>번 14</sup> 인쇄합니다 .

데이터가 행마다 삽입되어 여러 장의 라벨이 연속해서 인쇄됩니다.

참조 /중 P.71 「데이터 삽입하기 기능으로 인쇄하기」

# 신규작성

데이터 작성 화면에서 삽입하기용 데이터를 신규 작성합니다.

1 [새 파일] 화면에서 [데이터 작성 윈도우 열기 ] 를 설정합니다.

[새 파일] 화면에서 [데이터 작성 원도우 열기]의 체크 박스 에 체크를 한 다음 [확인]을 클릭합니다.

참조 <u>∠</u>중 P.37 「새 파일」

레이아웃 편집 화면에서 [윈도우] - [데이터 작성 원도우 열 기]를 지정해도 신규 작성 화면이 표시됩니다.

#### 참조 ∠중 P.69 「데이터 입력」

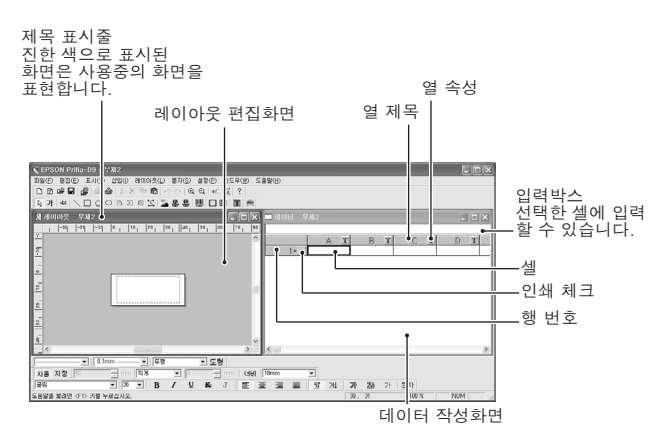

| -     |                                            |
|-------|--------------------------------------------|
| 셀     | 데이터를 입력하는 테두리입니다. 선택된 셀은 굵은 테두리<br>르 표시되니다 |
|       |                                            |
| 열 제목  | 열의 제목을 붙일 수 있습니다.                          |
|       | 제목을 붙이지 않는 경우는 , A , B…로 표시됩니다 .           |
| 열 속성  | 열의 데이터 종류를 나타냅니다.                          |
|       | 속성에는 이하의 종류가 있습니다.                         |
|       | 👖 ( 텍스트 데이터 ) 🔂 ( 이미지 데이터 ) 🎹 ( 바코드 )      |
|       | 참조∠중P.75「텍스트 이외의 데이터 입력」                   |
| 행 번호  | 몇 행째인지를 나타냅니다 . 선택된 행는「*」가 표시됩니            |
|       | 다.                                         |
| 인쇄 체크 | 삽입하기 인쇄시에, 체크 표시를 붙인 행만 인쇄할 수가             |
|       | 있습니다.                                      |

# 기존 데이터를 불러오기

#### 전용 응용 프로그램이나, 다른 응용 프로그램으로 만들진 데이터를 이용할 수가 있습니다.

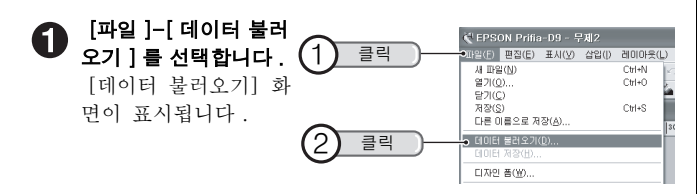

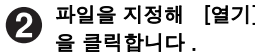

니다.

| 파일을 시성해 [열기]    | 테미터 불러오기                                 | 1                                     |   | ?                  |
|-----------------|------------------------------------------|---------------------------------------|---|--------------------|
| 을 클릭합니다 .       | 찾는 위치(!):                                | 🗀 data                                | • | È 🖆 🗊 •            |
| [데이터 불러오기] 화    | IMAGE                                    |                                       |   |                    |
| 면에 파일이 없는 경우,   |                                          |                                       |   |                    |
| 「찾는 위치」의 🕁 나    |                                          |                                       |   |                    |
| € 등을 클릭한 다음     | 파일 미름( <u>N</u> ):<br>파일 형식( <u>T</u> ): | Address<br>데이터 파일 (+,xis,+,txt,+,csv) | • | <u>열기(Q)</u><br>취소 |
| <br>저장된 위치를 표시합 |                                          |                                       | _ |                    |

OK(O)

취소(C)

1.101

| R | 엑셀 파일의 경우는 시트  | 시트 선택                                                             |                                        |            |
|---|----------------|-------------------------------------------------------------------|----------------------------------------|------------|
|   | 명을 선택한 다음      | 시트를 선택해 주                                                         | 십시오                                    | [          |
|   | [확인] 을 클릭합니다 . | 시트이름( <u>S</u> )                                                  | Sheet1 -                               |            |
|   | 「.csv 형식」,「txt | 열 이름( <u>R</u> )                                                  | 무편변호                                   |            |
|   | 형식」 등의 경우는 이   |                                                                   | 주초                                     |            |
|   | 순서는 불필요합니다 .   |                                                                   |                                        |            |
|   | 데이터 작성 화면이 표   |                                                                   |                                        |            |
|   | 시되어 데이터를 삽입    |                                                                   | ngn £aange<br>68]⊳⇔[©,©, ©,©, ≪,%] \$] |            |
|   | 할 수 있습니다.      | 1 100 × 100 000 2 000<br>1 100 × 1040<br>1 104 0 104 00 00 00 000 |                                        |            |
|   | 참조∠중 P.70 「데이터 | 5                                                                 | · name 포 ad<br>1+ 이민경 세위<br>21 경지훈 세위  | ires<br>제품 |
|   | 삽입하기」          | 194   194   19                                                    | 3 0 S A H                              | 213        |

### MEMO

- 불러올 수 있는 데이터는 「.xls 형식 (엑셀로 작성한 데이터)」, 「.txt 형식」, 「.csv 형식 (. 로 구별된 텍스트)」 등의 파일입니다. 또. 「.xls 형식」의 데이터를 불러오기에는 Microsoft<sup>®</sup> Excel 이 필 요한니다
- 불러올 수 있는 데이터는 행수가 최대 32,767행, 열수가 최대 64열입 니다.
- 이미 데이터 작성 화면에 데이터가 입력되어 있을 때는 [불러오기 방법 의 선택] 화면이 표시되기 때문에 불러오기 방법을 선택해 주십시오.
- 엑셀 파일을 불러오는 경우는 아래 내용을 주의해 주십시오.
  - ·불러오기할 수 있는 데이터는 , Microsoft<sup>®</sup> Excel 5.0/7.0/95/97/ 2000/2002/2003 의 파일입니다.
  - · 시트명, 열 제목은 64 문자 이내 (스페이스도 1 문자)에서 반드시 입력할 필요가 있습니다. 첫 문자에는 스페이스를 사용할 수 없습니 다.
  - ·데이터는 2 행째부터 인식합니다. 1 행째에는 A1 로부터 열 제목을 입력해 주십시오.
  - 1 행째의 열 제목은 열 제목으로 불러들입니다.
  - · 타이틀이 붙어 있어도 데이터가 입력되어 있지 않은 열은 불러올 수 없습니다
  - · 엑셀의 표시 형식으로 지정한 날짜나 통화표시 등은 불러올 수 없습니다.
  - · 수치 데이터는 자리수가 많으면 지수 표시나 다른 수치로 불러들이는 경우가 있습니다.

엑셀로 셀의 속성을 문자 열로서 입력한 데이터를 사용해 주세요.

· 셀의 표시 형식이 「수치」나 「문자열」 들이 합쳐져 있는 데이터를 불 러오기를 할 경우, 일부의 셀의 수치를 불러오지 못할 경우가 있으므로 시트명을 「.csv 형식」으로 저장한 다음 사용해 주십시오. · 저장시에 기존의 파일명을 지정할 경우, 기존의 파일명으로 저장됩니다.

# 데이터 입력

데이터 작성 화면에 데이터를 입력합니다.

예제 : 라벨용 주소 일람표의 주소 작성하기

Î 데이터 작성 화면이 표시되어 있지 않을 때는 [윈도우] - [데이 터 작성 윈도우 열기]를 선택합니다. 참조 ∠중 P.67 「신규작성」

2 1 행째의 최초의 열을 두 번 클릭한 다음 데이터를 입력합니다. 두 번 클릭 하면 셀내에 커서가 표시되어 입력할 수 있습니다. 입력 후 < Enter >키를 누르거나 입력한 셀 이외의 장소를 클 릭하면 자동적으로 2 행째가 표시됩니다.

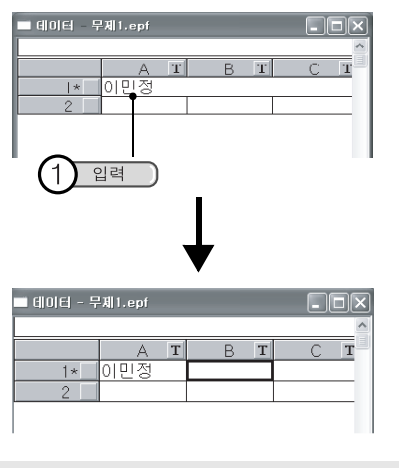

# 

데이터 입력은 셀을 선택하고 나서 [편집]-[데이터 입력]을 선택해도 입력할 수 있습니다. 또한, 입력 박스에서도 입력할 수 있습니다. 3 2 열째 이후도 입력한 다음 1 행을 완성합니다 .

|     | ■ 데이터 - 무제1.epf |                 |                  |                       |                               |
|-----|-----------------|-----------------|------------------|-----------------------|-------------------------------|
|     |                 |                 |                  |                       | 1                             |
| A   | Т               | В               | Т                | С                     | Т                             |
| 이민정 |                 | 서울시             | 강님               | 010-12                | 34-                           |
|     |                 |                 |                  |                       |                               |
| ĺ   | A<br>이민정        | <u>A</u><br>이민정 | A T B<br>이민정 서울시 | A T B T<br>이민정 서울시 강남 | A I B I C<br>이민정 서울시 강남010-12 |

### 

문자 (텍스트 데이터)이외를 입력하는 경우는 열 속성을 변경합니다. 참조 \_ ⑦ P.75 「텍스트 이외의 데이터 입력」

# 2 행 이후를 입력한 다음 데이터를 완성합니다.

▶ 만든 데이터는 라벨에 삽입하기를 한 다음 인쇄할 수 있습니다.

| ■ 데이터 - 무제1.epf |     |   |     |    | _      |      |
|-----------------|-----|---|-----|----|--------|------|
|                 |     |   |     |    |        |      |
|                 | A   | Т | В   | Т  | C      | Т    |
| 1               | 이민정 |   | 서울시 | 강님 | 010-1: | 234- |
| 2               | 김지훈 |   | 서울시 | 강남 | 010-2  | 345- |
| 3               | 이승환 |   | 서울시 | 강북 | 010-2  | 345- |
| 4*              |     |   |     |    |        |      |

⑤ 데이터 삽입하기 작업을 한 다음 라벨을 인쇄합니다. 참조 ∠ு P.70 「데이터 삽입하기」 참조 ∠ு P.71 「데이터 삽입하기 기능으로 인쇄하기」

# 데이터 삽입하기

만든 데이터나 불러들인 데이터를 라벸상에 레이아우 하며 자동적으로 데 이터가 삽입됩니다.

예제 : 주소 라벸을 인쇄하기

라벨에 삽입하고 싶은 열 속성 아이콘을 끌기해서 , 라벨상에 6 이동합니다.

속성 아이콘에 마우스 커서를 맞추어 끌기하면 커서가 손의 형태로 바뀝니다 .

라벸상에 데이터가 삽입되고 테두리가 표시됩니다.

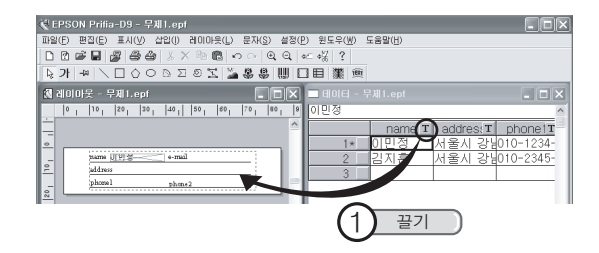

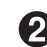

🛿 필요한 열 속성 아이콘을 끌기합니다.

삽입된 테두리의 위치와 사이즈를 변경해 레이아웃합니다. 이동이나 사이즈 변경은 문자 블록이나 도형 블록의 작업과 같 습니다.

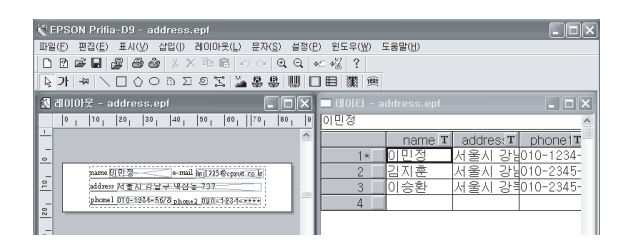

# 

6

데이터의 삽입하기는 레이아웃 편집 화면을 선택한 상태로 [삽입]-[테두리]를 선택하면 표시되는 [삽입할 데이터의 선택] 화면에서 열을 선택해 [확인]을 클릭해도 삽입할 수 있습니다.

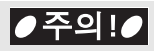

테두리의 문자 크기는 테두리를 초과한 사이즈로 설정할 수 없습니다. 테두리를 초과한 사이즈로 설정된 경우에는 테두리의 핸들을 끌기하여 테두리의 사이즈를 변경해 주십시오.

# 데이터 삽입하기 기능으로 인쇄하기

# 1 인쇄할 행에 인쇄 체크 표시를 붙입니다.

행 번호의 우측 박스를 클릭해서 체크 표시를 붙입니다. 모든 행을 인쇄할 때는 체크 표시를 붙일 필요없습니다.

|      | 🔲 데이터 - a | - DX   |           |           |
|------|-----------|--------|-----------|-----------|
|      | 이민정       |        |           | ^         |
|      |           | name T | addres: T | phone1T   |
| 1 클릭 | 1* 🗸      | 이민정    | 서울시 강남    | 010-1234- |
|      | 2 🗸       | 김지훈    | 서울시 강남    | 010-2345- |
|      | 3         | 이승환    | 서울시 강북    | 010-2345- |
|      | 4         |        |           |           |
|      |           |        |           |           |

2 레이아웃 편집 화면을 클릭한 다음 플 (인쇄)를 클릭합니다. [인쇄] 화면이 표시됩니다.

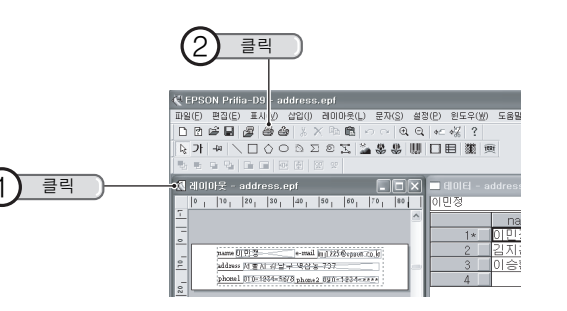

●주의!●

(인쇄)는, 레이아웃 편집 화면이 선택되어 있지 않으면 클릭할 수 없습니다.

# **3** 데이터 삽입하기 인쇄 조건을 지정해 인쇄합니다.

「연속으로 삽입하기 실행」에 체크 표시를 붙입니다. 인쇄 체크 표시를 붙인 행만을 인쇄할 때는,「데이터 작성 윈 도우에서 선택한 데이터 인쇄하기」를 선택한 후 인쇄합니다. 모든 행을 인쇄할 때는,「모든 데이터를 사용하여 인쇄하기」 를 선택한 후 인쇄합니다.

#### 참조 <u>∠</u>중 P.47 「인쇄」

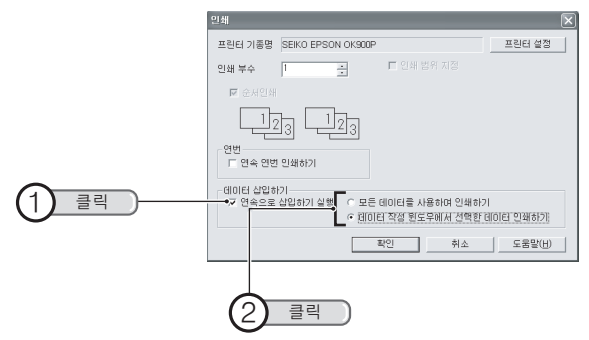
# 데이터 저장

만든 데이터는 레이아웃한 라벨과 함께 저장하는 방법과 데이터만 저장하 는 방법이 있습니다 .

### 데이터만 저장

데이터 작성 화면에 입력한 데이터만 저장합니다.

0

**[파일 ]-[데이터 저장 ] 을 선택합니다.** [데이터 저장] 화면이 표시됩니다.

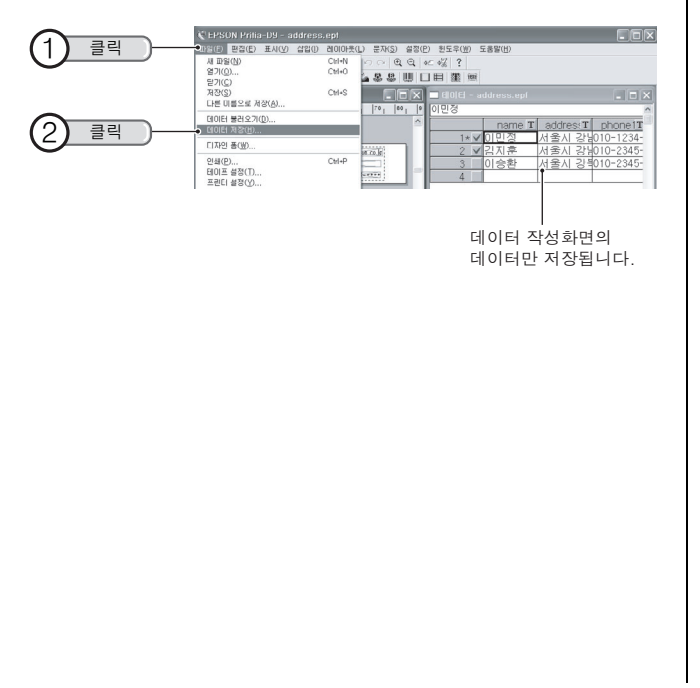

파일명을 입력한 다음 [ 저장 ] 을 클릭합니다 .

데이터 입력 화면 부분이 저장됩니다.

「저장 위치」의 ▼나 € 등을 클릭한 다음 저장 위치를 변경 할 수도 있습니다.

| 데이터 저장                       |                 |   |    | ?×             |
|------------------------------|-----------------|---|----|----------------|
| 저장 위치([):                    | 🗁 data          | • | ÷ŧ |                |
| Address<br>IMAGE<br>TEMPLATE |                 |   |    |                |
| 파일 이름( <u>N</u> ):           | address2 •      |   | _  | 저장( <u>S</u> ) |
| 파일 형식( <u>T</u> ):           | Excel파일 (•.xls) |   | •  | 추 소            |
|                              | 파일명을 입력 )       |   | 2  | 클릭             |

### 

2

- 저장할 파일의 형식은 「.xls 형식 ( 엑셀로 작성한 데이터 )」, 「.txt 형식」, 「.csv 형식 (.로 구별된 텍스트 )」의 파일입니다.
- 「.xls 형식」으로 저장할 경우, 열 제목이 1 행째의 데이터로 저장됩니다.「.csv 형식」,「.txt 형식」의 경우, 열 제목은 저장되지 않습니다.
- 저장한 데이터를 불러올 때는 [파일]-[데이터 불러오기]로 파일을 지정합니다.
- [파일]-[데이터 저장]에서는 레이아웃한 라벨은 저장되지 않습니다.

모든 데이터 (데이터와 레이아웃한 라벨) 저장 라벨을 저장하는 방법과 같이 [파일] - [저장] 또는 [다른 이름으로 저 장]으로 저장하면 라벨의 레이아웃에 데이터를 포함한 상태로 저장됩니 다.

참조 <u>/</u>중 P.50 「문서 저장」

# 행이나 열을 삽입

# 삽입 위치의 바로 아래의 행 또는 열을 클릭해서 선택한 다음 [편집] - [행 삽입] 또는 [열 삽입] 을 선택합니다. 열 또는 행이 삽입됩니다.

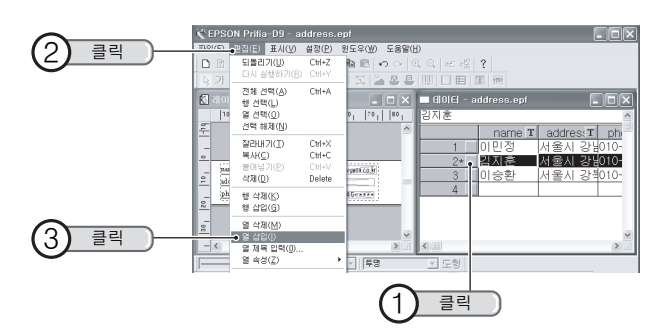

# 행이나 열을 삭제

● 삭제하는 행 또는 열을 클릭해서 선택한 다음 [편집]-[행 삭 제] 또는 [열 삭제]를 선택합니다.

선택한 열 또는 행이 삭제됩니다.

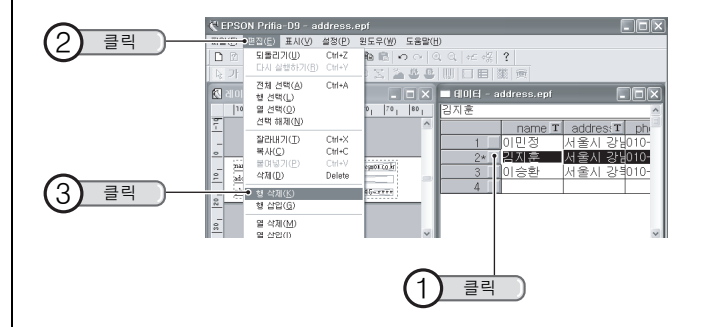

### MEMO

- [붙여넣기]의 명령으로 데이터를 붙이면 그 셀의 원래 데이터는 삭제 되고 붙인 데이터가 표시됩니다.
- 행 전체를 선택해 [삭제]를 클릭하면 그 행의 데이터가 삭제됩니다 (행 삭제와 같은 결과가 됩니다). 열 전체를 선택해 [삭제]해도 셀내의 데이터만 삭제되고 열은 공백인 채로 남습니다.

# 행 정렬

행의 표시 순서를 우편번호 순서나 한글 표기 순서 등으로 정렬할 수 있습 니다.

예제 : 이름을 한글 표기 순서로 표시되도록 행을 정렬합니다.

#### [편집 ]-[정렬 ] 을 선택합니다 . 0 [정렬] 화면이 표시됩니다.

| 2 = -        | C EPSO          | N Prifia-D9 - ad<br>면접(E) 표시(Y) 4<br>되용리기(L)<br>다시 실행하기(E) | dress.<br>발정(만)<br>Ctrl+Z<br>Ctrl+Y  |                                                                                           |
|--------------|-----------------|------------------------------------------------------------|--------------------------------------|-------------------------------------------------------------------------------------------|
|              | 10.15 🕅         | 전체 선택(A)<br>형 선택(L)<br>열 선택(Q)<br>선택 해제( <u>N</u> )        | Ctrl+A                               | - 이 또 = GDE - address.ept - 미 또<br>•1 [70, [91] 이민정 · · · · · · · · · · · · · · · · · · · |
|              | 10, 0, 1        | 찰라내기(①<br>복사(©)<br>발여넣기(P)<br>삭제(©)                        | Ctrl+X<br>Ctrl+C<br>Ctrl+V<br>Delete | 1* 이민정 서울시 강선이<br>2 김지훈 서울시 강선이<br>3 이승환 서울시 강선이<br>3 이승환 서울시 강선이                         |
|              | 30 <sup>-</sup> | 형 삭제(K)<br>형 삽입(G)<br>열 삭제(M)<br>열 삽입(I)                   |                                      |                                                                                           |
| <u> 3</u> 클릭 |                 | 열 제목 입력(()<br>열 속성(Z)<br>정말(S)<br>데이터 입력(9)                | F2                                   |                                                                                           |

# 2 「배열」과「우선 순위」를 선택합니다.

「배열」에서는 차순의 순서를 선택합니다 . 「우선 순위」에서 는 정렬의 키워드가 되는 열을 선택합니다. 여기서는 이름이 들어 있는 「A열」을 선택합니다.

| 정렬                      |           |    |
|-------------------------|-----------|----|
| 배열                      |           | 확인 |
| <ul> <li>오름:</li> </ul> | 대준 C 내림차순 | 취소 |
| - 무선 순위                 |           |    |
| 1순위                     | name      | •  |
| 2순위                     | (없음)      | •  |
| 3순위                     | (없음)      | •  |
| 3군위                     |           | •  |

# 

2 순위, 3 순위는, 1 순위의 열에 같은 내용의 셀이 있을 때의 키워드가 됩니다.

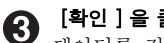

### [확인 ] 을 클릭합니다 .

데이터를 정렬합니다 .

| ■ GOLEI - address.epf |        |         |                 |  |
|-----------------------|--------|---------|-----------------|--|
| 이민정                   |        |         | ^               |  |
|                       | name T | address | T ph            |  |
| 1*                    | 이민정    | 서울시 경   | }님010-          |  |
| 2                     | 김지훈    | 서울시 경   | J¦¦010-         |  |
| 3                     | 이승환    | 서울시 김   | } <u>북</u> 010- |  |
| 4                     |        |         |                 |  |
|                       |        |         |                 |  |
|                       |        |         | ×               |  |
|                       |        |         | 2 .::           |  |

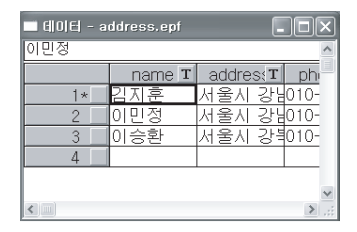

# 텍스트 이외의 데이터 입력

데이터에는 주소나 이름 등의 텍스트 (문자) 뿐만이 아니고 이미지나 바코 드 등의 데이터를 입력할 수가 있습니다 .

텍스트 이외의 데이터를 입력하려면 열 속성을 변경할 필요가 있습니다.

### 열 속성 변경

변경할 수 있는 열 속성에는 다음과 같습니다.

| т                                    | 문자 데이터를 표시할 수 있습니다. |                   |  |
|--------------------------------------|---------------------|-------------------|--|
| ·<br>(텐스트 데이터)                       | 데이터 작성              | 주소나 이름 등의 문자를 입력합 |  |
| 작조 /중 P.69                           | 화면                  | 니다.               |  |
|                                      | 레이아웃 편집             | 데이터 작성 화면에서 입력한 내 |  |
|                                      | 화면                  | 용을 표시합니다.         |  |
| ß                                    | 화상(畵像)등의            | 이미지를 표시할 수 있습니다.  |  |
| (이미지 데이터)                            | 데이터 작성              | 화상의 이미지 데이터의 저장 위 |  |
| 참조,∕중₽.76                            | 화면                  | 치를 지정합니다.         |  |
|                                      | 레이아웃 편집             | 데이터 작성 화면에서 지시한 이 |  |
|                                      | 화면                  | 미지를 표시합니다 .       |  |
|                                      | 바코드를 표시할 =          | 수 있습니다.           |  |
| (바코드)                                | 데이터 작성              | 지정하는 바코드의 숫자(또는   |  |
| ···································· | 화면                  | 영 숫자)를 입력합니다.     |  |
|                                      | 레이아웃 편집             | 데이터 작성 화면에서 입력한 바 |  |
|                                      | 화면                  | 코드를 표시합니다 .       |  |

### 

지정할 수 있는 바코드의 종류는 [삽입] - [바코드] 로 지정하는 바코드와 동일합니다.

참조 ∠중 P.93 「바코드 삽입」

#### 

변경하면 열 속성 아이콘이 바뀝니다. 바코드를 선택할 경우, 바코드의 종류도 선택합니다.

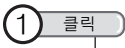

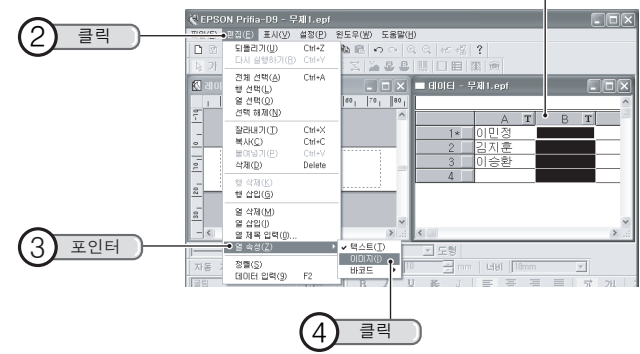

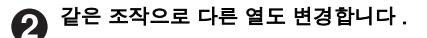

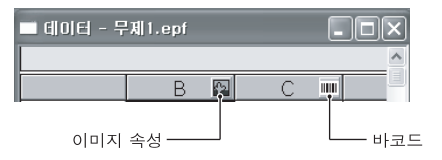

### 이미지 파일 입력

열 속성을 이미지로 변경합니다. 61 [편집]-[열 속성]-[이미지]를 선택합니다. 참조 <u>∠</u>중 P.75 「열 속성 변경」

# 2 파일을 지정합니다.

셀을 두 번 클릭한 다음 [이미지 파일 불러오기] 화면이 표시되면 이미지 파일을 지정합니다. 셀내에는 이미지 데이터의 저장 위치와 파일이름이 표시됩니다.

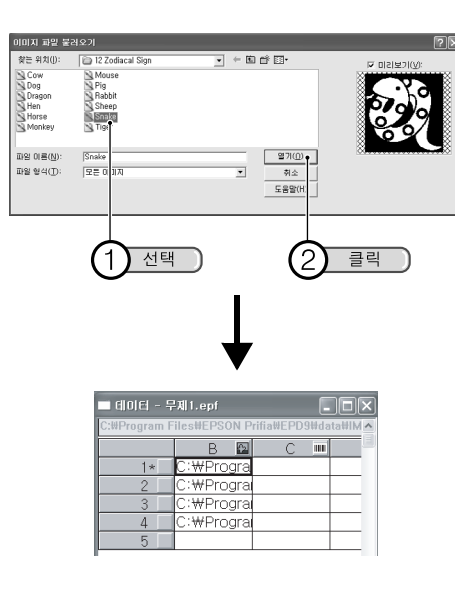

[이미지 파일 불러오기] 화면에 파일이 없는 경우는, 「찾는 위치」 ▼ 나 € 등을 클릭해서 저장위치를 표시합니다.

### 바코드 입력

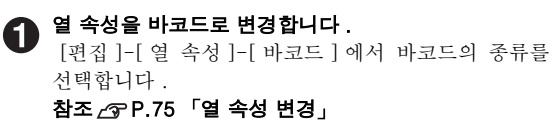

#### 데이터를 입력합니다. 2

바코드의 숫자를 입력합니다. 레이아웃 편집 화면에 삽입하기하면 바코드로 변경됩니다.

| ■ 데미터 - 무제1.epf<br>1322131313 |           |   |   |  |
|-------------------------------|-----------|---|---|--|
|                               | C III     | D | т |  |
| 1*                            | 132213131 |   | - |  |
| 2                             | 212130326 |   |   |  |
| 3                             | 564646401 |   |   |  |
| 4                             | 012349546 |   |   |  |
| 5                             |           |   |   |  |
|                               |           |   |   |  |

### MEMO

바코드의 종류에 따라서는 입력할 수 있는 자리수와 문자는 틀립니다. 상세한 것은 [바코드의 설정항목]을 참조해 주십시오. 참조 /중 P.95 「바코드의 설정항목」

# 열 제목 변경

분류하기 쉽게 열 제목을 변경할 수 있습니다 .

A 열을 클릭해서 선택한 다음 [편집]-[열 제목 입력]을 선택 합니다.

[열 제목 입력] 화면이 표시됩니다.

|          |                                                     | 4              |
|----------|-----------------------------------------------------|----------------|
| $\sim$   | CEPSON Prifia-D9 - address.epf                      |                |
| (2) 클릭 ) | 표말(E) 표시(V) 설정(P) 원도우(W) 도용말(H)                     |                |
|          | □ 2 되물리기(U) Ctrl+Z 월 🖻 ↔ ↔ 및 및 ← 종                  | 3              |
|          |                                                     | 2 (11)         |
|          | [집 레이 행 선택(L) · · · · · · · · · · · · · · · · ·     | d ress.epf     |
|          | 열 선택(①) 50 50 70 이민정                                | ^              |
|          | 주 전막해제(N) 수                                         | • A T B T      |
|          | - 알라내기(1) CH+X 1*                                   | 이민정 서울시 강남이10- |
|          | 불여넣기(P) Ctrl+V #1725@spect 70, 2                    | 김지훈 서울지 강남이야   |
|          | <u>₽</u> <u>4'N(D) Delete</u> <u>797</u> = <u>3</u> |                |
|          | - 현 삭제(K)                                           |                |
| ~        |                                                     |                |
| (3) 클릴   | 9 X 20() X 4 4 4 4 4 4 4 4 4 4 4 4 4 4 4 4 4 4      | >              |
|          | 열 속성(Z) · 기 투명 · 기 도형                               |                |
|          |                                                     |                |

### 

[열 제목 입력] 명령어는 열을 선택한 상태로 마우스 오른쪽 버튼을 클 릭해도 표시됩니다. 2 열 제목을 입력한 다음 [확인]을 클릭합니다.
열 제목이 변경됩니다.

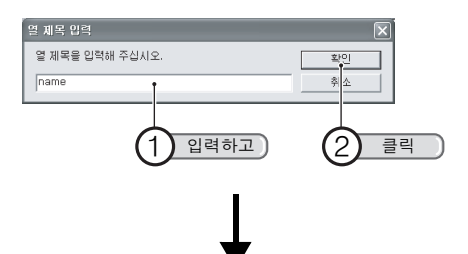

| ■ 6 0 6  - address.epf |        |     |    |      | × |
|------------------------|--------|-----|----|------|---|
| 이민정                    |        |     |    |      | ^ |
|                        | name T | В   | Т  |      |   |
| 1*                     | 이민정    | 서울시 | 강님 | 010- |   |
| 2                      | 김지훈    | 서울시 | 강님 | 010- |   |
| 3                      | 이승환    | 서울시 | 강특 | 010- |   |
| 4                      |        |     |    |      |   |
|                        |        |     |    |      |   |

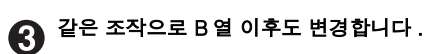

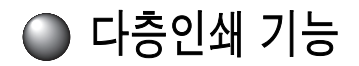

라벨 2 ~ 8 매를 붙여 맞추면 약 2 ~ 8 배 너비의 라벨을 만들 수가 있습니 다.

# 다층인쇄 라벨을 작성

다층인쇄할 경우,테이프 너비의 배율을 실행합니다. 전용 응용 프로그램 「PC 라벨 시스템 EPD9」을 실행합니다. [새 과일] 화면이 표시됩니다.

### 

레이아웃 편집 화면으로 부터 [새 파일] 화면를 열 경우, [파일]-[새 파일]을 선택하거나 도구모음 🗋 의 [새 파일]을 클릭합니다.

### [새 파일] 화면에서 테이프 너비와 배율을 설정합니다. 설정한 후 [확인]을 클릭합니다.

| <u>() 클릭</u><br>2 클릭 | 내로 안들기<br>- 기종 선택<br>- 이미프 네네<br>- 데이프 네네<br>데이프 네네 (Strong 또)<br>- 데이프 네네 (Strong 또)<br>- 데이프 비아<br>- 세코 스 · 가로 스 | \$##(p)           ####           ####           ###           ###           ###           ###           ###           ###           ###           ###           ###           ###           ###           ###           ### |
|----------------------|----------------------------------------------------------------------------------------------------|----------------------------------------------------------------------------------------------------|
|                      | 에이프 방향<br>이세로 🛕 이가로 🗐                                                                                              |                                                                                                    |
|                      | 여백 전체 💌 🛛 🚍 mm                                                                                                    | 바탕무늬 없음                                                                                                    |
| 3 클릭                 | □ 데이터 작성 원도우 열기 ● 확인 취소                                                                                            | 도움말( <u>H</u> )                                                                                                    |

**B** 

### 라벨의 내용을 입력합니다 .

[새 파일] 화면에서 설정한 라벨의 크기에 맞추어 문자나 기호, 일러스트 등을 입력합니다.

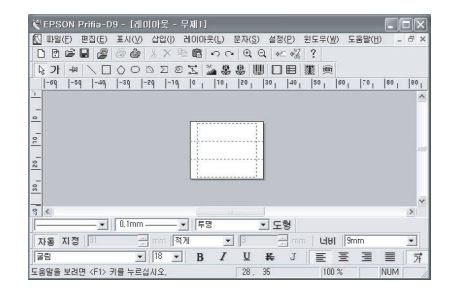

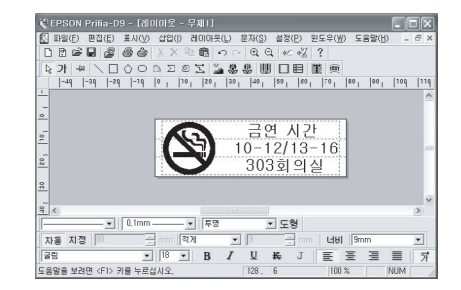

# 다층인쇄 기능으로 라벨을 인쇄

🞒 (인쇄)를 클릭합니다.

[인쇄] 화면이 표시됩니다 .

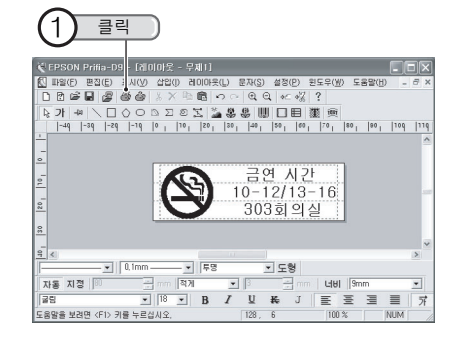

# 2 인쇄 범위를 지정합니다.

모두 인쇄하는 경우는 [확인]을 클릭합니다. 라벨의 일부분을 인쇄하는 경우,「인쇄 범위 지정」에 체크 표시를 붙여 인쇄할 라벨을 클릭하여 지정합니다.

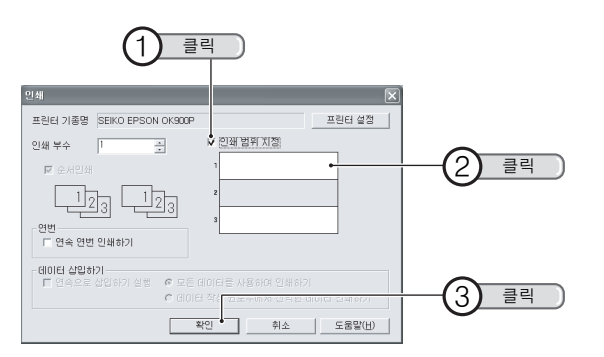

## 

 다층인쇄 라벨을 서로 다른 색의 동일한 너비로 인쇄하면 아름다운 라 벨을 만들 수 있습니다. 다만, 다른 색의 테이프로 인쇄를 실행하면 길이가 약간 다른 경우가 있습니다. 또, 테이프 카트리지를 바꿔 넣을 때는 테이프를 장착 한 뒤에 반드시 테이프 배출을 실행해 주십시오.

### 참조 ∠중 P.29 「테이프를 배출한다」

 순서인쇄의 항목은 다층인쇄 라벨의 인쇄시에 [인쇄부수]에서 여러 매수를 지정했을 경우에 설정할 수 있습니다.체크 표시를 붙이면 1 행째, 2 행째 등의 데이터 순서로 인쇄됩니다.체크 표시가 없을 경 우는 같은 열을 지정한 매수를 연속해서 인쇄한 후 다음의 열을 인쇄 합니다.

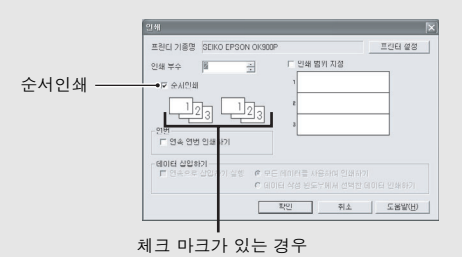

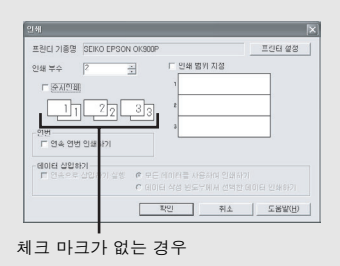

• 다층인쇄 라벨을 붙일 경우, 약간 격차가 생길 수 있습니다.

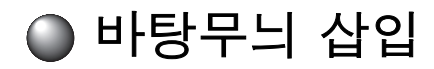

라벨의 배경에 바탕무늬를 삽입합니다 .

미리 준비된 바탕무늬에서 선택

# 1

### 🌋 (바탕무늬)를 클릭합니다.

[바탕무늬 선택] 화면이 표시됩니다.

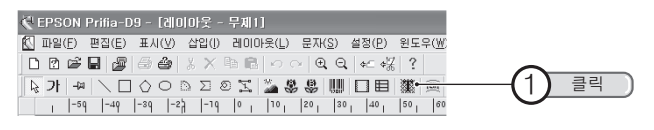

# 

[바탕무늬 선택] 화면은, [파일] - [테이프 설정]에서 표시되는 [테이프 설정] 화면에서 [바탕무늬]를 클릭해도 표시됩니다.

#### **2** 입력할 바탕무늬를 선택한 다음 [확인]을 클릭합니다. 라벨의 배경에 바탕무늬가 입력됩니다.

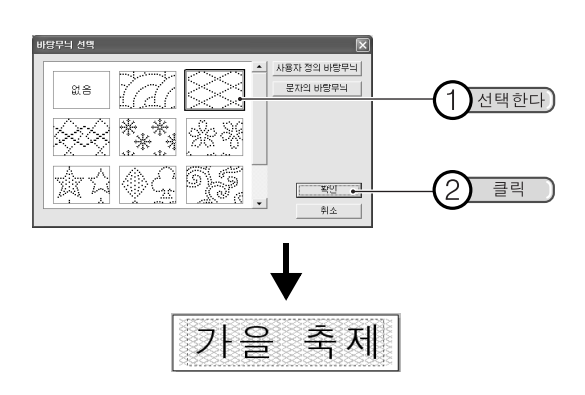

# 사용자 정의 바탕무늬 만들기

[바탕무늬 선택] 화면에서 [사용자 정의 바탕무늬]를 클릭합니다.
[사용자 정의 바탕무늬] 화면이 표시됩니다.

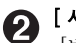

### [ 새로 만들기 ] 를 클릭합니다 .

XXXX \*\*\*\*\* \*\*\*

[바탕무늬 편집] 화면이 표시됩니다.

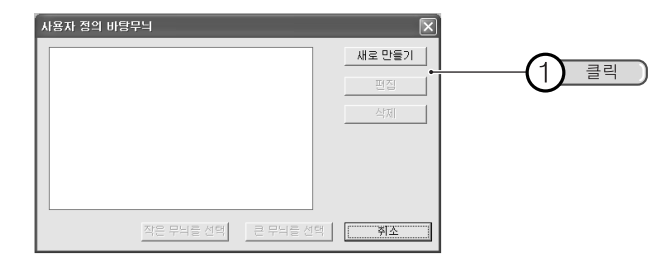

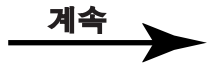

### 

- 이미 작성한 바탕무늬를 변경할 경우 [편집]을 클릭합니다.
- 작성한 바탕무늬를 라벨에 삽입할 경우, 목록에서 선택합니다 (순서 G).
- 전면을 색칠하기한 사용자 정의 바탕무늬를 인쇄하면 배경에 얼룩이 지는 경우가 있습니다.

### 바탕무늬의 무늬를 작성합니다.

그리기 범위에 무늬를 그립니다. 그리기 색상 선택에서 색상을 선택한 후 도구 버튼으로 그리기 범위에 dot 를 채워 바탕무늬를 만듭니다.

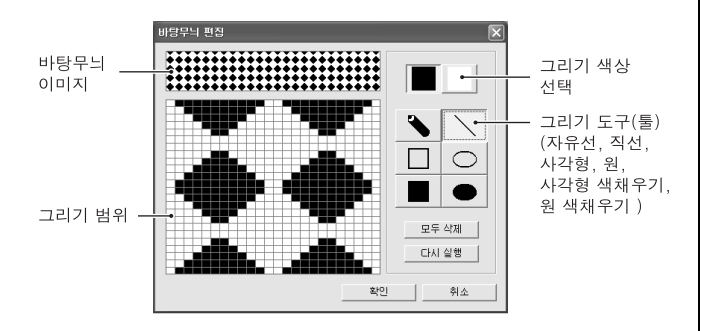

[확인]을 클릭합니다.
바탕무늬 편집의 리스트에 등록됩니다.

### 6 삽입할 바탕무늬를 선택한 다음 [작은 무늬를 선택], [큰 무늬 를 선택]을 클릭합니다.

라벨의 배경에 바탕무늬가 삽입됩니다.

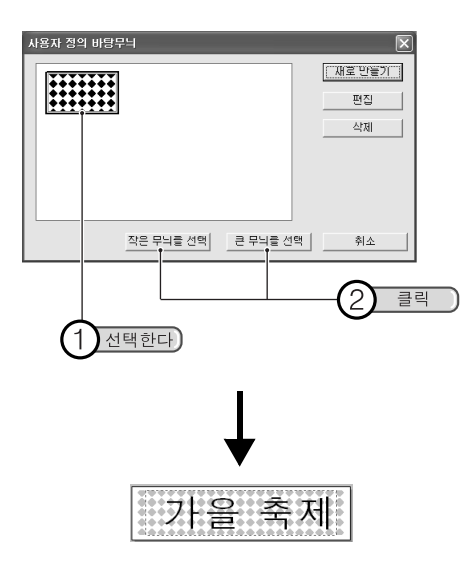

# 문자의 바탕무늬 작성

[바탕무늬 선택] 화면에서 [문자의 바탕무늬]를 클릭합니다.
[문자의 바탕무늬] 화면이 표시됩니다.

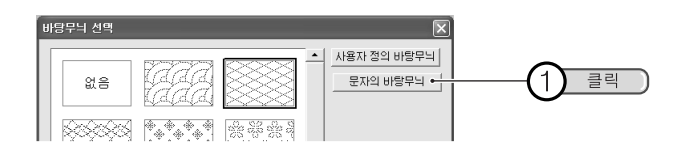

### **2** 문자를 입력한 다음 각 항목을 설정합니다. [바탕무늬 편집] 화면이 표시됩니다.

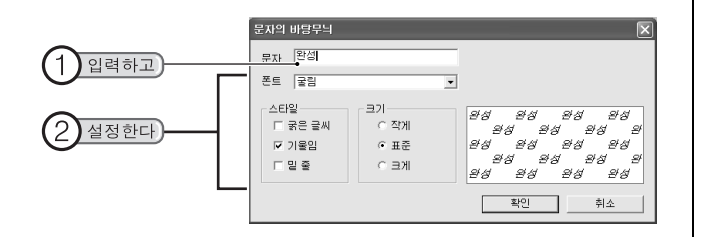

3 [확인]을 클릭합니다.
라벨의 배경에 바탕무늬가 삽입됩니다.

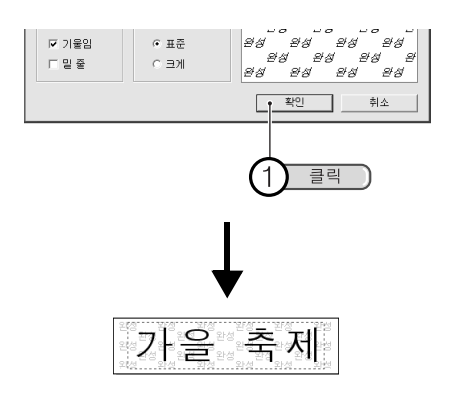

### MEMO

문자 크기 , 획수가 많은 문자의 경우에는 문자가 일그러짐이 발생할 수 있습니다 .

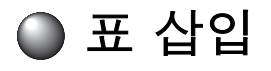

전용 응용 프로그램에는 , 여러가지 표가 있으므로 일람표로부터 선택해 삽입할 수 있습니다 .

### 🚹 🖽 (표)를 클릭합니다.

[표] 화면이 표시됩니다. [삽입]-[표]를 선택해도 표시됩니다.

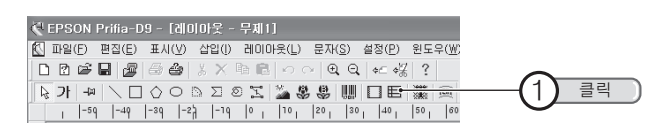

# 2 내용을 지정합니다.

아래의 [표 유형]에서 표의 스타일을 선택하고 행수 및 열수 를 지정합니다.

각 괘선의 종류와 굵기도 변경할 수 있습니다.

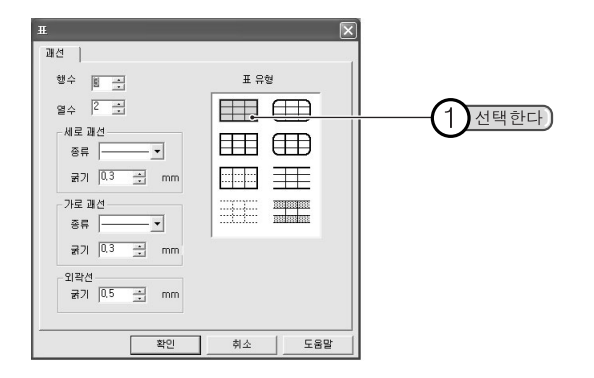

**3** [확인]을 클릭합니다.

▪ 라벨의 너비에 맞추어 표가 삽입됩니다.

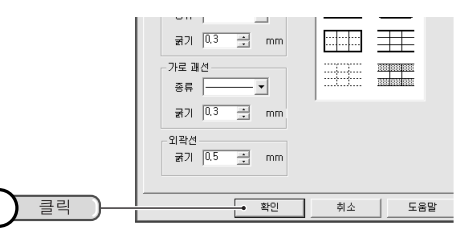

| 🌏 EPSON Prifia-D9 - [레이마웃 - 무제1]              |
|-----------------------------------------------|
| ▲ 파일(E) 편집(E) 표시(Y) 삽입(I) 레이아웃(L) 문자(S) 설정(P) |
|                                               |
| 🖓 가 🗝   🔪 🛛 🔿 🗅 🗆 🗆 🗵 🔊 🖉 🛄 🔲 🗏               |
| -2q -1q 0 10 20 30 40 50 60 70 80             |
| _                                             |
| •                                             |
|                                               |
|                                               |
| N                                             |
|                                               |

# 4 크기 및 위치를 결정합니다.

핸들로 크기나 위치를 변경합니다. 표 이외의 장소를 클릭하면 표의 크기 및 위치가 적용됩니다. 표를 클릭하면 패선의 위치를 변경할 수 있습니다. 문자를 입력한 다음 표에 맞게 크기 및 위치를 조정합니다.

### 

- 표를 두 번 클릭하면, 괘선 편집 모드가 되므로 안쪽 괘선의 위치를 변경할 수 있습니다. 괘선 편집 모드는 표를 오른쪽 클릭해 표시되는 [괘선 편집] 명령어에서도 조작할 수 있습니다.
- 표를 오른쪽 클릭해 표시되는 [속성] 명령어를 선택하여 [표의 속 성] 화면에서는 괘선 상태나 위치를 설정할 수 있습니다.

### 괘선 편집

표를 클릭하면 표에 핸들 표시됩니다. 이 상태에서 안쪽 괘선을 클릭한 다음 괘선을 끌기하여 위치를 변경합니다. 또한 안쪽 괘선을 두 번 클 릭하면 [괘선의 변경] 화면이 표시되므로 괘선의 종류나 굵기를 변경 할 수 있습니다.

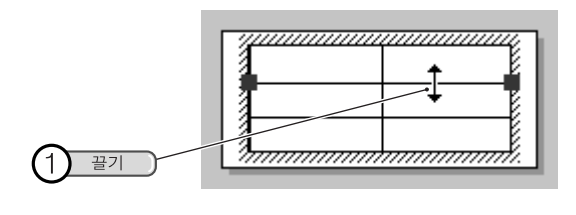

| 괘선의 변경      | $\mathbf{X}$           |
|-------------|------------------------|
| 종류 🔽 🗾 🚽 mm | <u>이K</u><br>취소<br>도움말 |

### [표] 화면

표의 오른쪽 마우스 버튼을 클릭하여 [ 속성 ] 을 선택하면 [ 표 ] 화면이 표시됩니다 .

탭을 클릭한 다음 각 항목을 설정합니다.

설정 변경 후 [확인]을 클릭하면 설정이 적용되고 레이아웃 편집 화면 으로 되돌아갑니다. [표] 탭

| ##<br>괘션 위치                           |        |
|---------------------------------------|--------|
| · · · · · · · · · · · · · · · · · · · | 표유형    |
| 열수   2 _ 크<br>세로 패션<br>중류             |        |
| 굵기 0.3 ↔ mm<br>가로 패션<br>종류            |        |
| 굵기 0.3 글 mm<br>외확선<br>굵기 0.5 글 mm     |        |
| <br>확인                                | 취소 도움말 |

| 행수      | 표의 행수를 지정합니다.          |
|---------|------------------------|
|         | 1 ~ 20의 범위에서 지정합니다 .   |
| 열수      | 표의 열수를 지정합니다 .         |
|         | 1 ~ 20 의 범위에서 지정합니다 .  |
| 표 유형    | 표 스타일을 지정합니다 .         |
| 세로 괘선   | 세로 괘선의 종류 및 굵기를 지정합니다. |
|         | 0.1 ~ 5.0의 범위에서 지정합니다. |
| 가로 괘선   | 가로 괘선의 종류 및 굵기를 지정합니다. |
|         | 0.1 ~ 5.0의 범위에서 지정합니다. |
| 외곽선     | 외곽선의 굵기를 지정합니다.        |
|         | 0.1 ~ 5.0의 범위에서 지정합니다. |
| <br>-13 |                        |

### [위치] 탭

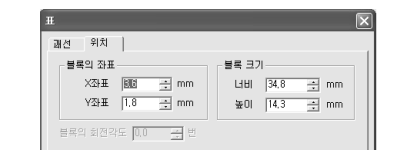

**블록의 좌표** ......표 블록의 왼쪽 위의 코너를 지정합니다. **블록 크기** ......표 블록의 크기를 지정합니다.

🗅 아트 텍스트 삽입

곡선 문자나 변형 문자를 입력할 수 있습니다.

| 0 | 1 <u>81</u> | 아트 | 텍스트 | ) 를 | 클릭 | 합니 | 다. |
|---|-------------|----|-----|-----|----|----|----|
|---|-------------|----|-----|-----|----|----|----|

[아트 텍스트] 화면이 표시됩니다.

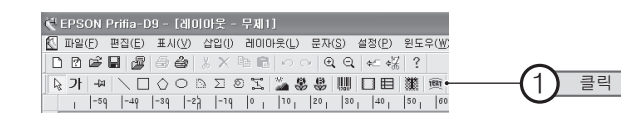

### MEMO

[아트 텍스트] 화면은 [삽입] - [아트 텍스트] 를 선택해도 열립니다.

2 문자를 입력합니다.

문자를 입력한 다음 각 항목을 설정합니다. 설정의 결과는 우측의 미리 보기로 확인할 수 있습니다.

| 1 입력한다 )   |                         |
|------------|-------------------------|
| 아트 빅스트     | $\overline{\mathbf{X}}$ |
| 문자  모양  수석 | 확인                      |
| 문자 [안녕하세요] | 취소                      |
| 폰트 글림 💌    | 도움말                     |
| 사이즈 20.0 • |                         |
| 스타일 문자의 방향 |                         |
|            | 0 <sup>3</sup> 5 4      |
|            |                         |

### 

- 「문자의 방향」을 「수직방향」으로 하면 문자가 항상 수직방향이 됩니다. 「표준」으로 하면 기준선에 따라서 표시됩니다.
- [수식] 탭에서는, [문자설정] 화면 같이 색 채우기 등의 수식을 선 택할 수 있습니다.

참조 🔗 P.54 「 [문자 설정] 화면 / [문자 속성] 화면」

**3** [모양] 탭에서 디자인을 선택한 다음 [ 확인 ] 을 클릭합니다.

커서가 아트 텍스트의 테두리가 됩니다.

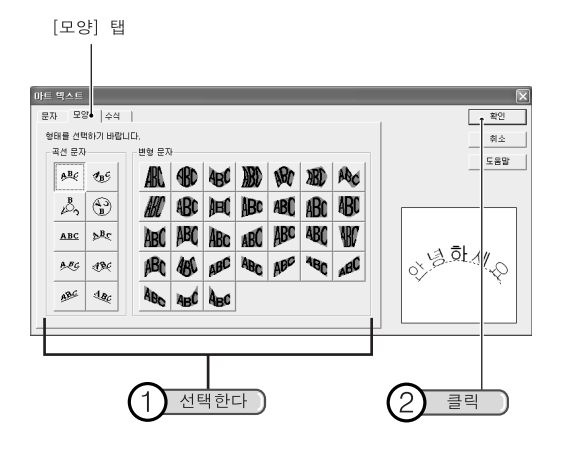

아트 텍스트를 삽입하는 위치에 커서를 맞추어 클릭합니다. 4

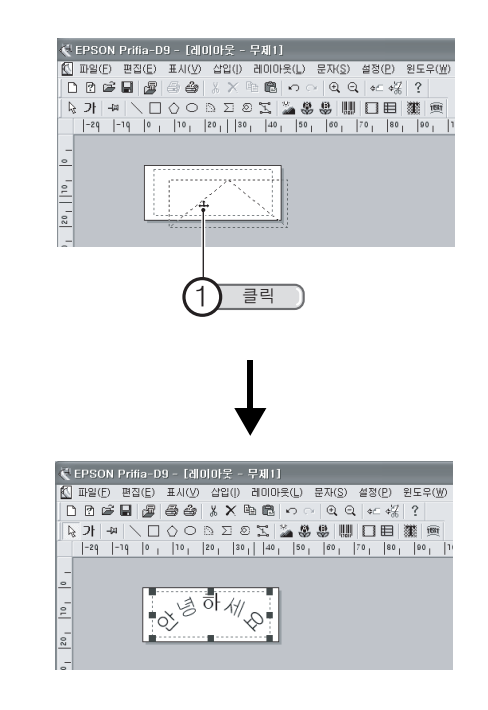

### 6

### 사이즈나 위치를 결정합니다.

핸들이 표시되어 있는 상태로 사이즈나 위치를 변경할 수 있습 니다.

아트 텍스트 이외의 장소를 클릭하면 아트 텍스트의 크기나 위 치가 적용됩니다.

🗅 이미지 파일 삽입

전용 응용 프로그램에는 여러가지 이미지 파일이 있으므로 이미지를 확인 하면서 삽입할 수 있습니다 .

### 🚺 溢 ( 이미지 ) 를 클릭합니다 .

[이미지 파일 불러오기] 화면이 표시됩니다.

| ♥ EPSON Prifia-D9 - [레이마웃 - 무제1]                                         |                |
|--------------------------------------------------------------------------|----------------|
| ▲ 파일(E) 편집(E) 표시(V) 삽입(I) 레이아웃(L) 문자(S) 설정(P) 윈도                         | 2 ( <u>W</u> C |
| D B 🛎 🖬 🖉 🦾 🐰 X ☜ 🗟 ∽ ○ Q Q ← 🖧 ?                                        | $\sim$         |
| ▶ 가 # \ □ ◊ ○ ▷ □ ◎ \ 2 <sup>*</sup> * * * * * * * * * * * * * * * * * * | 응 (1) 클릭       |
| 1  -59  -40  -39  -22  -19  0   10   20   30   40   50                   | 60             |

### 폴더를 두 번 클릭한 다음 삽입할 이미지를 선택해, [열기]를 클릭합니다.

커서가 이미지의 테두리로 됩니다.

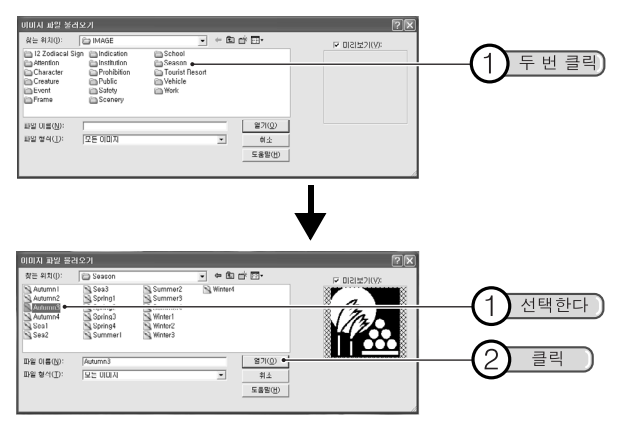

**3** 이미지를 삽입하는 위치에 커서를 맞추어 클릭합니다.

이미지가 삽입됩니다 .

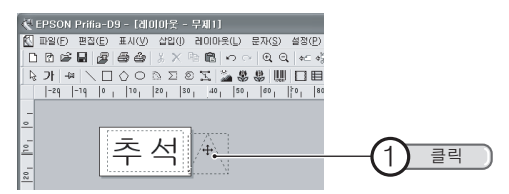

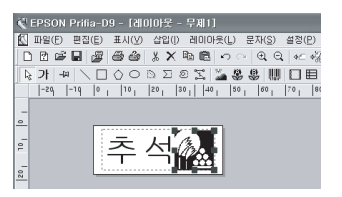

# 4 사이즈나 위치를 결정합니다.

핸들이 표시되어 있는 상태로 크기나 위치를 변경할 수 있습니다. 이미지 이외의 장소를 클릭하면, 이미지의 크기나 위치가 적용 됩니다.

### 

- 시판의 응용 프로그램으로 작성한 이미지 파일 (BMP, WMF, EMF, PCD, JPG, TIF 형식의 파일)을 삽입하는 경우, 순서 2 로 목적의 이미지 파일의 저장 위치와 파일 이름을 지정해 주십시오. 이미지는 자동적으로 흑백 (2색)의 화상으로 변경됩니다.
- 이미지를 두 번 클릭 해 여는 [이미지] 화면에서는 이미지 파일의 테 두리나 형태 등을 설정할 수 있습니다.

### 이미지 화면

이미지를 두 번 클릭하면 이미지 화면이 표시됩니다. 탭을 클릭한 다음 각 항목을 설정합니다. 설정의 결과는 우측의 이미지로 확인할 수 있습니다. 설정을 변경한 후 [확인]을 클릭하면 설정이 반영되고 레이아웃 편집 화 면에 되돌아갑니다.

### [테두리] 탭

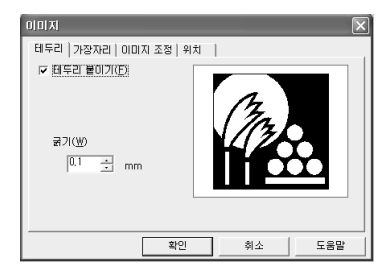

**테두리 불이기** ...... 이미지에 테두리를 붙일 때 체크합니다. **굵기** ..... 테두리의 굵기를 선택합니다.

### [가장자리] 탭

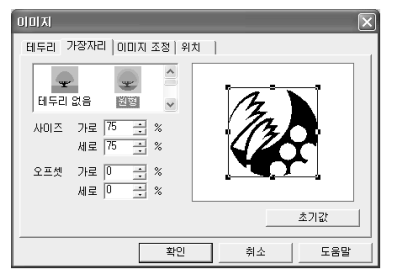

종류 ..... 이미지의 가장자리 모양의 도형을 선택합니다. 사이즈 ..... 가장자리 도형의 종횡의 비율을 선택합니다. 오프셋 ...... 변경할 형태의 위치를 바꿀 수 있습니다.

### [이미지 조정]탭

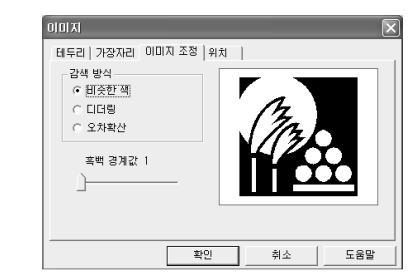

| 감색 방식  | 컬러 감색 방식을 데이터의 2색화(흑/백색으  |
|--------|---------------------------|
|        | 로서 감색 방식 ) 방법을 선택합니다 .    |
| 흑백 경계값 | 컬러 데이터를 비슷한 색으로 감색(減色) 하는 |
|        | 경우 , 흑백 경계값을 선택합니다 .      |

### [위치] 탭

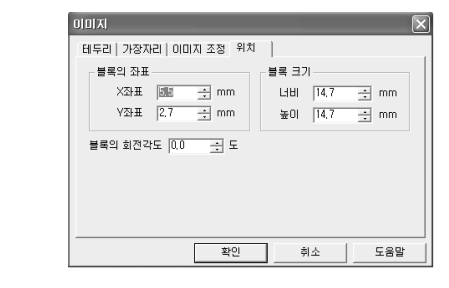

 블록의 좌표
 도형 블록의 위치를 지정합니다.

 블록 크기
 도형 블록의 크기를 지정합니다.

 블록의 회전각도
 도형 블록의 회전 각도를 지정합니다.

# 🔘 기호 삽입

전용 응용 프로그램에는 여러가지 기호가 있어 일람표에서 선택하여 삽입 할 수 있습니다 .

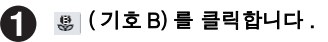

[기호B] 화면이 표시됩니다.

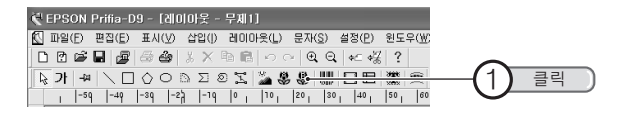

### 

[기호 B] 화면은 [삽입 ] - [기호 B] 를 선택해도 표시됩니다.

각 탭중에서 삽입하는 기호를 선택한 다음 [확인] 을 클릭합니다.

커서가 기호의 테두리로 됩니다.

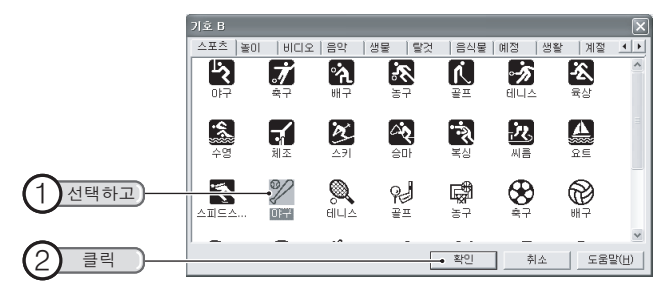

# **3** 기호를 삽입하는 위치에 커서를 맞추어 클릭합니다.

기호가 삽입됩니다 .

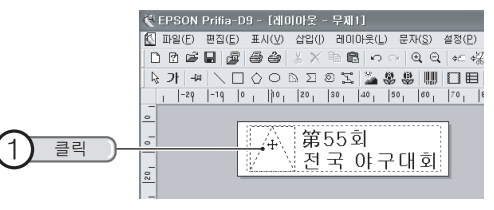

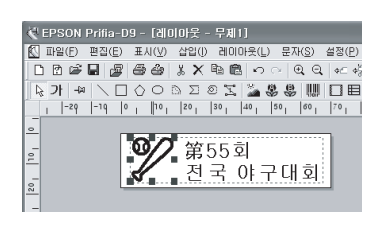

### 4 크기나 위치를 결정합니다.

핸들이 표시되어 있는 상태에서 크기나 위치를 변경할 수 있습 니다.

기호 이외의 장소를 클릭하면 기호의 크기나 위치가 적용됩니다.

### 

[기호 A] 를 사용할 경우, இ (기호 A)를 클릭하거나 화면의 [삽입] - [기호 A]를 선택해도 표시됩니다. 참조 ∠중 P.118 「기호 일람표」

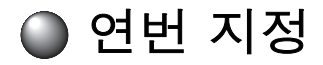

연번 기능으로 연속된 영숫자의 라벨을 만들 수 있습니다 .

예제: 1, 2, 3 가 있는 라벨을 연번으로 인쇄합니다.

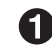

[삽입]-[연번] 을 선택합니다. [연번] 화면이 표시됩니다.

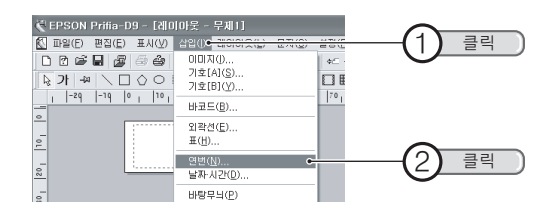

### 2 연번의 내용을 지정한 다음 [확인] 을 클릭합니다.

예: 「속성」은「숫자」,「서식」은「고객 리스트#」,「초 기값」,「증가치」,「반복횟수」는 모두「1」로 합니다.

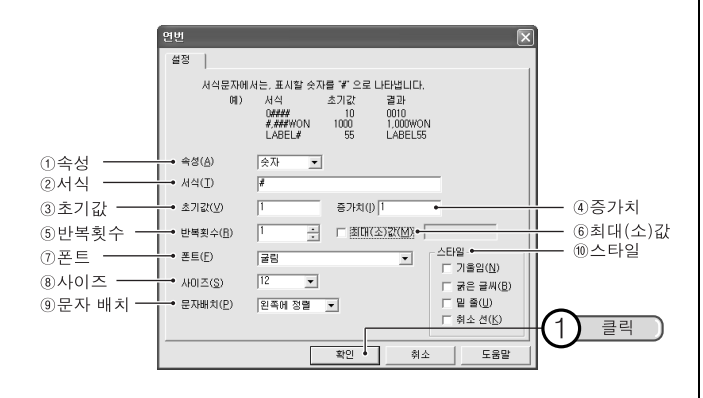

- ①속성 : 숫자나 알파벳을 선택합니다.
  - \* 알파벳 입력은 대문자와 소문자를 혼합 시키지 마십시오 .
- ②서식 : 연번의 자리수를 최대 9 자리 수까지 「#」의 숫자로 지정 할 수 있고 연번 이외의 문자도 입력합니다.
  - \* 심볼이나 일러스트는 삽입할 수 없습니다 . 레이 아웃 편집 화면으로 한 다음 삽입해 주십시오 .
- ③초기값 : 카운트를 시작하는 최초의 숫자 또는 알파벳을 입력 합니다.
- ④증가치 : 인쇄할 때 마다 가산되는 증가치를 최대 5 자리 수 까지의 반각 숫자로 지정합니다. 마이너스치나 소 수점도 지정할 수 있습니다.
  - \* 예를 들면, 증가치를「1」으로 하면, 1, 2, 3 … 과 같이 숫자가 하나씩 증가하고 증가치를「-2」 으로 하면, 1,-1,-3,-5 … 라고 숫자가 2 개씩 줄 어듭니다.
- ⑤반복횟수 : 같은 내용을 몇장 인쇄할 것인가를 반각 숫자로 지 정합니다.
- ⑥최대(소)값: 증가분이 +의 경우는 최대값, -의 경우는 최소값을 반각 숫자로 지정합니다.
- ⑦폰트 : 연번에 사용하는 문자의 폰트를 지정합니다.
- ⑧사이즈 : 연번에 사용하는 문자의 사이즈를 지정합니다. \* 사이즈는 레이아웃 시에도 변경할 수 있습니다.
- ③문자 배치 : 블록 범위내에서의 배치를 선택합니다.
- ⑩스타일 : 기울임·굵은 글씨·밑 줄, 취소 선을 지정할 수 있 습니다.

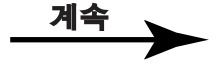

# 3 연번을 삽입하는 위치에 커서를 맞추어 클릭합니다. 6 번이 삽입됩니다. 표시되는 연번의 번호는 초기값입니다. ♥ EPSON Prifia-D9- (레이너운 - 무제1) ♥ EPSON Prifia-D9- (레이너운 - 무제1) ♥ EPSON Prifia-D9- (레이너운 - 무제1) ♥ EPSON Prifia-D9- (레이너운 - 무제1) ♥ EPSON Prifia-D9- (레이너운 - 무제1) ♥ EPSON Prifia-D9- (레이너운 - 무제1) ♥ EPSON Prifia-D9- (레이너운 - 무제1) ♥ EPSON Prifia-D9- (레이너운 - 무제1) ♥ EPSON Prifia-D9- (레이너운 - 모이나 프로마이 Prifia-D9- (레이너운 - 무제1) ♥ EPSON Prifia-D9- (레이너운 - 무제1) ♥ EPSON Prifia-D9- (레이너운 - 모이나 프로마이 Prifia-D9- (레이너운 - 무제1) ♥ I = 4 ♥ I = 4 ♥ I =

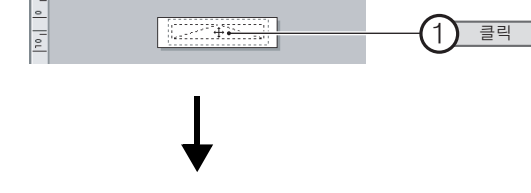

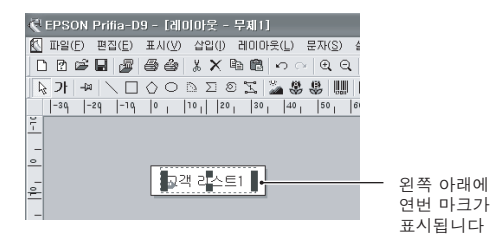

### 4 사이즈나 위치를 결정합니다.

핸들이 표시되어 있는 상태로 사이즈나 위치를 변경할 수 있습니다. 연번 이외의 장소를 클릭하면 연번의 사이즈나 위치가

적용됩니다 .

# **6** 연속 인쇄를 지정한 다음 인쇄합니다.

「연속 연번 인쇄하기」에 체크 표시를 붙여 인쇄 부수를 지정 합니다.

「반복횟수」와「최대(소)값」로 지정한 연번 라벨 지정 매 수가 인쇄됩니다.

참조 <u>∠</u>중 P.47 「인쇄」

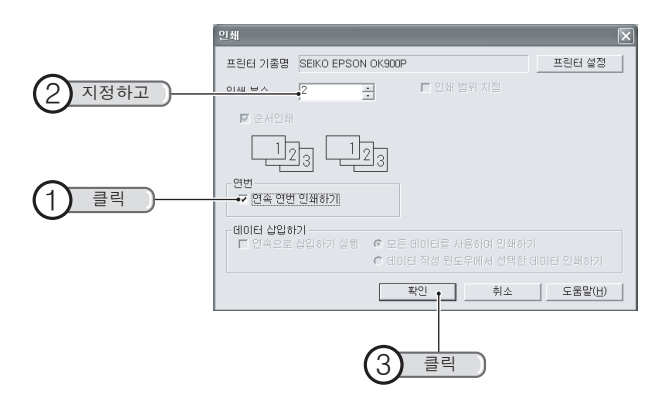

MEMO

#### 연번 설정 방법

서식의 입력 내용에 따라서 연번의 표시 내용을 변경할 수 있습니다.

### 연번의 앞 자리 수에 「0(제로)」를 표시할 경우, (예:0010) 입력할 「#」의 앞에 「0」을 입력합니다. 예) 연번 「0010」를 표시할 경우 서식: 0#### 초기값: 10

#### • 콤마를 표시할 경우 (예: 1,000)

입력할 「#」의 사이에 콤마(,)를 입력합니다. 예)연번 「1,000」(이)라고 표시할경우 서식:#,### 초기값:1000

#### • 연번 이외의 문자와 합해 표시할 경우

#### • 자리수 제한이 필요하지 않는 경우

#### (예:LABEL55)

연번 이외의 문자와 「#」을 함께 입력합니다. 또, 자리수 제한이 필요하지 않는 경우, 「#」을 1개만 입력합니다. 예) 연번 「LABEL55」라고 표시할 경우 서식:LABEL# 초기값: 55

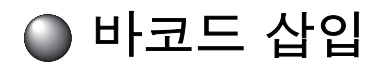

숫자를 바코드로 한 다음 인쇄할 수 있습니다.

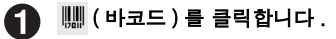

[바코드] 화면이 표시됩니다.

| 礢 EPSON Prifia-D9 - [레 | 이아웃 - 무제1]                              |                              |        |
|------------------------|-----------------------------------------|------------------------------|--------|
| 🚺 파일(E) 편집(E) 표시(V)    | · 삽입(!) 레이마웃( <u>L</u> ) 문자( <u>S</u> ) | 설정( <u>P</u> ) 윈도우( <u>W</u> |        |
| D B 📽 🖬 🖉 🗇 🍲          | 3 X B B   ∽ ∩   Q G                     | t ⊲⊂ •% ?                    | $\sim$ |
| <u> ৯</u> 개 ≁ ∖ □ ৫ ০  | ΔΣØΣ <b>288</b> Ш                       |                              | (1) 클릭 |
| , -59 -49 -39 -        | 2 - 19 0 10 20 30                       | 40 50 60                     |        |

### 

[바코드] 화면은 [삽입] - [바코드] 로도 선택할 수 있습니다.

# 가코드의 종류를 선택한 다음 코드를 입력합니다. 「옵션」이나「바코드 높이」,「좁은 바 너비」,「비율」,

「옵션」이나「바코드 높이 」,「좁은 바 너비」,「비율」, 「폰트」,「사이즈」등을 설정합니다.

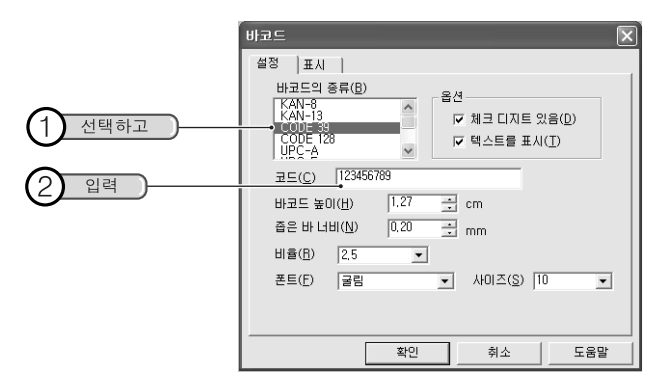

### 

바코드의 종류에 의해 입력할 수 있는 자리수나 문자가 다릅니다. 자세 한 것은 「바코드의 설정 항목」을 참조해 주십시오. 참조 <u>↗</u> **? P.95 「바코드의 설정항목」** 

# 3 [확인]을 클릭합니다. 좌우의 공백 확인 화면이 표시됩니다.

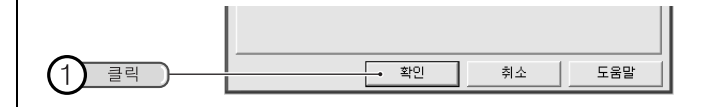

# [ 확인 ] 을 클릭합니다. 커서가 바코드의 테두리로 됩니다.

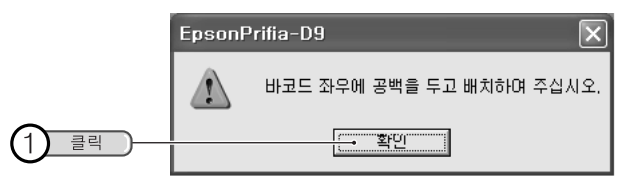

### 

이 메시지를 표시하지 않을 경우, 표시 체크 박스에서 체크를 빼주십시 오.

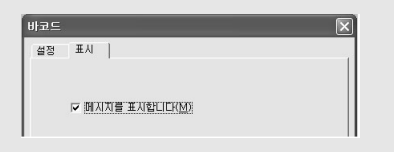

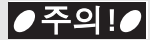

바코드를 삽입할 경우, 좌우에 공백을 배치하여 주십시오.

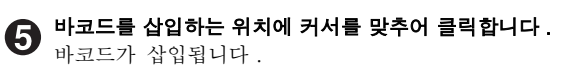

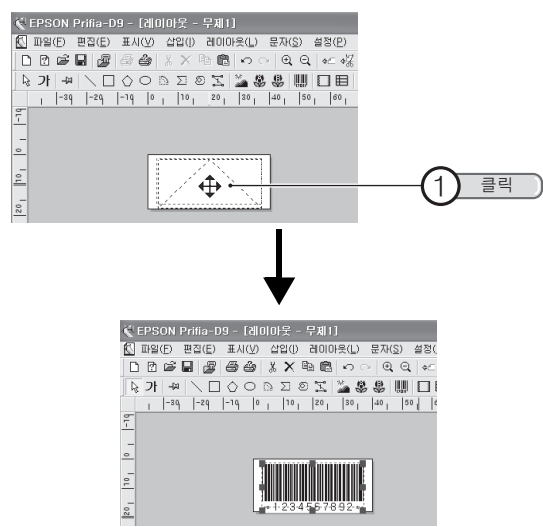

6 사이즈나 위치를 결정합니다

· 핸들이 표시되어 있는 상태로 사이즈나 위치를 변경할 수 있습 니다.

바코드 이외의 장소를 클릭하면 바코드의 사이즈나 위치가 적 용됩니다.

### MEMO

- 바코드의 수치나 종류를 변경하는 경우, 바코드를 두 번 클릭(또는 바 코드를 선택한 상태로 [ 속성 ] 을 선택)해 [바코드 ] 화면을 표시한 다음 내용을 변경합니다.
- 인쇄한 바코드는 바코드 인식기로 사용할 수 있는지를 확인하고 나서, 사용해 주십시오.
- 고객의 바코드 인식기로 읽을 수 없는 경우, [바코드] 화면을 표시한
   다음 설정을 변경하고 다시 확인해 주십시오.
- 바코드의 인쇄는 바코드 인식기로 읽기 쉬운 흰 바탕에 검정잉크의 테 이프의 사용을 권장합니다.
- 바코드를 회전하거나 종횡의 비율을 극단적으로 바꾸거나 사이즈를 작게 하면 바코드 인식기가 읽을 수 없는 경우도 있습니다.
- P96 [바코드의 설정항목] 에 기제된 수치는 입력의 제한 범위입니다. 바코드 인식기가 읽을 수 있는 보증범위내가 아니므로 주의해주십시오.
- 테두리는 인쇄되지 않습니다.

### 바코드의 설정항목

| KAN-8/    | 코드  | 숫자만 입력 가능(체크 디지트는 자동 계산<br>되고 부가되니다 ) |
|-----------|-----|---------------------------------------|
|           |     | KAN-8:7 자리수 /KAN-13:12 자리수            |
|           | 텍스트 | 체크 디지트도 출력합니다 .                       |
| Code 39   | 코드  | 숫자·대문자의 알파벳 및「.」,「 」                  |
|           |     | (스페이스), 「\$」, 「/」, 「+」, 「-」,          |
|           |     | 「%」입력 가능 최대 128 자리수                   |
|           | 비율  | 2.5 ~ 3.0                             |
|           | 텍스트 | 체크 디지트도 출력합니다 .                       |
| Code 128  | 코드  | 숫자·알파벳의 대(소)문자·기호·특수                  |
|           |     | 코드를 입력 가능 최대 128 자리수                  |
|           |     | 특수 코드는 오른쪽에서 표시되는 리스트                 |
|           |     | 박스로부터 선택합니다 .                         |
|           |     | 입력하면 「#」가 표시됩니다 .                     |
|           |     | Code A와 Code B에 대응합니다(단 Shift         |
|           |     | 코드는 서포트하고 있지 않습니다.)                   |
|           | 텍스트 | 체크 디지트는 첨가됩니다만 텍스트에는 표                |
|           |     | 시되지 않습니다.                             |
|           |     | 특수 코드는 입력 화면에만 표시되고 텍스트               |
|           |     | 에는 표시되지 않습니다.                         |
| UPC-A     | 코드  | 숫자만 입력 가능 11 자리수                      |
|           |     | ( 체크 디지트는 자동 계산되고 부가됩니다 .)            |
|           | 텍스트 | 체크 디지트도 출력합니다 .                       |
| UPC-E     | 코드  | 숫자만 입력 가능 6자리수                        |
|           |     | ( 체크 디지트는 자동 계산되고 부가됩니다 .)            |
|           | 텍스트 | 체크 디지트도 출력합니다 .                       |
| NW-7      | 코드  | 숫자·및「.」,「:」,「\$」,「/」,「+」              |
| (Codabar) |     | , 「-」, 을 입력 가능 최대 126 자리수             |
|           |     | 코드 전후에는 반드시「A」「B」「C」「D」의              |
|           |     | 어느쪽이 든지 추가                            |

| NW-7             | 비율  | $2.5 \sim 3.0$                                                                                                    |
|------------------|-----|----------------------------------------------------------------------------------------------------|
| (Codabar)        | 텍스트 | 체크 디지트의 출력을 설정할 수 있습니다.                                                                                                    |
| ITF              | 코드  | 숫자만 입력 가능 최대 128 자리수                                                                                                    |
| (interleaved2    | 비율  | 2.5 ~ 3.0                                                                                                    |
| 015)             | 텍스트 | 체크 디지트의 출력을 설정할 수 있습니다.                                                                                                    |
| EAN- 128         | 코드  | <ul> <li>숫자·알파벳의 대 (소) 문자·기호·특수<br/>코드를 입력 가능 최대 128 자리수</li> <li>특수 코드는 오른쪽에서 표시되는 리스트</li> <li>박스로부터 선택합니다.</li> <li>입력하면 「#」가 표시됩니다.</li> <li>Code A 와 Code B 와 Code C 에 대응합니다</li> <li>(단 Shift 코드는 서포트하고 있지 않습니다.)</li> </ul> |
|                  | 텍스트 | 체크 디지트는 첨가됩니다만 텍스트에는 표<br>시되지 않습니다.<br>특수 코드는 입력 화면에만 표시되고 텍스트<br>에는 표시되지 않습니다.                                                                                                    |
| EAN- 128<br>(정형) | 코드  | 숫자·및「(」,「)」,「-」, 입력 가능<br>최대 44 자리수<br>입력된 기호는 텍스트의 표시만 이용하고<br>바코드에는 이용할 수 없습니다.<br>(체크 디지트는 자동 계산되고 부가됩니다.)<br>44 자리수의 경우에는 체크 디지트는 소정의<br>계산식에 의한 입력이 필요합니다                                                                     |
|                  | 텍스트 | 체크 디지트는 텍스트에는 표시되지 않습니다.                                                                                                    |

# ●주의!●

- 위 표의 [텍스트]는 바코드의 아래에 표시되는 숫자를 의미합니다.
- 전 바코드에 대해 바코드 높이 0.1-100cm, 좁은 바 너비 0.1-25mm 를 지정할 수 있습니다. 단 바코드 인식기로 읽을 수 없는 범위입니 다. 주의해 주십시오.

🗅 날짜 · 시간 삽입

날짜나 시간을 입력할 수 있습니다. 날짜가 삽입된 라벨을 만들 뿐만 아니라, 파일을 열 때나 인쇄할 때의 날짜, 시간을 인쇄하도록 설정할 수 있기 때문에 제조일 등을 넣는 라벨에도 편리합니다.

0

[삽입] - [날짜·시간] 을 선택합니다.

[날짜·시간 설정] 화면이 표시됩니다.

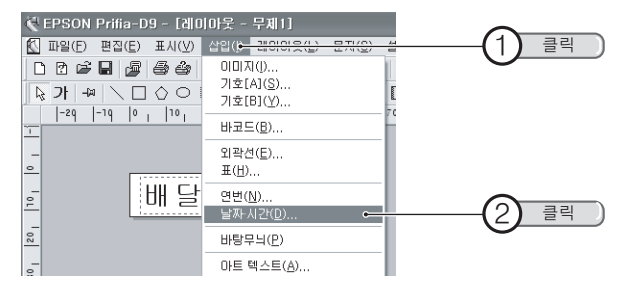

# 2 날짜나 시간의 내용을 지정한 다음 [확인]을 클릭합니다.

날짜와 시간의 갱신 방법을 선택한 다음 아래측의 리스트로부 터 표시 형식을 선택합니다.

설정의 결과는 우측의 미리 보기로 확인할 수 있습니다.

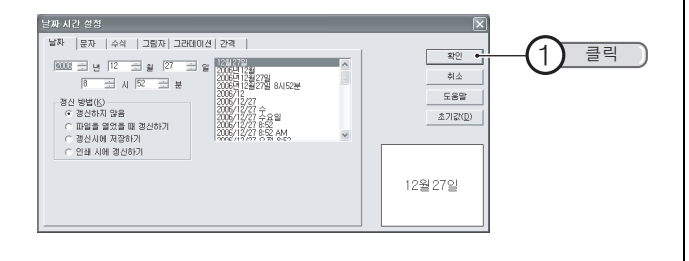

### MEMO

- 삽입하는 날짜나 시간은 PC 의 설정을 이용합니다.
- [문자], [수식], [그림자], [간격] 등의 각 탭에서는 「문자 설정」 화면과 같이 폰트나 수식 등을 상세하게 선택할 수 있습니다. 참조 ඌ ₽.54 「 [문자 설정] 화면 / [문자 속성] 화면」

### 당 날짜·시간을 삽입하는 위치에 커서를 맞추어 클릭합니다.

날짜·시간이 삽입됩니다. 표시되는 날짜·시간은 현재의 수 치입니다.

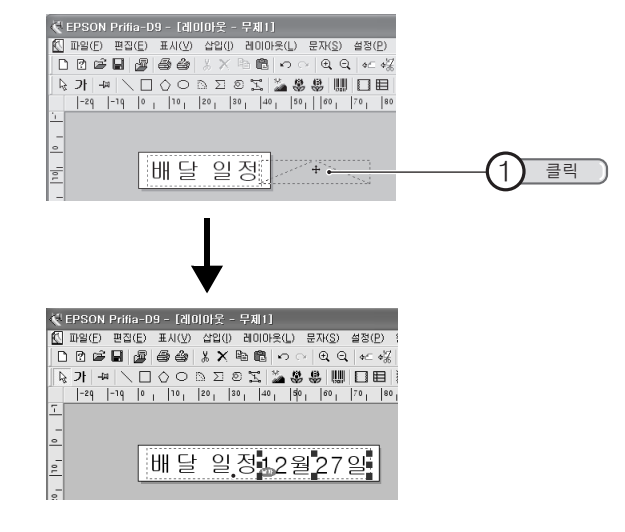

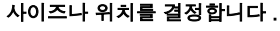

4

핸들이 표시되어 있는 상태로 사이즈나 위치를 변경할 수 있습니다.

날짜·시간 이외의 장소를 클릭하면, 날짜·시간의 사이즈나 위치가 적용됩니다.

# 🔘 외곽선 삽입

전용 응용 프로그램에는, 여러가지 외곽선이 있으므로 일람표로부터 선택 해 삽입할 수 있습니다.

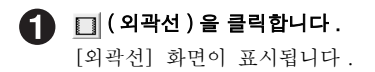

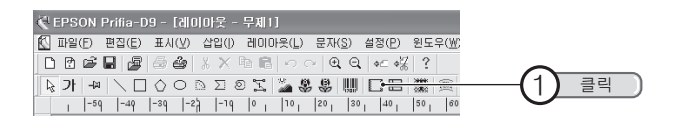

# 

[외곽선] 화면은 [삽입] - [외곽선]을 선택해도 표시됩니다.

# **2** 삽입하는 외곽선을 선택한 다음 [확인]을 클릭합니다.

외곽선이 라벨 전체에 삽입됩니다.

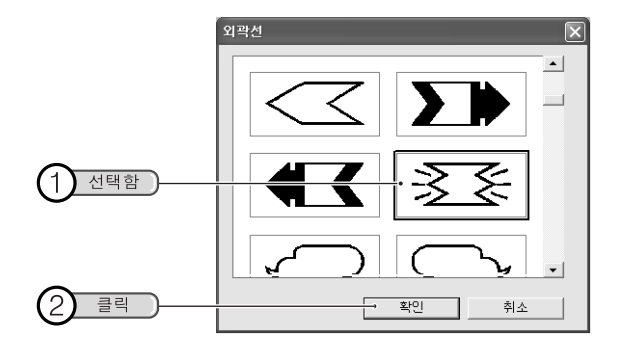

3 사이즈나 위치를 결정합니다.

' 핸들이 표시되어 있는 상태로 사이즈나 위치를 변경할 수 있습 니다.

외곽선 이외의 영역을 클릭하면 외곽선의 사이즈나 위치가 적 용됩니다.

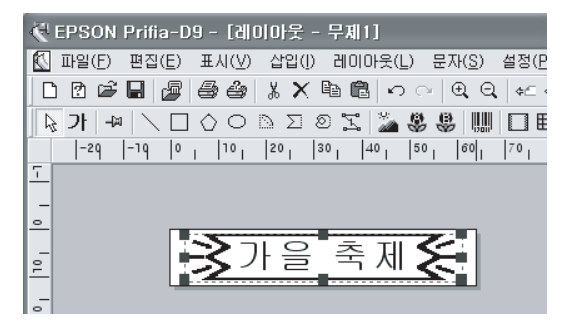

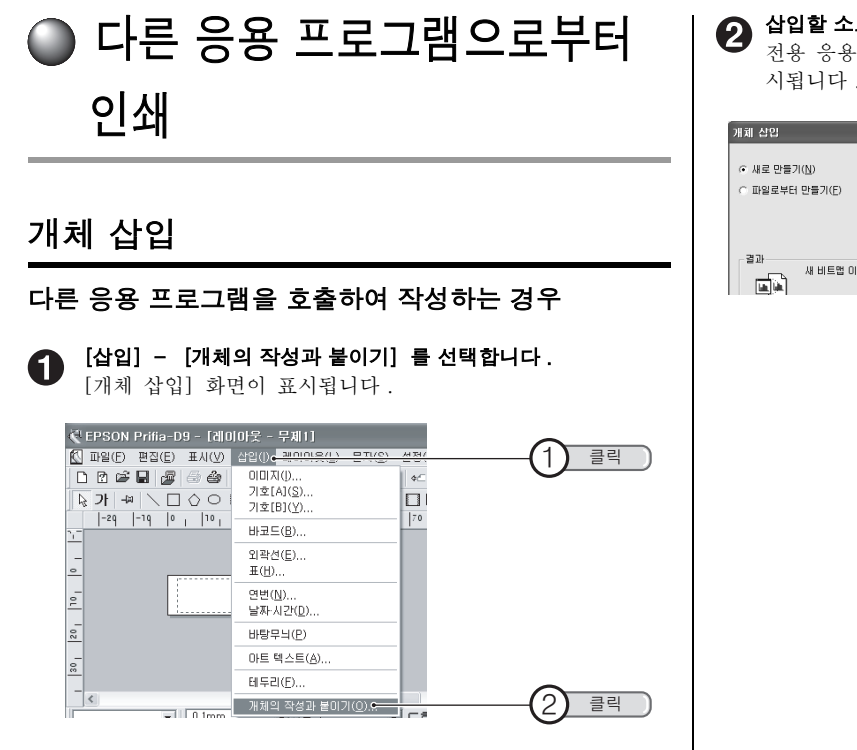

### 삽입할 소프트웨어를 선택한 다음 [확인]을 클릭합니다 .

전용 응용 프로그램의 편집 화면에 선택한 응용 프로그램이 표 시됩니다.

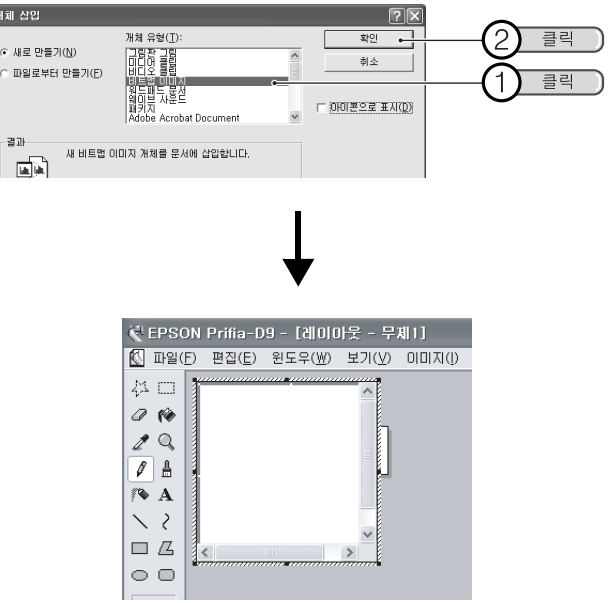

### 

- 응용 프로그램의 종류에 따라서는 전용 응용 프로그램의 편집 화면에 표시되지 않고 응용 프로그램이 실행되는 경우도 있습니다.
- 「아이콘으로 표시」에 체크 표시를 붙이면 화면이나 인쇄 결과에는 내용이 표시되지 않고 아이콘만이 표시, 인쇄됩니다. 아이콘 리스트 등을 인쇄할 경우에 이용해 주십시오.

### 3 삽입한 응용 프로그램으로 데이터를 만든 후 개체 이외의 부분을 클릭합니다.

전용 응용 프로그램의 편집 화면에 돌아가므로 데이터를 붙일 수 있습니다.

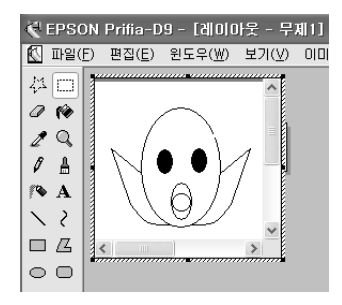

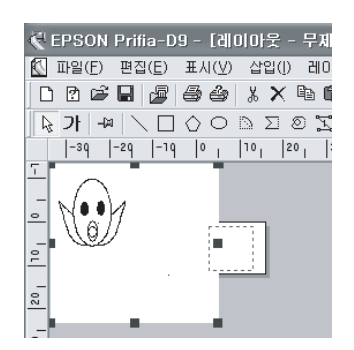

### 

순서 ② 로 응용 프로그램을 실행했을 경우,데이터 작성 후 [파일] 메뉴로부터 [닫고 xx 로 돌아가기]이나 [끝내고 xx 에 돌아가기] 등 의 명령을 선택해 응용 프로그램을 종료합니다.응용 프로그램으로 만 든 데이터가 개체로서 전용 응용 프로그램의 편집 화면에 붙일 수 있습 니다.

### 4 사이즈나 위치를 결정합니다.

· 핸들이 표시되어 있는 상태로 사이즈나 위치를 변경할 수 있습니다.

개체 이외의 장소를 클릭하면 개체의 사이즈나 위치가 적용됩니다.

### 

개체를 두 번 클릭하면 만든 응용 프로그램이 불러 들여 (순서 ⑥과 같 이 표시), 내용을 변경할 수가 있습니다.

### 다른 응용 프로그램으로 작성한 파일을 불러오기할 경우

【삽입] - [개체의 작성과 불이기] 를 선택합니다.

 [개체 삽입] 화면이 표시됩니다.

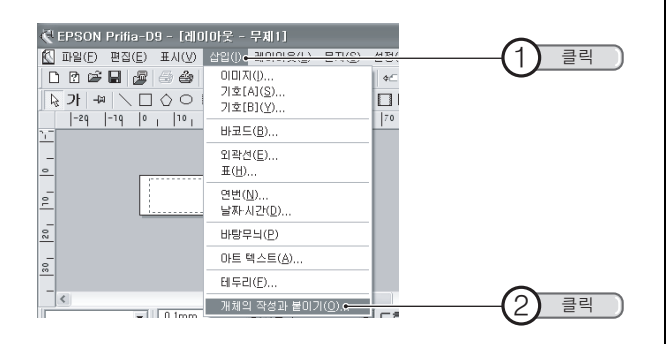

**「파일로부터 만들기」를 클릭합니다.** 파일을 지정하는 화면이 표시됩니다.

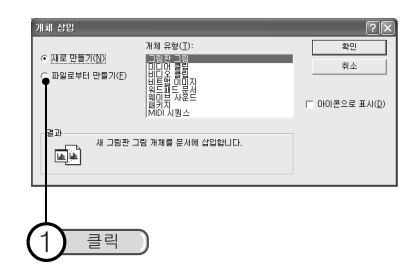

### [찾아보기] 를 클릭한 다음 불러들일 파일을 지정해 [열기] 를 클릭합니다.

[찾아보기] 화면에 파일이 없는 경우는 「찾는 위치」의 <u>→</u> 나 **€** 등을 클릭해, 목적의 파일을 표시합니다.

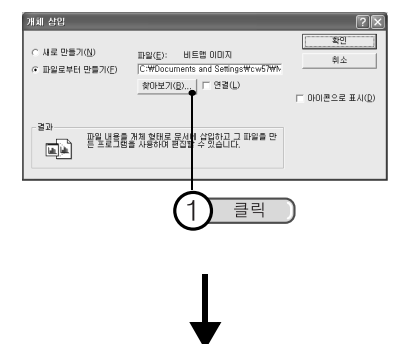

| 父이보기                |                        |                   |    | ?×                   |
|---------------------|------------------------|-------------------|----|----------------------|
| 부는 위치():<br>내 최근 무서 |                        |                   |    |                      |
|                     | (A) (B(3)              | 75 85             | CD |                      |
| 내 네트워크 완경           |                        |                   |    |                      |
|                     | 파일 이름(N):<br>파일 형식(T): | CD<br>모든 파알 (*.*) | •  | 열기( <u>0</u> )<br>취소 |

2

### 

- [개체 삽입] 화면에서 「연결」에 체크 표시를 붙이면 원래의 파일 과 연결됩니다. 연결한 상태에서는 찾아보기 원래의 파일의 내용을 변경하면 불러 넣은 개체의 내용에 반영되고 반대로 불러 들인 개체의 내용을 변경하면 찾아보기 원래의 파일의 내용도 변경됩니다. 연결기 능의 자세한 것은, Windows 의 설명서 또는 도움말을 참조해 주십시 오.
- 「아이콘으로 표시」에 체크 표시를 붙이면, 화면에는 내용이 표시되지 않고 아이콘만이 표시되고 인쇄할 때도 아이콘이 인쇄됩니다. 아이콘 리스트를 인쇄하는 경우에 이용해 주십시오.
- 파일로부터 불러 들이는 경우, 「아이콘으로 표시」에 체크 표시를 붙이지 않아도 아이콘만이 표시되는 경우가 있습니다.

[확인] 을 클릭합니다.

전용 응용 프로그램의 레이아웃 편집 화면에 선택한 파일의 데 이터를 붙일 수 있습니다.

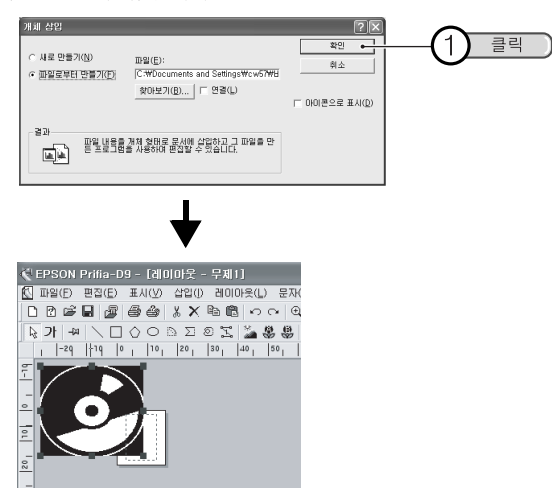

6 사이즈나 위치를 결정합니다.

• 핸들이 표시되어 있는 상태로 사이즈나 위치를 변경할 수 있습 니다.

오브젝트 이외의 장소를 클릭하면 개체의 사이즈나 위치가 확 정합니다.

### 

- 개체를 두 번 클릭 하면, 만든 응용 프로그램의 편집화면이 표시되어 내용을 변경할 수가 있습니다.
- 전용 응용 프로그램으로 불러 들인 개체를 PRIFIA 본체로 인쇄하면, 흑백의 농담으로 표현되기 때문에, 진한 색은 검게, 얇은 색은 희게 인쇄됩니다.
- 시판의 응용 프로그램으로 작성한 이미지 파일은, 🐮 (이미지) 버튼

으로 삽입할 수 있습니다 . **P.87 「이미지 파일 삽입」**의 순서 **②** 로 목적의 이미지 파일을 지정해 주십시오 . 이미지는 자동적으로 흑백 화상으로 변경됩니다 .

# 다른 응용 프로그램으로 인쇄

인쇄시에 연결되어 있는 PRIFIA 본체를 지정하면 다른 응용 프로그 램 (워드, 엑셀 등)으로도 인쇄할 수가 있습니다. 다른 응용 프로그램을 이용할 경우, 아래의 주의를 잘 읽은 다음 사 용해 주십시오.

### 

전용 응용 프로그램을 설치하면, 서식 파일 (Word 97/98/2000/2002/2003 용, Excel 97/2000/2002/2003 용) 이 설치 저장위치에 저장됩니다. 서식 파일을 이용하면, 그외의 시판 응용 프로그램을 사용하는 것보다도 간단하게 라벨을 작성할 수가 있습니다.

참조 ∠͡͡͡͡͡͡͡͡͡͡͡͡͡͡͡͡͡͡͡͡͡͡͡͡͡͡͡͡͡͡ː P.103 「서식 파일 이용」

- 프린터명에는 반드시 현재 PC 와 연결되어 있는 PRIFIA 본체 (예: OK900P)를 지정하고 나서 , 문서를 만들어 주십시오 .
- Windows 98/98SE의 경우, PRIFIA 본체를 연결하지 않은 상태로 PC를 기동하면, 「프린터 설정」이 오프라인으로 됩니다. 접속해도 인쇄할 수 없을 때는, [시작] - [설정] - [프린터] 로부터 「OK900P」를 선택한 다음 마우스 오른쪽 버튼을 클릭하면 표시되는 메뉴로부터 「오 프라인으로 프린터 사용」을 지정해, 체크를 취소하여 주십시오.
- 인쇄하기 전에 반드시 「미리 보기」로 인쇄 상태를 확인해 주십시오.
- 용지의 설정은, 「PRIFIA」 본체에 장착되어 있는 테이프 카트리지의 너 비에 맞추어 주십시오.
- 머리글 / 바닥글은 지정하지 마십시오.
- 페이지 번호는 넣지 마십시오.
- 문자 사이즈의 지정은, 테이프 너비에 맞은 포인트가 되도록 조정하고 확대 배율을 지정해 주십시오.
   레이아웃을 모를 때는, 「미리 보기」로 상태를 확인하고 문장을 입력 해 주십시오.
- 문자 수가 많은 문장은 테이프의 너비에 들어가지 않을 가능성이 있습니다.

- 화상이나 일러스트를 인쇄할 경우, 테이프 너비에 들어가는 사이즈가 되 도록 조정해 주십시오. 레이아웃을 모를 때는,「미리 보기」로 상태를 확인해 주십시오.
- 화상이나 일러스트를 PRIFIA 본체로 인쇄하면, 흑백의 농담으로 표현되 기 때문에 진한 색은 검게, 얇은 색은 희게 인쇄됩니다.
- 그라데이션 등의 장식 (스타일), 문자 크기, 또는 획수가 많은 문자에 따 라서는 문자가 일그러짐이 발생할 수도 있습니다.
- 응용 프로그램에 따라서는 바르게 인쇄할 수 없는 것도 있습니다.
- 「Word 97/98/2000/2002/2003」, 「Excel 97/2000/2002/2003」로부 터 인쇄할 때는, 서식 파일을 이용하는 것을 권장합니다. 서식 파일을 이 용할 때는, 서식 파일의 데이터 폴더를 각 응용 프로그램의 서식 파일 폴 더에 복사해 주십시오. 각 응용 프로그램의 서식 파일 폴더의 장소나 조작 방법에 대해서는, 사용하는 응용 프로그램의 설명서를 참조해 주십시오.
- 너비가 좁은 테이프로 여백 수치를 크게 하면, 상하의 인쇄 범위가 좁아 져 문자를 입력할 수 없게 되기 때문에 상하여백의 설정은, 아래 표를 참고로하여 여백를 작게 설정해 주십시오.
   좌우의 여백은 자유롭게 설정해 주십시오.

| 테이프 너비 | 상 여백              | 하 여백  | 좌우여백 |
|--------|-------------------|-------|------|
| 4mm    | 0.6mm             | 0.6mm | 3mm  |
| 6mm    | 0.7mm             | 0.7mm | 3mm  |
| 9mm    | 0.9mm             | 0.9mm | 3mm  |
| 12mm   | 1.1mm             | 1.1mm | 3mm  |
| 18mm   | 1.6mm             | 1.6mm | 3mm  |
| 24mm   | $2.1 \mathrm{mm}$ | 2.1mm | 3mm  |
| 36mm   | 4.7mm             | 4.7mm | 3mm  |

- \* 상하 좌우의 여백은 인쇄방향을 가로로 할 경우입니다.세로 의 경우는 「상하 여백」이 「좌우 여백」,「좌우 여백」이 「상하 여백」이 됩니다.
- \* 「상하 여백」(세로의 경우는 「좌우 여백」」을 표의 수치보 다 작게 할 수 없습니다.
- \* 응용 프로그램에 따라서는, 표의 설정으로 바르게 인쇄할 수 없는 경우도 있습니다.

# 서식 파일 이용

전용 응용 프로그램에는, Word 97/98/2000/2002/2003 용이나 Excel 97/ 2000/2002/2003 용의 서식 파일이 준비되어 있어, 본 기기로 적합한 서식, 여백, 용지 너비의 설정으로 간단하게 문서를 작성할 수 있습니다. 서식 파일은, 「₩Program Files₩EPSON PRIFIA₩EPD9₩DATA₩TEMPLATE₩」 이하에 다음의 명칭으로 들어 있습니다.

### Excel (₩Excel 97 2003₩OK900P)

| 파일이름            | 용도         |
|-----------------|------------|
| 4 mm 테이프 . xlt  | 4 mm 테이프용  |
| 6 mm 테이프 . xlt  | 6 mm 테이프용  |
| 9 mm 테이프 . xlt  | 9 mm 테이프용  |
| 12 mm 테이프 . xlt | 12 mm 테이프용 |
| 18 mm 테이프 . xlt | 18 mm 테이프용 |
| 24 mm 테이프 . xlt | 24 mm 테이프용 |
| 36 mm 테이프 . xlt | 36 mm 테이프용 |
| 24 mm 테이프       | 24 mm 테이프용 |
| ( 케이블용 ). xlt   |            |
| 36 mm 테이프       | 36 mm 테이프용 |
| ( 케이블용 ). xlt   |            |

### Word (₩Word 97\_2003₩OK900P)

| 파일이름              | 용도               |
|-------------------|------------------|
| 18 mm 테이프옆 . dot  | 18 mm 테이프 가로쓰기용  |
| 18 mm 테이프세로 . dot | 18 mm 테이프 세로 쓰기용 |
| 24 mm 테이프옆 . dot  | 24 mm 테이프 가로쓰기용  |
| 24 mm 테이프세로 . dot | 24 mm 테이프 세로 쓰기용 |
| 36 mm 테이프옆 . dot  | 36 mm 테이프 가로쓰기용  |
| 36 mm 테이프세로 . dot | 36 mm 테이프 세로 쓰기용 |

### 서식 파일의 사용 방법

서식 파일의 사용 방법을 Word 2002를 예로 설명합니다.

- <sup>「</sup>C:₩Program Files₩EPSON Prifia₩ a EPD9₩data₩TEMPLATE₩Word97\_2003 i 에 있는 「₩OK900P」폴더를 Word 2002 로 설정되어 있는 사용자 서식 파일 폴더에 복사합니다.
- **2** Word 2002 를 실행한 다음 , [파일 ]-[새로 만들기 ] 를 선택합 니다.
- 3 [새 문서] 작업 윈도우에서 [서식 파일에서 새로 만들기]-[일 반 서식 파일 ] 을 클릭합니다 .
- 4

### [OK900P] 탭을 클릭한 다음 목적의 테이프를 선택해 [확인]을 클릭합니다.

선택한 테이프 너비의 새로운 문서가 열립니다.

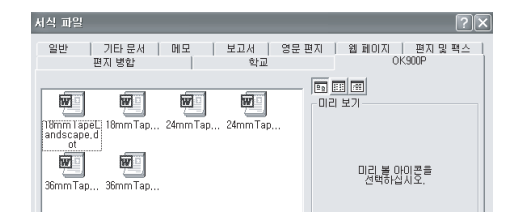

# **5** 문자를 입력한 다음 인쇄합니다.

여백 설정은 변경하지 마십시오.

| <b>-</b> 2                                  | e 1 e 1 | 1 + | P  | 2 | • 1 | • | 3 | 1 | • | 4 | • | 1 | • | 5 | • | 1 | • | 6 | e. |
|---------------------------------------------|---------|-----|----|---|-----|---|---|---|---|---|---|---|---|---|---|---|---|---|----|
|                                             |         |     |    |   |     |   |   |   |   |   |   |   |   |   |   |   |   |   |    |
| - 1                                         | 8mm     | 2   | ł벹 |   |     |   |   |   |   |   |   |   |   |   |   |   |   |   |    |
| i ki ka ka ka ka ka ka ka ka ka ka ka ka ka |         |     |    |   |     |   |   |   |   |   |   |   |   |   |   |   |   |   |    |
| ≡ 6 ≡                                       | ≣ ◀     |     |    |   |     |   |   |   |   |   |   |   |   |   |   |   |   |   |    |

●주의!●

- 서식 파일의 용지 정보는, PRIFIA 본체로 인쇄할 수 있도록 설정되어 있습니다. 용지 정보를 변경하면 인쇄할 수 없는 경우도 있습니다.
- Windows 98/98SE의 경우, PRIFIA 본체를 연결하고 있지 않은 상태로 PC를 기동하면 「프린터 설정」이 오프라인이 됩니다. 연결해도 인 쇄할 수 없을 때는, [시작]-[설정]-[프린터] 로부터 「SEIKO EPSON OK900P」를 선택해, 오른쪽 클릭으로 표시되는 메뉴로부터 「오프라인으로 프린터 사용」를 지정해, 체크를 떼어 프린터를 온라 인으로 해주십시오.

### 

복사의 저장위치로 되는 템플리트 폴더 위치나, 응용 프로그램의 기능 및 사용 방법에 대해서는 응용 프로그램의 버전이나 설정에 따라서 다릅 니다. 소프트웨어 사용설명서를 참조해 주십시오. Word 2002 의 경우, [도구]-[옵션]-[파일 위치]로 사용자 서식 파일 폴더의 장소를 참 조할 수 있습니다. 또한, 「₩Program Files₩EPSON PRIFIA₩EPD9₩DATA₩TEMPLATE₩Word97\_ 2003」(또한,Excel 97\_2003) 폴더가 있는 데이터를 두 번 클릭해도 표시할 수 있습니다.

부록

# ● 화면 각 부분의 명칭과 기능

# 전용 응용 프로크램 [PC 라벨 시스템 EPD9]

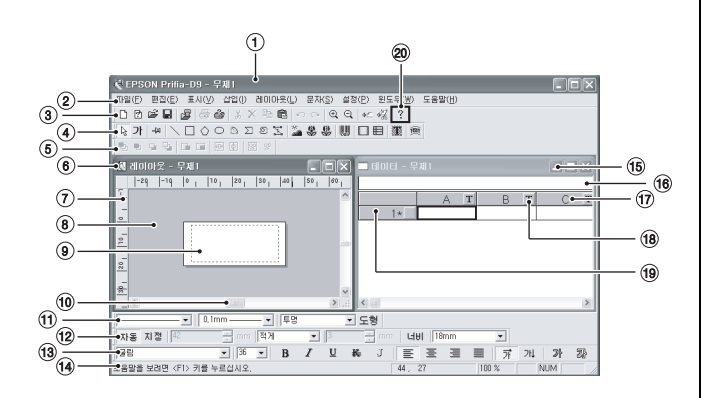

| ①제목 표시줄                                                                                                    | 만들고 있는 라벨의 파일명을 표시합니다 . 새 파일에                                                                                                    |
|----------------------------------------------------------------------------------------------------|----------------------------------------------------------------------------------------------------|
|                                                                                                    | 서는 「무제」라고 표시됩니다 . <b>참조 🖽 P.38</b>                                                                                                    |
| ②메뉴 바 ···································                                                                       | ·모든 기능이 메뉴 바에 포함되어 있습니다 .                                                                                                    |
|                                                                                                    | 참조 ∠͡͡͡ P.107                                                                                                    |
| ③표준 도구모음 ········                                                                                               | 자주 사용하는 기능이 아이콘으로 표시되어 있습니다.                                                                                                    |
|                                                                                                    | 참조 <i>仁</i>                                                                                                    |
| ④편집 도구모음                                                                                                    | ·블록의 편집 기능이 아이콘 표시되어 있습니다 .                                                                                                    |
|                                                                                                    | 차ㅈ - ⑦ D 112                                                                                                    |
|                                                                                                    | 14포 <i>L</i> D F.113                                                                                                    |
| ⑤레이아웃 도구모음                                                                                                    | ·블록의 위치를 편집하는 기능이 아이콘으로 표시되어                                                                                                    |
| ⑤ 레이아웃 도구모음                                                                                                    | '플로그' F.113<br>블록의 위치를 편집하는 기능이 아이콘으로 표시되어<br>있습니다. 참조 ∠ P.113                                                                                         |
| <ul> <li>⑥ 레이아웃 도구모음 ······</li> <li>⑥ 레이아웃 편집 화면 ·····</li> </ul>                                              | 점코스, F.113<br>블록의 위치를 편집하는 기능이 아이콘으로 표시되어<br>있습니다. 참조 스중 P.113<br>-라벨의 레이아웃을 편집하는 화면입니다.                                                               |
| <ul> <li>⑥ 레이아웃 도구모음 ·······</li> <li>⑥ 레이아웃 편집 화면 ·····</li> <li>⑦ 눈금 ······</li> </ul>                        | 별로 ( ) 우. 113<br>블록의 위치를 편집하는 기능이 아이콘으로 표시되어<br>있습니다. 참조 (중 P. 113<br>라벨의 레이아웃을 편집하는 화면입니다.<br>위치의 기준이 됩니다.                                            |
| <ul> <li>⑥ 레이아웃 도구모음 ······</li> <li>⑥ 레이아웃 편집 화면 ·····</li> <li>⑦ 눈금 ·····</li> <li>⑧ 작업 영역 ·····</li> </ul>   | 법포 () 우.113<br>블록의 위치를 편집하는 기능이 아이콘으로 표시되어<br>있습니다. 참조 (分 P.113)<br>라벨의 레이아웃을 편집하는 화면입니다.<br>위치의 기준이 됩니다.<br>라벨 외곽 부분입니다. 블록을 일시적으로 이동해서               |
| <ul> <li>⑥ 레이아웃 도구모음 ······</li> <li>⑥ 레이아웃 편집 화면 ·····</li> <li>⑦ 눈금 ······</li> <li>⑧ 작업 영역 ······</li> </ul> | 점포스, F.TT3<br>블록의 위치를 편집하는 기능이 아이콘으로 표시되어<br>있습니다. 참조 ∠중 P.113<br>라벨의 레이아웃을 편집하는 화면입니다.<br>위치의 기준이 됩니다.<br>라벨 외곽 부분입니다. 블록을 일시적으로 이동해서<br>놓아 둘 수 있습니다. |

| ⑨인쇄 범위         | 붉은 점선으로 표시됩니다 . 이 선의 내부가 실제로 인 |
|----------------|--------------------------------|
|                | 쇄할 수 있는 범위입니다 .                |
| 10 스크를 바       | 작업 영역내로 화면을 상하 좌우로 이동할 수 있습니   |
|                | 다.                             |
| ⑪도형 도구모음       | 선의 종류나 굵기 , 도형의 바탕 색상을 지정할 수 있 |
|                | 습니다 . <b>참조 🖉 P.114</b>        |
| ⑫테이프 설정 도구모음 … | 테이프의 너비나 길이 , 여백을 지정할 수 있습니다 . |
|                | 참조 ∠͡͡͡ P.114                  |
| 13 문자 도구모음     | 문자의 서체나 폰트 사이즈 , 장식을 지정할 수 있습니 |
|                | 다 . <b>참조 _͡ P.114</b>         |
| 14상태바          | 명령어의 설명이나 , 현재의 마우스 포인터의 좌표 ,  |
|                | 화면의 표시 배율 등이 표시됩니다.            |
| 15데이터 작성 화면    | 라벨에 삽입하는 데이터를 편집하는 화면입니다 .     |
|                | 참조 🗇 P.68                      |
| 16입력 박스        | 선택한 셀에 입력할 수 있습니다 .            |
| 17 열 제목        | 데이터 열 제목입니다.                   |
| 18 열 속성        | 데이터 열 속성이 아이콘으로 표시되어 있습니다 .    |
| (19 행 ·····    | 데이터의 행 번호입니다 .                 |
| ⑳ 도움말 항목       | 도움말 항목을 표시합니다 .                |

### MEMO

- 각 도구모음은, [표시]-[도구모음]으로 도구모음 대화상자에서 체 크를 표시함/하지 않음을 변경할 수 있습니다.
- 눈금은, [표시] [눈금 표시] 로 표시함 / 하지 않음을 변경할 수 있습니다.

### 각메뉴 기능 (레이아웃 편집 화면 선택항목) ●파일 메뉴의 각 명령어

| 💐 Epsc | onPrifia-      | D9 - ad | dress    |        |
|--------|----------------|---------|----------|--------|
| ⊪≌(E)  | 편집( <u>E</u> ) | 표시(⊻)   | 삼입())    | 9001   |
| 세 파일   | ₽( <u>N</u> )  |         |          | Ctrl+N |
| 열기()   | D              |         |          | Ctrl+0 |
| 닫기()   | 0              |         |          |        |
| 저장(5   | Ð              |         |          | Ctrl+S |
| 다른이    | 비름으로 저         | 장(台)    |          |        |
| GIOIE  | 불러오기(          | D       |          |        |
| CIDIE  | 저장(出)          |         |          |        |
| 디자인    | 善( <u>₩</u> )  |         |          |        |
| 인쇄(E   |                |         |          | Ctrl+P |
| 테이프    | 설정(T)          |         |          |        |
| 프린터    | 설정(⊻)          |         |          |        |
| 10:#   | Program P      | iles₩₩  | address  |        |
| 2C:₩   | Program P      | iles₩₩  | baseball |        |
| 3C:₩   | Program P      | iles₩₩  | arttxt1  |        |
| 종료()   | Q              |         |          |        |

| 새 파일<br>열기<br>닫기<br>저장                                      | 새 파일을 만듭니다 . <b>참조 _ ( ) P.37</b><br>기존의 파일을 엽니다 . <b>참조 _ ( ) P.40</b><br>작업 중의 파일을 종료합니다 .<br>작업 중의 파일을 같은 이름으로 저장합니다 . |
|-------------------------------------------------------------|----------------------------------------------------------------------------------------------------|
| 다른 이름으로 저장                                                  | 삼소 ८४ P.30<br>작업 중의 파일을 새로운 이름으로 저장합니다 .<br>참조 ८중 P.50                                                                    |
| 데이터 불러오기<br>데이터 저장                                          | 삽입하기용 데이터를 불러옵니다 . <b>참조 ↗聲 P.68</b><br>작업 중의 데이터 화면의 데이터만 저장합니다 .<br>—                                                   |
| 디자인 폼                                                       | <b>참조 ∠3 P.72</b><br>디자인 폼을 엽니다 . <b>참조 ∠3 P.41</b>                                                                       |
| 인쇄                                                          | 작업 중의 파일을 인쇄합니다 . <b>참조 🗇 P.47</b>                                                                                        |
| 테이프 설정 ······<br>프린터 설정 ·········<br>파일명 1, 2, 3, 4, ······ | 테이프의 설정을 합니다 . <b>참조 / 3 P.39</b><br>프린터의 속성을 표시한 다음 설정을 변경합니다 .<br>최근에 편집한 파일명이 번호와 함께 최대 10 까지 표<br>시됩니다 . 선택하면 열립니다 .  |
| 종료                                                          | 전용 응용 프로그램을 종료합니다 . <b>참조 ∠͡͡͡ P.43</b>                                                                                   |

### ●편집 메뉴의 각 명령어

| 1 | 편집(E) 표시(⊻)       | 삽입(])    | 레이 |
|---|-------------------|----------|----|
|   | 되돌리기(빈)           | Ctrl+Z   |    |
| į | 다시 실행하기( <u>F</u> | ) Ctrl+V |    |
|   | 잘라내기( <u>T</u> )  | Ctrl+X   |    |
| t | 복사( <u>C</u> )    | Ctrl+C   |    |
|   | 붙여넣기(P)           | Ctrl+V   |    |
|   | 삭제( <u>D</u> )    | Delete   |    |
|   | 전체 선택( <u>A</u> ) | Ctrl+A   |    |
|   | 선택 해제( <u>N</u> ) |          |    |
|   | 텍스트 편집            |          |    |
|   | 링크 설정(K)          |          |    |
|   | 개체( <u>O</u> )    |          |    |
|   | 속성( <u>E</u> )    | Alt+Ent  | er |

| 되돌리기            | 바로 전에 실행한 편집 동작을 원래 상태로 되돌립니<br>다                                       |
|-----------------|-------------------------------------------------------------------------|
| 다시 실행하기<br>잘라내기 | 니.<br>원래 상태로 되돌린 조작을 다시 실행합니다.<br>선택중인 블록 및 텍스트를 잘라내서 클립 보드에 저<br>장한니다. |
| 복사              | 선택중인 블록 및 텍스트를 복사하여 , 클립 보드에 저                                          |
|                 | 장합니다 . <b>참조 / 3 P.59</b>                                               |
| 불여넣기            | 클립 보드의 데이터를 붙입니다 .                                                      |
| 삭제              | 선택중인 블록 및 텍스트를 삭제합니다 .                                                  |
|                 | 참조 🗇 P.65                                                               |
| 전체 선택 ·····     | 레이아웃상의 모든 블록을 선택합니다 .                                                   |
| 선택 해제           | 모든 블록의 선택을 해제합니다 .                                                      |
| 텍스트 편집          | 선택하고 있는 문자 블록을 문자 입력할 수 있는 상태                                           |
| · <b></b>       | 로 합니다.                                                                  |
|                 | 개체를 선택하고 있을 때는 . 명칭이 「개체 편집」으                                           |
|                 | 로 바뀌고 개체를 편집할 수 있습니다.                                                   |
| 링크 설정 ·····     | 라벨에 삽입된 개체의 설정된 링크, 개체의 종류, 링                                           |
| 0-20            |                                                                         |
| 개체              | 개체를 편진한니다. 서택하면, 다음의 서택사한이 표                                            |
| - 1- 1          | 시되어 여리거나 편지하 수 있습니다 (개체이 조르에                                            |
|                 | 따라서는 표시되는 이름이 변경되니다. 표진 호                                               |
|                 | < Eco 키르 느르며 레이아우이 펴지 하며으로 되도아                                          |
|                 | 가니다                                                                     |
| ~H              | ㅂㅋㅋ .<br>서태ㅋㅋ 아도 브로이 서저 버거 한머오 표시                                       |
| <u> </u>        | 신텍야고 있는 글록의 실정 변경 와면을 표시                                                |
|                 | 합니다 . 설정 변경 화면은 문자 블록이나 도형 블록                                           |
|                 | 등의 대상에 따라서 다릅니다 .                                                       |
### ●표시 메뉴의 각 명령어

| 표시(∀)                          | 삽입(l)                         | 레이어    | 바웃네 |
|--------------------------------|-------------------------------|--------|-----|
| 표시 배                           | -<br> 율( <u>V</u> )           |        | •   |
| 다시 표                           | E시( <u>R</u> )                | Ctrl+R |     |
| ✓ 눈금 표<br>격자( <u>G</u><br>기준 선 | EAI( <u>M</u> )<br>})<br>!(L) |        | •   |
| 도구모<br>✔ 상태바                   | 음( <u>T</u> )<br>( <u>S</u> ) |        |     |

| 표시 배율      | 레이아웃 편집 화면의 표시 배율을 변경합니다 . 선택   |
|------------|---------------------------------|
|            | 하면 다음 선택 항목이 표시되며 , 배율을 지정할 수   |
|            | 있습니다.                           |
| 다시 표시      | 편집 중의 레이아웃 편집 화면을 다시 표시하여 고칩    |
|            | 니다.                             |
| 눈금 표시      | 눈금의 표시 / 표시 안함을 선택합니다 .         |
| 격자         | 선택하면 다음의 선택 사항이 표시됩니다 .         |
|            | 표시 : 격자의 표시 / 표시 안함을 변경합니다 .    |
|            | 설정 : 격자의 간격을 설정합니다 .            |
| 기준 선       | 선택하면 다음의 선택 사항이 표시됩니다 .         |
|            | 표시 : 기준 선의 표시 / 표시 안함을 변경합니다 .  |
|            | 밀착 : 블록의 이동할 경우 , 기준 선에 밀착합니다 . |
| 도구모음 ····· | 각 도구모음의 표시 / 표시 안함을 선택합니다 .     |
| 상태바        | 상태바의 표시 / 표시 안함을 선택합니다 .        |

### ●삽입 메뉴의 각 명령어

|       | 레이아웃(L)         | 문자( <u>S</u> ) |
|-------|-----------------|----------------|
| 0 0 7 | 9(D)            |                |
| 기호(   | A]( <u>S</u> )  |                |
| 기호    | B](⊻)           |                |
| 바코드   | ( <u>B</u> )    |                |
| 외곽신   | ₫( <u>E</u> )   |                |
| 亜田    |                 |                |
| 연번(   | N)              |                |
| 날자,   | 시간(D)           |                |
| 바탕의   | 루늬(₽)           |                |
| 아트    | 텍스트( <u>A</u> ) |                |
| 테두리   | 1(E)            |                |
| 개체의   | 의 작성과 붙이기       | ۹(Q)           |
|       |                 |                |
|       |                 |                |
| ~ -   | <b>T</b>        |                |
| 이미    | A               | •••••          |

| 이미지 | ······ 이미지를 삽입합니다 . <b>참조 🖅 P.87</b>      |
|-----|-------------------------------------------|
| 기호A | ·······기호 A 를 삽입합니다 . <b>참조 ∠͡͡尔 P.89</b> |
| 기호B | ·······기호 B 를 삽입합니다 . <b>참조 ∠͡͡͡ P.89</b> |

| 바코드             | 바코드를 설정 · 삽입합니다 . <b>참조 ⁄ 🖓 P.93</b> |
|-----------------|--------------------------------------|
| 외곽선             | 외곽선을 삽입합니다 . <b>참조 ∠͡͡͡ P.97</b>     |
| <b>표</b> ······ | 표를 삽입합니다. <b>참조 ⁄፺ P.83</b>          |
| 연번              | 연번을 설정ㆍ삽입합니다 . <b>참조 ௴ি ₽.90</b>     |
| 날짜 · 시각 ·····   | 날짜ㆍ시각을 설정ㆍ삽입합니다 . <b>참조 ⁄ 3 P.96</b> |
| 바탕무늬            | 바탕무늬를 삽입합니다 . <b>참조 ∠͡͡尔 P.80</b>    |
| 아트 텍스트          | 아트 텍스트를 삽입합니다 . <b>참조 🗇 P.85</b>     |
| 테두리             | 테두리를 선택 · 삽입합니다 . <b>참조 ∠͡芬 P.70</b> |
| 개체의 작성과 불이기     | 개체를 선택 · 삽입합니다 . <b>참조 🗇 P.102</b>   |

### ●레이아웃 메뉴의 각 명령어

| 케이아운(L)        | 문자( <u>S</u> ) | 설정(P)      | 원도 |
|----------------|----------------|------------|----|
| 겹쳐놓기 8         | ≥서( <u>0</u> ) |            | •  |
| 반젼( <u>T</u> ) |                |            | •  |
| 회견( <u>F</u> ) |                |            | •  |
| 明치( <u>A</u> ) |                |            | •  |
| 위치 맞추기         | 1œ             |            |    |
| 볼록 맞추기         | ۱œ             |            |    |
| 잡그기(L)         |                | Ctrl+L     |    |
| 잡그가 해제         | 1(E)           |            |    |
| 그룹화(G)         |                | Ctrl+      | 6  |
| 그룹 해제(         |                |            |    |
| 표준 비율로         | 김 퇴돌리기         | (D) Ctrl+( | )  |
|                |                |            | _  |

| 겹쳐놓기 순서                                                                         | 블록의 겹쳐놓기 순서를 변경합니다 . <b>참조 ⁄ 🖓 P.62</b>                                                                                                    |
|---------------------------------------------------------------------------------|----------------------------------------------------------------------------------------------------|
| 반전                                                                              | 블록을 수평 또는 수직으로 반전시킵니다.                                                                                                    |
|                                                                                 | 참조 🗇 P.61                                                                                                    |
| 회전                                                                              | 블록을 회전합니다 . <b>참조 🗇 P.60</b>                                                                                                    |
| 배치                                                                              | 블록의 배치를 변경합니다 .                                                                                                    |
| 위치 맞추기                                                                          | 블록을 마우스로 지정한 위치를 기준으로 하여 배치합                                                                                                    |
|                                                                                 | 니다 . <b>참조 P.62</b>                                                                                                    |
| 블록 맞추기                                                                          | 특정의 블록을 기준으로 다른 블록들을 배치합니다 .                                                                                                    |
|                                                                                 |                                                                                                    |
|                                                                                 | 참조 ∠͡͡͡ P.62                                                                                                    |
| 잠그기                                                                             | <b>참조 ∠͡͡͡͡ P.62</b><br>블록을 편집할 수 없는 상태로 합니다 . <b>참조 ∠͡͡͡ P.64</b>                                                                                                    |
| 잠그기<br>잠그기 해제                                                                   | <b>참조 ∠⑦ P.62</b><br>블록을 편집할 수 없는 상태로 합니다 . <b>참조 ∠⑦ P.64</b><br>잠그어진 블록을 해제합니다 . <b>참조 ∠⑨ P.64</b>                                                                                                    |
| 잠그기 ·····<br>잠그기 해제 ······<br>그룹화 ·····                                         | 참조 ∠ ⑦ P.62<br>블록을 편집할 수 없는 상태로 합니다 . 참조 ∠ ⑦ P.64<br>잠그어진 블록을 해제합니다 . 참조 ∠ ⑦ P.64<br>여러 개 블록을 정리하여 1 개로 그룹화합니다 .                                                                                                    |
| 잠그기<br>잠그기 해제<br>그룹화                                                            | <b>참조 ∠ ⑦ P.62</b><br>블록을 편집할 수 없는 상태로 합니다 . <b>참조 ∠ ⑦ P.64</b><br>잠그어진 블록을 해제합니다 . <b>참조 ∠ ⑦ P.64</b><br>여러 개 블록을 정리하여 1 개로 그룹화합니다 .<br><b>참조 ∠ ⑦ P.64</b>                                                               |
| 잠그기 ······<br>잠그기 해제 ·······<br>그룹화 ·····                                       | <b>참조 ∠ ⑦ P.62</b><br>블록을 편집할 수 없는 상태로 합니다 . <b>참조 ∠ ⑦ P.64</b><br>잠그어진 블록을 해제합니다 . <b>참조 ∠ ⑦ P.64</b><br>여러 개 블록을 정리하여 1 개로 그룹화합니다 .<br><b>참조 ∠ ⑦ P.64</b><br>그룹화를 해제합니다 . <b>참조 ∠ ⑦ P.65</b>                            |
| 잠그기 ······<br>잠그기 해제 ·······<br>그룹화 ······<br>그룹 해제 ······<br>표준 비율로 되돌리기 ····· | 참조 ∠ → P.62         블록을 편집할 수 없는 상태로 합니다 . 참조 ∠ → P.64         잠그어진 블록을 해제합니다 . 참조 ∠ → P.64         여러 개 블록을 정리하여 1 개로 그룹화합니다 .         참조 ∠ → P.64         그룹화를 해제합니다 . 참조 ∠ → P.65         블록의 사이즈를 자동조정 합니다 . 텍스트는 문자의 |

### ●문자 메뉴의 각 명령어

| 문자( <u>S</u> ) | 설정( <u>P</u> )   | 윈도 |
|----------------|------------------|----|
| 세로쓰            | 7I( <u>T</u> )   |    |
| ✔ 가로쓰          | 기(Y)             |    |
| ✔ 왼쪽에          | 정렬( <u>L</u> )   |    |
| 가운데            | 정렬( <u>C</u> )   | 1  |
| 오른쪽            | 에 정렬( <u>B</u> ) |    |
| 균등 배           | 치(J)             |    |

| 세로 쓰기       | 문자를 세로쓰기로 변경합니다 .         |
|-------------|---------------------------|
| 가로 쓰기       | 문자를 가로쓰기로 변경합니다 .         |
| 왼쪽 정렬 ····· | 문자를 블록 내에서 왼쪽에 맞추어 배치합니다. |
| 가운데 정렬      | 문자를 블록 내에서 중앙에 배치합니다.     |
| 오른쪽에 정렬     | 문자를 블록 내에서 오른쪽에 맞추어 배치합니다 |
| 균등 배치       | 문자를 블록 내에서 균등하게 배치합니다 .   |

### ●설정 메뉴의 각 명령어

| 설정( <u>P</u> ) | 윈도우( <u>₩</u> ) |
|----------------|-----------------|
| 환경설            | 정( <u>E</u> )   |

| 환경설정 | 표시나 인쇄 , 기능의 지정 조건 등의 사용 환경 전반 |
|------|--------------------------------|
|      | 을 설정을 할 수 있습니다 .               |

### ●윈도우 메뉴의 각 명령어

| 원도우( <u>₩</u> ) <b>도움말(<u>H</u>)</b>                              |
|-------------------------------------------------------------------|
| 데이터 작성 윈도우 열기( <u>D</u> )                                         |
| 계단식 표시(C)<br>상하에 나란히 배열(H)<br>좌우에 나란히 배열(T)<br>아이콘 정렬( <u>A</u> ) |
| ✓ 1 레이아웃 - 무제2                                                    |

| 데이터 작성 윈도우 열기 … | 데이터 작성 화면을 엽니다 . <b>참조 🗇 P.67</b> |
|-----------------|-----------------------------------|
| 계단식 표시          | 전 윈도우를 겹쳐지게 표시합니다 .               |
| 상하에 나란히 표시      | 전 윈도우를 상하에 나란히 표시합니다 .            |
| 좌우에 나란히 표시      | 전 윈도우를 좌우로 나란히 표시합니다 .            |
| 아이콘 정렬          | 최소화된 윈도우를 편집 화면내에 정렬시킵니다.         |
| 파일명 1, 2 ······ | 열려 있는 파일명이 번호와 함께 표시됩니다 .         |

### ●도움말 메뉴의 각 명령어

| 도움말( <u>H</u> )        |  |
|------------------------|--|
| 도움말 항목( <u>H</u> )     |  |
| 한국 엡손 홈페이지( <u>E</u> ) |  |
| 버전 정보( <u>A</u> )      |  |

| 도움말 항목     | 키워드를 입력해 도움말을 검색합니다 .    |
|------------|--------------------------|
| 한국 엡손 홈페이지 | 인터넷으로 한국 엡손 홈페이지를 참조합니다. |
| 버전 정보      | 전용 FPD9의 버전 정보를 표시합니다.   |

### 각 메뉴의 기능 (데이터 작성 화면 선택항목 ) ●파일 메뉴의 각 명령어

| 파일( <u>F</u> )                       | 편집( <u>E</u> ) | 표시(⊻)         | 설정( <u>P</u> ) | 윈도우( <u>₩</u> ) |
|--------------------------------------|----------------|---------------|----------------|-----------------|
| 새 파울                                 | ≝( <u>N</u> )  |               |                | Ctrl+N          |
| 열기((                                 | 2)             |               |                | Ctrl+O          |
| 닫기((                                 | 2)             |               |                |                 |
| 저장(5                                 | 3)             |               |                | Ctrl+S          |
| 다른 이                                 | 비름으로 저         | 장( <u>A</u> ) |                |                 |
| 데이터                                  | 불러오기           | (D)           |                |                 |
| 데이터                                  | 저장( <u>H</u> ) |               |                |                 |
| <u>1</u> C:₩Program Files₩₩address-2 |                |               |                |                 |
| 종료()                                 | 0              |               |                |                 |

| 새 파일         | ·····································           |
|--------------|-------------------------------------------------|
| 열기           | ·······기존의 파일을 엽니다 . <b>참조 🗇 P.40</b>           |
| 닫기           | 작업 중의 파일을 종료합니다 .                               |
| 저장           | 작업 중의 파일을 같은 이름으로 저장합니다 .                       |
|              | 참조 ∠͡͡͡ P.50                                    |
| 다른 이름으로 2    | <b>저장</b> ···········작업 중의 파일을 새로운 이름으로 저장합니다 . |
|              | 참조 <i>仁</i> 矛 P.50                              |
| 데이터 불러오기     | ┃ 삽입하기용 데이터를 불러옵니다 . <b>참조 ∠͡ઝ P.68</b>         |
| 데이터 저장 …     | 작업 중의 데이터 화면의 데이터만 저장합니다 .                      |
| 테이프 설정 …     | ·······테이프의 설정을 합니다 . <b>참조 <i>仁</i>子 P.39</b>  |
| 파일명 1, 2, 3, | 4, 최근에 편집한 파일명이 번호와 함께 최대 10 까지 표               |
|              | 시됩니다 . 선택하면 열립니다 .                              |
| 종료           | ·······전용 응용 프로그램을 종료합니다 . <b>찹조 ∠͡尔 P.43</b>   |
|              |                                                 |

### ●편집 메뉴의 각 명령어

| 편집( <u>E</u> ) | ⊞λ (⊻)          | 설정( <u>P</u> ) | 2 |
|----------------|-----------------|----------------|---|
| 되돌리            | 기(世)            | Ctrl+Z         |   |
| 다시 슬           | 행하기( <u>B</u> ) | Ctrl+Y         |   |
| 전체 선           | !택( <u>A</u> )  | Ctrl+A         |   |
| 행 선택           | ‡( <u>L</u> )   |                |   |
| 열 선택           | ‡( <u>0</u> )   |                |   |
| 선택 히           | [제( <u>N</u> )  |                |   |
| 잘라내            | 기( <u>T</u> )   | Ctrl+X         |   |
| 복사(C           | )               | Ctrl+C         |   |
| 붙며넣            | 7I( <u>P</u> )  | Ctrl+V         |   |
| 삭제( <u>D</u>   | )               | Delete         |   |
| 행 삭제           | I( <u>K</u> )   |                |   |
| 행 삽입           | ( <u>G</u> )    |                |   |
| 열 삭제           | I( <u>M</u> )   |                |   |
| 열 삽입           | 10              |                |   |
| 열 제목           | 유입력(①)          |                |   |
| 열 속성           | !( <u>Z</u> )   | 1              | • |
| 정렬( <u>S</u>   | )               |                |   |
| 데이터            | 입력(9)           | F2             |   |

| 되돌리기        | 바로 전에 실행한 편집 동작을 원래 상태로 되돌립니          |
|-------------|---------------------------------------|
|             | 다.                                    |
| 다시 실행하기     | 원래 상태로 되돌린 조작을 다시 실행합니다 .             |
| 전체 선택 ····· | 모든 셀을 선택합니다 .                         |
| 행 선택 ·····  | 커서가 있는 행을 선택합니다 .                     |
| 열선택         | 커서가 있는 열을 선택합니다 .                     |
| 선택 해제 ····· | 모든 셀의 선택을 해제합니다 .                     |
| 잘라내기        | 선택중인 블록 및 텍스트를 잘라내서 클립 보드에 저          |
|             | 장합니다.                                 |
| 복사 ·····    | 선택중인 블록 및 텍스트를 복사하여 클립 보드에 저          |
|             | 장합니다.                                 |
| 붙여넣기        | 클립 보드의 데이터를 붙입니다 .                    |
| 삭제          | 선택중인 셀의 데이터를 삭제합니다 .                  |
| 행 삭제 ·····  | 커서가 있는 행을 삭제합니다 . <b>참조 ∠͡分 P.73</b>  |
| 행 삽입 ·····  | 커서가 있는 행의 앞에 새로운 행을 삽입합니다 .           |
|             | 참조 🖉 P.73                             |
| 열삭제         | 커서가 있는 열을 삭제합니다 . <b>참조 ∠͡͡尔 P.73</b> |
| 열삽입 ·····   | 커서가 있는 열의 앞에 새로운 열을 삽입합니다 .           |
|             | 참조 🖅 P.73                             |
| 열 제목 입력     | 커서가 있는 열의 타이틀을 변경합니다 .                |
|             | 참조 🖉 P.77                             |

| 열 속성 ···································                                                                                                    | ● 도움말 메뉴의 각 명령어<br>도움말(出)<br>도움말 항목(出)<br>한국 앱손 홈페이지(E)                                                                                                   |
|----------------------------------------------------------------------------------------------------|----------------------------------------------------------------------------------------------------|
| ●표시 메뉴의 각 명령어                                                                                                    | 버젼 정보( <u>A</u> )                                                                                                    |
| 표시(2) 설정(P) 동<br>도구모음(T)<br>< 상태바(S)                                                                                                    | 도움말 항목 ··········       키워드를 입력해 도움말을 검색합니다.         한국 엡손 홈페이지 ········       인터넷으로 한국 엡손 홈페이지를 참조합니다.         버전 정보 ··································· |
| 도구모음 ····································                                                                                                    |                                                                                                    |
| ●설정 메뉴의 각 명령어                                                                                                    |                                                                                                    |
| 설정(P) 원도무())<br>환경설정(E)                                                                                                    |                                                                                                    |
| 환경설정 표시나 인쇄, 기능의 지정 조건 등, 사용 환경 전반 의<br>설정을 할 수 있습니다.                                                                                                    |                                                                                                    |
| ●윈도우 메뉴의 각 명령어                                                                                                    |                                                                                                    |
| 원도우(₩) 도움말(H)<br>(계단식 표시(C)<br>상하에 나란히 배열(H)<br>좌우에 나란히 배열(T)<br>아이콘 정렬(Δ)                                                                                                    |                                                                                                    |
| 1 레이아웃 - address-1<br>✔ 2 데이터 - address-1                                                                                                    |                                                                                                    |
| 계단식 표시       전 윈도우를 겹쳐지게 표시합니다.         상하에 나란히 표시       전 윈도우를 상하에 나란히 표시합니다.         좌우에 나란히 표시       전 윈도우를 좌우로 나란히 표시합니다.         아이콘 정렬       최소화된 윈도우를 편집 화면내에 정렬시킵니다.         파일명 1, 2       열려 있는 파일명이 번호와 함께 표시됩니다. |                                                                                                    |

### 도구모음의 기능

### 

 도구모음에는, 표준 도구모음, 편집 도구모음, 문자 도구모음, 도형 도구모음, 레이아웃 도구모음, 테이프 설정 도구모음이 있고, 메뉴 도구모음에서 [표시] -[도구모음] 으로 표시 / 표시 안함을 선택할 수 있습니다.

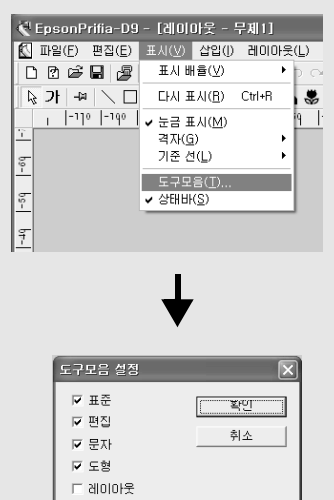

 도구모음을 끌기해서 이동하면 독립된 도구모음이 작성되며 화면의 어느 장소에나 위치시킬 수 있습니다. 독립된 도구모음의 제목 표시 줄을 두 번 클릭 하면 원래의 위치에 되돌아갑니다.

▼ 테이프 설정

• 레이아웃 도구모음은 초기 상태에서는 표시되지 않습니다. 메뉴 도구모음에서 [표시]-[도구모음]으로 표시할 수 있습니다.

# [] (새 파일) ·········· 새 파일을 만듭니다. [?] (테이프 설정) ········ [테이프 설정] 화면을 표시하고 테이프 너비 등을 설정합니다. 참조 ∠3 P.39 📲 (디자인 폼) ·········· 디자인 폼을 선택합니다 . 참조 🗇 P.41 🚔 ( 프린터 속성 ) …………프린터의 속성을 표시하고 설정을 변경합니다. ✗ ( 잘라내기 ) ············ 선택되어 있는 범위를 잘라내서 클립보드에 저장한니다 ▶ (삭제) ············ 선택되어 있는 범위를 삭제합니다. ▶ (복사) ……… 선택되어 있는 범위를 복사하고 클립 보드에 저장합니다. ○ (다시 실행) ……… 바로 이전의 동작을 다시 실행합니다. ① (확대 표시) ·········· 클릭한 영역을 확대 표시합니다. Q (축소 표시) ·········· 클릭한 영역을 축소 표시합니다. (데이프 배출) ······· 테이프를 배출합니다. 42 (테이프 배출 후 절단) 테이프를 배출한 후 절단합니다. ? (도움말 항목) ········도움말 항목을 표시합니다.

●표준 도구모음

### ●편집 도구모음

| 🗟 가 🗝 | \ 🗋 🔿 ㅇ 芭 즈 오 또 | 🎽 😃 🛄 🔲 🖽 🌉 👳

▶ (블록 편집) ········ 편집하는 블록을 선택합니다.

가 (문자) ………… 텍스트 편집 모드로 변경합니다.

#### 참조 ∠͡͡͡ P.44

(연속 작성 선택) ···· ON 로 하면 문자나 같은 도형을 반복해서 작성 할 수 있습니다. OFF 로 하면 1 회만 실행할 수 있습니다. 동일한 조작을 할 경우, 반복적으로 목적의 툴 버튼을 누를 필요가 있습니다. [연속 작성 선택]을 클릭하면 ON 와 OFF를 반복해 서 변경합니다.

- (정다각형) ··········· 정다각형을 그립니다. 참조 ∠3 P.46
- (부채꼴) ············ 부채꼴, 활모양, 원호를 그립니다.

#### 참조 ∠͡͡͡ P.46

- ∑ (연속 직선)··········· 직선으로 도형을 그립니다. 참조 ∠ P.46
- 🔊 (자유선) ··········· 프리핸드로 도형을 그립니다 . 참조 🗇 P.46
- 🔀 (비지에 곡선)…… 베지에 곡선으로 도형을 그립니다.

#### 참조 ∠͡͡͡ P.46

- 🌇 ( 이미지 ) ··········· 이미지를 삽입합니다 . 참조 🖅 P.87

- 🛄 (바코드) ·········· 바코드를 삽입합니다 . 참조 🖉 P.93
- 🔲 ( 외곽선 ) ··········· 외곽선을 삽입합니다 . 참조 🖄 P.97

| <u></u> (丑)  | 표를 삽입합니다 . <b>참조 ⁄͡͡尔 P.83</b>     |
|--------------|------------------------------------|
| 🇱 ( 바탕무늬 )   | 바탕무늬를 삽입합니다 . <b>참조 ∠͡͡ઝ P.80</b>  |
| 壐 ( 아트 텍스트 ) | 아트 텍스트를 삽입합니다 . <b>참조 ⁄ 🗇 P.85</b> |

### ●레이아웃 도구모음

₽. ₽. ₽. ₽. | • • ₽ | ₽ 22 22

| 🔁 (맨 앞으로)        | 선택한 블록을 맨 앞으로 배치합니다 .     |
|------------------|---------------------------|
| 🔁 (전에 )          | 선택된 블록을 한단계 앞으로 배치합니다 .   |
| 💶 ( 뒤에 )         | 선택한 블록을 한단계 뒤에 배치합니다 .    |
| 🗣 (맨 뒤에 )        | 선택한 블록을 맨 뒤에 배치합니다 .      |
| 🕩 (위치 맞추기)       | 선택한 여러 개의 블록을 지정한 위치를 기준으 |
|                  | 로 하여 배치합니다 .              |
| 🔳 ( 블록 맞추기 )     | 선택한 여러 개의 블록을 지정한 블록을 기준으 |
|                  | 로하여 배치합니다 .               |
| 🖽 ( 좌우 중앙 )      | 블록을 테이프의 좌우 중앙에 배치합니다.    |
| 된 (상하 중앙)        | 블록을 테이프의 상하 중앙에 배치합니다 .   |
| 🖾 ( 그룹화 ) ······ | 여러 개의 블록을 하나의 그룹으로 그룹화합니  |
|                  | 다.                        |
|                  | 그루히르 체제하니다                |

### ●도형 도구모음

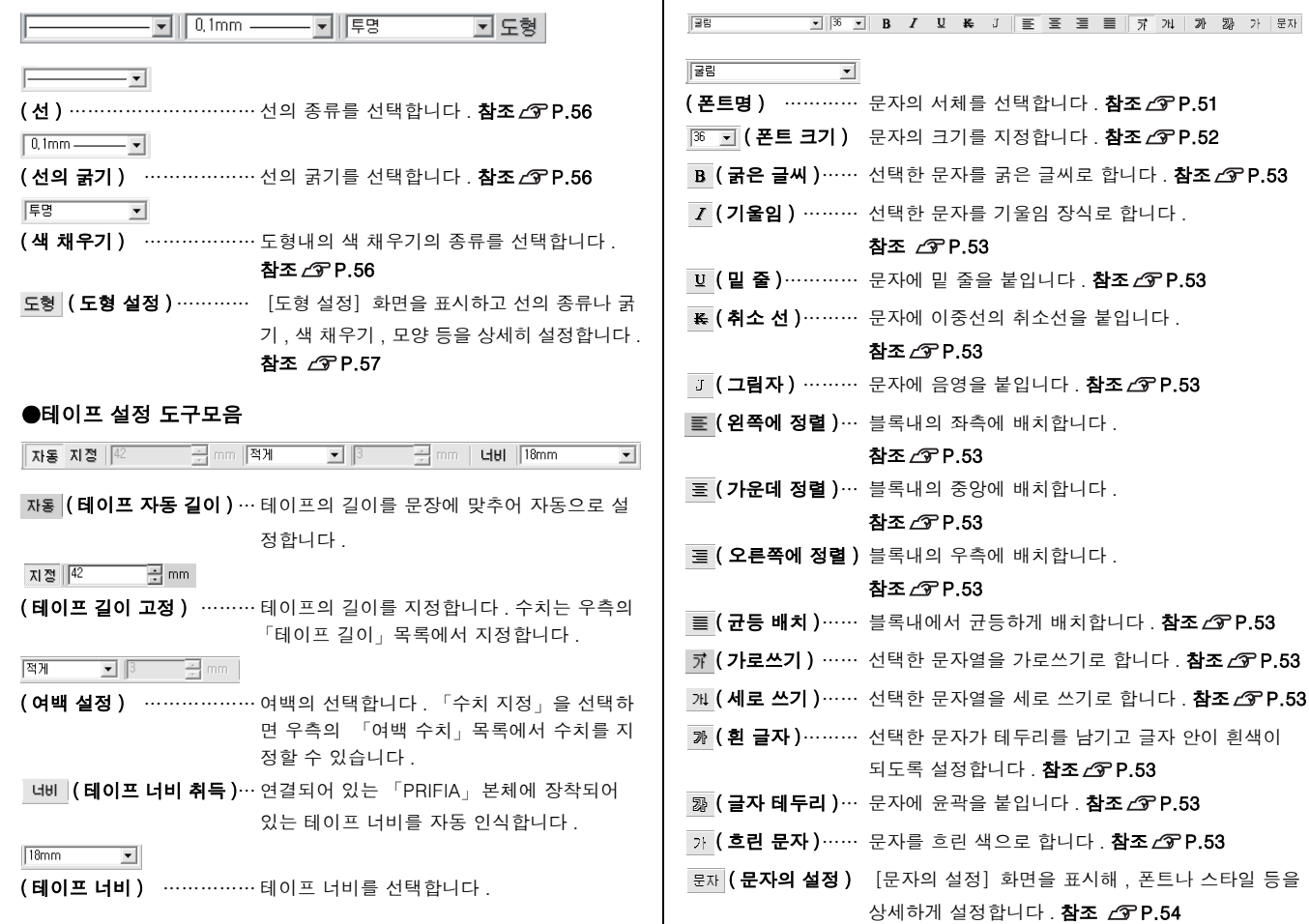

●문자 도구모음

● 프린터 드라이버

프린터 드라이버는 전용 응용 프로그램의 🎒 (프린터 속성)을 클릭해서 실행합니다. 그러나, 초기설정을 변경하고 싶은 경우, 다음과 같이 실행 합니다.

Windows XP 의 경우 : [시작]-[제어판]-[프린터 및 기타 하드웨어]-[프린터 및 팩스] 화면을 열어, 「프린터명」(SEIKO EPSON OK900P) 을 마우스 오른쪽 버튼으로 클릭해서 「인쇄 기본 설정」을 선택합니다. Windows 98/Me/2000 의 경우 : [시작]-[설정]-[프린터] 화면을 열어, 「프린터명 (SEIKO EPSON OK900P)」의 「등록 정보」(Windows 2000 은 「인쇄 기본 설정」에서 지정합니다.

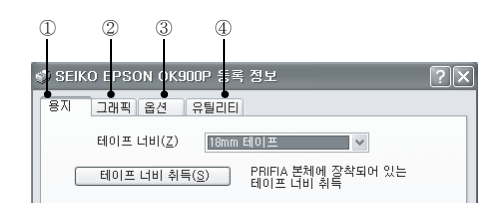

●주의!●

(프린터 속성)에서 열기를 할 경우, 변경한 프린터 드라이버의 설정 내용은 전용 응용 프로그램을 종료하면 초기설정으로 되돌아갑니다. 프 린터 드라이버의 초기설정을 변경하고 싶은 경우는, [제어판] 으로부 터 여는 [프린터 및 팩스] (Windows 98/98SE/Me/2000 은 [프린터]) 화면에서 설정해 주십시오.

### 

Windows 98/98SE/Me 의 경우는, 전반, 상세, 색의 관리, 공유 탭이 표시되는 경우가 있습니다. 이러한 탭으로 설정할 수 있는 항목은, Windows 의 표준적인 설정입니다. 각 항목의 자세한 것은, Windows 의 사용설명서 또는 도움말을 참조하십시오.

#### ①용지 탭

인쇄시에 사용하는 테이프를 설정합니다.

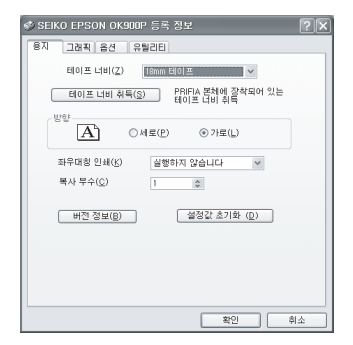

| 테이프 너비  | 사용하고 있는 테이프 너비를 선택합니다 .        |
|---------|--------------------------------|
|         | [테이프 너비 취득] 을 클릭하면 , PRIFIA 본체 |
|         | 에 세트 되어 있는 테이프 너비를 취득합니다 .     |
| 방향      | 인쇄하는 문자나 화상이 용지에 대한 인쇄방향       |
|         | 을 설정합니다 .                      |
| 좌우대칭 인쇄 | 이미지를 좌우 반전합니다 .                |
| 복사 부수   | 인쇄 장수를 설정합니다 .                 |
| 버전 정보   | 이 프린터 드라이버의 버전 정보를 표시합니다.      |
| 설정값 초기화 | 모든 설정이 설치한 당시의 초기 설정으로 되돌      |
|         | 아갑니다 .                         |
|         |                                |

### ②그래픽 탭

인쇄시의 해상도나 톤의 종류를 설정합니다 .

| 🤣 SEIKO EPSON OK900P 등록 장보                                       | ?× |
|------------------------------------------------------------------|----|
| 용지 그래픽 옵션 유틸리티                                                   |    |
| 해상도(B) 850 dpi                                                   |    |
| - 디디랑<br>() 거 달개(C)<br>() 서 달하게(F)<br>() 라인 아트(L)<br>() 국택 모드(M) |    |
| · 역책 보드 · · · · · · · · · · · · · · · · · ·                      |    |
| 동도(I)<br>-3<br>현재 동도 : 0 +3                                      |    |
| 아프 톤 컬러 조정(H) 설정값 초기화(D)                                         |    |
|                                                                  |    |
|                                                                  |    |
| l                                                                |    |
| 확인                                                               | 취소 |

| 해상도              | 인쇄 해상도를 표시하고 있습니다 . 인쇄 해상도는          | , I |
|------------------|--------------------------------------|-----|
|                  | 고정으로 변경할 수 없습니다 .                    |     |
| 디더링              | 하프톤의 표현을 선택합니다 .                     |     |
|                  | 거칠게 ; 경계가 뚜렷한 화상을 고해상도로 인쇄           | ; ; |
|                  | 할 경우에 사용합니다 .                        |     |
|                  | <b>세밀하게</b> ; 경계가 뚜렷한 화상을 저해상도로 인쇄   |     |
|                  | 할 경우에 사용합니다 .                        | , I |
|                  | <b>라인 아트</b> ; 라인 아트 이미지를 인쇄할 경우에 사용 |     |
|                  | 합니다.                                 |     |
|                  | <b>흑백 모드</b> ; 중간의 색을 흰색 또는 검정색으로 인쇄 |     |
|                  | 합니다 . 이모드를 선택했을 때 , 흑백 경             |     |
|                  | 계값의 바를 설정할 수 있습니다 .                  |     |
| 농도               | 인쇄의 명암을 조정합니다 .                      |     |
| 하프톤 컬러 조정 \cdots | Windows 2000/Windows XP 에서 설정할 수 있습  |     |
|                  | 니다 . 보통 때에는 변경하지 마십시오 .              |     |
| 설정값 초기화 ·······  | 모든 설정이 설치한 당시의 초기 설정으로 되돌아갑          |     |
|                  | 니다.                                  |     |
|                  |                                      |     |
|                  |                                      |     |

### ③옵션 탭

테이프 절단의 조건을 지정합니다 .

| ▶ SEIKO EPSON OK900P 등록 장보               | ?× |
|------------------------------------------|----|
| 용지 그래픽 옵션 유틸리티                           |    |
|                                          |    |
| 테이프 절단(I) – 테이지마다 테이프를 절단합니다. 🔷 🗸        |    |
| 하프 컷팅(번) 하프 컷팅을 합니다 🗸 🗸                  |    |
| [편텍이프 너비 확인 해시지를 포시합니다(M)<br>(설정값 초기하(p) |    |
| <u>확인</u>                                | 휘소 |

| 테이프 절단 | ŀ | 테이프의 자동 절단를 라벨 1 매마다 할 것인가,  |
|--------|---|------------------------------|
|        |   | 1 회 인쇄 할때마다 할 것인가 , 절단를 하지 않 |
|        |   | 을 것인가를 지정할 수 있습니다 .          |
| 하프 컷팅  |   | 「하프 컷팅을 합니다」, 「하프 컷팅을 하지     |
|        |   | 않습니다」를 지정할 수 있습니다 .          |

### 테이프 너비 확인 메시지를 표시합니다.

- - 값 도기와 ··········· 모든 일정이 설치한 정치의 조기 일정으로 되는 아갑니다 .

### ④유틸리티 탭

테이프 배출이나 절단 등을 PC 로부터 PRIFIA 본체를 작동시킬 수가 있 습니다 .

| 🤣 SEIKO EPSON OK90 | 마 등록 정보 ? 🗙                                      |
|--------------------|--------------------------------------------------|
| 용지 그래픽 옵션          | 유틸리티                                             |
| 테이프 배출 후 절단        | (I)                                              |
| ~~X                | 테이프가 느슨하지 않도록 테<br>이프를 배출합니다. 배출된 부<br>분들 절단합니다. |
| 테이프 배출(E)          |                                                  |
| ¢=                 | 테이프가 느슨하지 않도록 테<br>이프를 배출합니다.                    |
|                    |                                                  |
|                    |                                                  |
|                    | 확인 휘소                                            |

**테이프 배출 후 절단** …… 테이프를 약 20mm 배출 후 절단합니다. **테이프 배출** ……… 테이프를 약 20mm 배출합니다. 배출한 부분은 절단되지 않습니다.

# 🔵 기호 일람표

# 

기호 일람표의 기호와 인쇄된 기호의 결과가 틀리는 경우도 있 습니다 .

| 분류       | 기 호A                                                                   |
|----------|------------------------------------------------------------------------|
| 생략       | ヽヾゝゞ〃仝々ダ・・・・・ # No.&© ® ㈜ TEL FAx                                      |
| 화살표      | →←↑↓ <b>\\</b> \/ <b>/→</b> ←↑↓↔\$                                     |
| O∆□☆     | ○●◎△▲▽▼◇◆□■☆★◇◆☆∳♡♥&♣                                                  |
|          | $\%\%\mu$ тттст m kmftmilecni ni a haknicni ni mg g kg t ccmldl $\ell$ |
| 단위       | kℓmol ₩¥\$€&Fr ¢ A V Ω WkWHzdBIP Å@°′″°C°F                             |
|          | ct                                                                     |
|          | 畐ᆽ흹ब∕┪ᆭ◖╋╡╡╬╗╠╢ݠӮเํ๏๊๛๏๏                                               |
| 공공<br>표시 | ●▲糸糸糸糸ががぼなりおおなけなーニュ」∞⇔⇔₽                                               |
|          | 日北湖赣                                                                   |
| 환경       | ♥▓♥◀★€₽₽₽₽₽₽₽₽₽₽₽₽                                                     |
| 수하물      | ┸₽⋣⋇⋕ <del>⋽</del> ┿ <b>全</b> ⊗⋠ӂ                                      |
| 경고용      | <u> ∧∆∆∆∆∆⊗⊗⊗⊗€€⊖⊗®%%¤∵</u>                                            |
| 업무       | ⋬ҵ⊲Ѐҿ҇҈ҀҔ҈ѿҾ҉Ҹ҈҄҄҄҄ҲѴ҄ҪҪҧҧ҅ҨҀ҄Ѿ҈ҲѺӪҏѽѽ                                 |
|          | <b>፼∻∂९⋈⋒∕∞</b> ∄፼ <b>∔</b> &&&& <b>`</b>                              |
|          | ■II                                                                    |

| 분류              | 기 호A                                                           |
|-----------------|----------------------------------------------------------------|
| 유럽              | äëïöüÄËÏÖÜáéíóúÁÉÍÓÚàèìò                                       |
|                 | ùÀÈÌÒÙâêîôûÂÊÎÔÛñÑßÇ猜¿                                         |
|                 | i                                                              |
| 금지              | ୢ୵ଌଡ଼ୄୣଵୄୄୄୄଌଢ଼ୢୄୡୡୡୡୡୡୡୡୡୡୡ                                   |
| 주의              |                                                                |
| 지시              | ◕◕◕◕◑◑◑∞←◥ਲ਼ਫ਼ыਫ਼                                              |
|                 |                                                                |
| 계급장             | **** *** *** *** *** <b>*** *** * *** * *** * *** * * * * </b> |
| 계급장             | ······································                         |
| 계급장             | ······································                         |
| 계급장             | ······································                         |
| 계급장<br>육군       | ······································                         |
| 계급장<br>육군<br>해군 | ······································                         |

| 분류  | 기 호B                                                                                                    |
|-----|----------------------------------------------------------------------------------------------------|
| 스포츠 | \77&(J&&72&\24\%                                                                                                    |
|     | 聋〗≟©须\$A&#&&</td></tr><tr><th></th><th>Ӳጲ剁ⅆ℗℗ⅅ℅ℛ℄₳ℴⅆℤℤ⊒℄ℎℴℇ⅌<sub>K</sub>₽</th></tr><tr><td rowspan=2>놀이</td><td><b>ጲ₂©</b>₠⊈⊳√∭୭⊘≋₽&⊪&₽₺√<b>₺</b>6©□只®</td></tr><tr><td>₽©⊜®७७♂♀贪☆☆⊅∅貧</td></tr><tr><th>비디오</th><th>▩◙◨▦▾◉涎炎淋ਗ਼????</th></tr><tr><th>음악</th><th>৽非▷♪泌砂囫囵┓▫泌©♥₮♥♥Ш♡⊘</th></tr><tr><th></th><th>verses a cooque per este</th></tr><tr><th>새므</th><td>&\$©©©©©©≈≈≈≈≈≈≈≈≈≈≈≈≈≈≈≈≈≈≈≈≈≈≈≈≈≈≈≈≈≈≈</td></tr><tr><th>35</th><td>♠₶₵₳₠₭₠₶₭₠₦₽₽₽₽₽₽₽₽₽₽₽₽₽₽₽₽₽₽₽₽₽₽₽₽₽₽₽₽₽₽₽₽₽</td></tr><tr><th></th><td>₩& DQ # # X U</td></tr><tr><th rowspan=2>탈것</th><th><b>⋳⋳⋼⋳⋳⋼</b>⋳⋳⋳∊⋹⋒⋒⋧⋳⋧⋧⋧⋐⋼⋼∊⋏⋴⋼</th></tr><tr><td>施鹅//</td></tr><tr><th></th><th>ⅆⅆ℧⅃ⅆⅆ℁ⅈ℧ℒℼ℈KℰKℰℴℰⅆⅆⅆⅆ℧ℍ⅋</th></tr><tr><td rowspan=2>음식물</td><td>ⅆ℮⅍皇Ωⅅ℄℄℣ⅆ℧ℰℰⅅℙ⅀℔⅌⅌ℍℴℰ℧⅀ℐ</td></tr><tr><td><b>K&</b>&&&&</td></tr><tr><th>에저</th><th>▋ێڬ與ゐௐ習ゐ≝ٵጞѻቛ፝፞፞ቓዄዿቈѩ木蓉≈≤₺₺₺</th></tr><tr><td>୴ଌ</td><td>∄∰∰</td></tr></tbody></table> |

| 분류  | 기 호B                          |
|-----|-------------------------------|
|     | H/ 56022023\$1610\$250        |
| 생활  | ዾ፞ዿ <i>ኊ</i> ዄ፼፼፼፼ኇዸፚዄ፼፼፼     |
|     | ₩ <b>⊐</b> &§\$               |
| 계절  | ≓≈ <b>≜</b> ≈∞≈∞≈∞≈∞≈∞≈∞≈∞    |
| 가족  | ୦୦୦୦୦୭୫୦୦୫୫୫୭୭୭ <del>୭୫</del> |
| 간지  | ¥56792,400-102                |
| 별자리 | ௐௐௐ௶ௐ௺ௐௐௐௐௐௐௐௐௐௐௐௐௐௐௐௐௐௐௐ     |

● 테이프 카트리지 사용방법

- 자세한 사용 방법은, 각 테이프 카트리지와 함께 제공된 사용 설명서 및 테이프 카트리지의 패키지를 참조해 주십시오.
- 열전사 라벨, 열수축 튜브, 신축 라벨, 롱 테이프 라벨을 사용 시에는 다음과 같은 사항에 대응해 주십시오.

|                | 테이프 종류                   | 설정방법                                                                                                    |
|----------------|--------------------------|----------------------------------------------------------------------------------------------------|
| 자동커터<br>사용 금지  | 열전사 라벨                   | 칼날의 마모를 막기 위해<br>프리터 드라이버의 옵션 탭<br>의 「테이프를 절단하지 않습니<br>다」로 설정하여 인쇄해,<br>테이프 카트리지를 본기기<br>로부터 꺼내 가위로 똑바로<br>절단해 주십시오.<br>그 때, 테이프 출구로부터<br>테이프를 3 ㎜ 정도 남겨<br>주십시오.<br><b>참조 ∠중 P.115 「프린터 드</b><br>라이버」 |
| 하프 컷팅<br>사용 금지 | 열전사 라벨, 열수축 튜브,<br>롱 테이프 | 하프 컷팅을 「하프 컷팅을<br>하지 않습니다」로 합니다.<br>참조_3P.115 「프린터 드<br>라이버」                                                                                                    |
| 자동트리머<br>사용 금지 | 열전사 라벨, 열수축 튜브           | 자동트리머에 라벨을 넣지<br>않는다.                                                                                                    |

## ●주의!●

테이프 카트리지를 장착한 후, 반드시「테이프 전송」 버튼을 눌러 테이프나 잉크 리본의 풀림을 잡아 주십시오.

참조 ∠중 P.29 「테이프를 배출한다」.

● 고장이라고 생각하면

### 작동하지 않거나, 인쇄할 수 없는 등 문제가 발생할 경우는 다음과 같은 항 목을 확인해 주십시오.

표시등이 켜져 있습니까?

먼저 , 표시등으로 PRIFIA 본체의 상태을 확인합니다 .

| 표시등 | 표시등의                     | 니 상태        | PRIFIA 본체의 상태                                                                                                    |
|-----|--------------------------|-------------|----------------------------------------------------------------------------------------------------|
| 전원  | 켜짐                       |             | 동작 가능한 상태입니다 .                                                                                                    |
| 표시등 | 꺼짐                       |             | 전원이 OFF 로 되어 있습니다.<br>전원은 AC 어댑터와 USB 케이블을 연결하면<br>자동적으로 ON 으로 됩니다. AC 어댑터와<br>USB 케이블이 연결되어 있는지 확인해                                                                                                    |
|     | 깜박임<br>(켜짐과              | 긴<br>깜박임    | 구입시오.<br>인쇄 준비, 인쇄 중 및 테이프 배출<br>중입니다.                                                                                                    |
|     | 꺼짐의<br>간격이<br>같은<br>깜박임) | 짧은<br>깜박임   | 테이프 절단 중입니다.                                                                                                    |
|     | 깜박임(켜<br>꺼짐의 간<br>깜박임)   | 짐보다<br>격이 긴 | 본체에 에러가 발생했습니다.<br>PC 화면에 메세지가 표시되었을 경우에는<br>메세지의 내용을 확인해 주십시오.<br>메세지가 표시되지 않을 때는, 본체의<br>윗덮개나 테이프 카트리지의 장착 상태 등을<br>확인해 주십시오. 그런테도 불구하고 해제되<br>지 않을 경우, AC 어댑터를 뽑아주십시오.<br>다시 AC 어댑터를 연결해도 오류가 반복되는<br>경우, 구입하신 판매점, PRIFIA 취급점 또는<br>당사의 고객지원 센터로 문의하여 주십시오.<br>참조 (중 P.128 「고객 지원 정보」 |

| 표시등             | 표시등의 상태                            | PRIFIA 본체의 상태                                                                                                    |
|-----------------|------------------------------------|----------------------------------------------------------------------------------------------------|
| 하프<br>컷팅<br>표시등 | 켜짐                                 | 프린터 드라이버에서 「하프 컷팅을 합니<br>다」로 설정한 상태로 인쇄을 실행하고 있<br>습니다.<br>참조∠중P.115「프린터 드라이버」                                                                                                    |
|                 | 꺼짐                                 | 하프 컷팅이 작동하고 있지 않습니다.<br>(정상적인 상태)                                                                                                    |
|                 | 깜박임<br>( 켜짐과 꺼짐의<br>간격이 같은<br>깜박임) | 하프 컷팅이 작동 중입니다 .                                                                                                    |
|                 | 깜박임(켜짐보다<br>꺼짐의 간격이 긴<br>깜박임)      | 본체에 에러가 발생했습니다 .<br>PC 화면에 메세지가 표시되었을 경우에는<br>메세지의 내용을 확인해 주십시오 .<br>메세지가 표시되지 않을 때는 , 본체의<br>윗덮개나 테이프 카트리지의 장착 상태 등을<br>확인해 주십시오 . 그런데도 불구하고 해제되<br>지 않을 경우 , AC 어댑터를 뽑아주십시오 .<br>다시 AC 어댑터를 연결해도 오류가 반복되는<br>경우 , 구입하신 판매점 , PRIFIA 취급점 또는<br>당사의 고객지원 센터로 문의하여 주십시오 .<br>참조 / P.128 「고객 지원 정보」 |
| 표시등이<br>주십시오 .  | 정상적으로 켜져있을                         | 을 경우 ,다음 페이지의 항목을 확인해                                                                                                    |

# 인쇄를 실행해도 PRIFIA 본체가 작동하지 않는다

### PC의 화면에 에러 메세지가 표시되어 있지 않습니까?

에러가 발생하면 인쇄할 수 없습니다 . 에러 메세지의 내용을 확인해 주십 시오 .

### 프린터 드라이버가 설치되어 있습니까?

프린터 드라이버가 설치되어 있지 않으면 인쇄할 수 없습니다. 프린터 드라이버를 설치해 주십시오.또, 설치 후에 PC를 재시동하지 않 을 경우,프린터 드라이버가 정상적으로 설치되어 있지 않았을 가능성이 있습니다.다시 프린터 드라이버를 설치해 주십시오.

참조 ∠중 P.16 「컴퓨터에 설치하기」

### PRIFIA 본체가 올바르게 PC에 연결되어 있습니까?

PC와 적절한 케이블로 연결되어 있는지 확인해 주십시오. 참조 ∠중 P.26 「컴퓨터에 [PRIFIA] 본체 연결」

### PRIFIA 본체에 올바르게 AC 어댑터가 연결되어 있습니까?

PRIFIA 본체에 AC 어댑터가 연결되어 있는지 확인해 주십시오 . 참조 \_3 P.26 「컴퓨터에 [PRIFIA] 본체 연결」

### 올바른 프린터명으로 선택되어 있습니까?

다른 프린터로 설정되어 있으면 바르게 인쇄되지 않습니다. 선택되어 있 는 프린터명을 확인해 주십시오.

참조 ∠중 P.47 「인쇄」

### 프린터가 오프라인으로 되어있지 않습니까?

Windows 98/98SE 의 경우, PRIFIA 본체를 연결하지 않은 상태로 PC를 기동하면 「프린터 설정」이 오프라인으로 됩니다. 연결해도 인쇄할 수 없을 때는 [시작] - [설정] - [프린터] 에서 기종명을 선택해, 마우스 의 오른쪽 버튼을 클릭해서「오프라인으로 프린터 사용」을 선택, 체크를 제거해 주십시오.

# 전원 스위치가 없어 ON/OFF 를 할 수 없다

### 본체의 앞면에 있는 표시등이 점등되어 있습니까?

본체에는 전원 스위치가 없습니다. 전원은 AC 어댑터와 USB 케이블을 연결하면 자동적으로 ON 으로 됩니다. 전원이 ON 으로 되면 본체의 앞면 에 있는 전원 표시등과 하프 컷팅 표시등이 ON 으로 됩니다. 전원을 OFF 로 할 경우, AC 어댑터를 본체로부터 빼주십시오.

# 기능을 선택할 수 없다

커서가 🕙 또는 🔍 되어 있지 않습니까?

커서가 🗨 또는 🔍 되어 있을 때는 기능을 선택할 수 없습니다.

# 문자가 깨끗하게 인쇄되지 않는다

### 테이프 카트리지는 바르게 장착되어 있습니까?

테이프 카트리지가 바르게 장착되어 있지 않으면 깨끗하게 인쇄되지 않습 니다 .

테이프 카트리지를 꺼내, 다시 한번 순서에 따라 장착해 주십시오.

참조 \_ ? P.28 「Lx 테이프 카트리지를 장착한다」

### 인쇄 헤드는 더러워지지 않았습니까?

인쇄 헤드에 먼지나 티끌이 붙어 있으면 문자의 일부가 흐려지는 경우가 있 습니다. 면봉에 시판의 약용 알콜(에틸 알콜)을 묻혀 인쇄 헤드를 청소 하십시오.

#### 참조 ∠중 P.125 「본 기기의 손질」

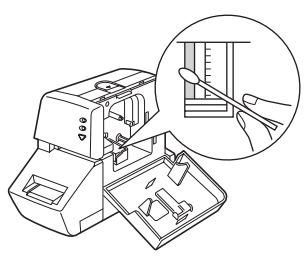

# 라벨 인쇄 후, 자동 절단되지 않는다

### 테이프 절단을 「테이프를 절단하지 않습니다」로 지정하고 있지 않습 니까?

프린터 드라이버의 옵션 탭의 「테이프 절단」에서 「테이프를 절단하지 않 습니다」로 설정되어 있으면 인쇄 후의 자동 절단은 실행하지 않습니다. 참조

### 접단기의 칼날이 마모되지 않았습니까?

절단기는 칼날이므로, 장기간 계속 사용하면 마모됩니다. 절단기의 칼날 교환은 유상입니다. 구매처, 「PRIFIA」취급점 또는 당사 고객 지원 센터 로 연락해 주십시오.

참조 ∠중 P.128 「고객 지원 정보」

# 라벨을 붙일 수 없다

#### 속지가 떼어져 있습니까?

속지를 떼고 붙여 주십시오.

#### 불이는 장소가 더럽거나 요철이 없습니까?

표면이 울퉁불퉁한 장소, 먼지, 기름이 붙어 있는 곳는 붙일 수 없습니다. 참조 건 구 P.32 「라벨 불이기」

## 문자가 빠지거나 긁힌다

### 테이프 카트리지는 바르게 장착되어 있습니까?

테이프가 느슨하게 풀려 있으면, 문자가 빠지거나 긁히는 일이 있습니다. 테이프 배출을 실행하여 풀림을 잡아 주십시오.

# 인쇄 위치가 이상하다

#### 응용 프로그램은 바르게 설정되어 있습니까?

시판의 응용 프로그램을 사용할 경우, 응용 프로그램에 따라서는, 여백의 설정이나 인쇄 위치를 조정이 필요한 것도 있습니다. 「미리 보기」기능 등으로 인쇄 상태를 확인해 주십시오.

### MEMO

상기 이외의 문제나 상기 항목을 확인해도 개선되지 않을 때는 구매처, 「PRIFIA」취급점 또는 당사 고객 지원 센터로 연락주십시오. 참조 \_ ⑦ P.128 「고객 지원 정보」

# 자동트리머의 절단이 나쁠 경우

#### 인쇄중이 아닙니까?

인쇄중인 경우 자동트리머는 작동하지 않습니다.

### 윗덮개가 열려 있지 않습니까?

윗덮개가 열려 있으면 자동트리머는 작동하지 않습니다.

#### 라벨이 자동트리머 투입구에 정확하게 장착되어 있습니까?

라벨을 가이드에 올바르게 삽입되어 있지 않으면 정확하게 절단되지 않습니다 . 가이드에 올바르게 삽입해 주십시오 . 참조 \_ 

 참조 \_ 
 중구 P.31 「모서리를 둥글게 만들기」

#### 잘라 낸 라벨 조각이 막히지 않았습니까?

컷팅트레이를 떼어 자동트리머로 잘라 낸 라벨 조각을 없애주십시오 . 참조 ∠중 P.125 「자동트리머 손질」

#### 4 mm, 6 mm 폭의 테이프를 절단하려고 하지 않았습니까?

4 mm, 6 mm 폭의 테이프는 자동트리머로 절단할 수 없습니다.

### 자동트리머의 칼날이 마모되지 않았습니까?

자동트리머의 칼날은 장시간 사용하면 마모되어 잘 절단되지 않습니다. 칼날의 교환은 유료입니다. 구매처, 「PRIFIA」 취급점 또는 당사 고객 지원 센터로 연락해 주십시오.

참조 ∠중 P.128 「고객 지원 정보」

# 하프 컷팅의 절단이 나쁠 경우

하프 컷팅을 「하프 컷팅을 합니다」로 설정되어 있지 않습니까?

참조 ∠중 P.115 「프린터 드라이버」

테이프 절단을 「테이프를 절단하지 않습니다」로 설정되어 있지 않습 니까?

테이프 절단을 「테이프를 절단하지 않습니다」로 설정되어 있을 경우에는 하프 컷팅도 작동하지 않습니다 .

조 ∠중 P.115 「프린터 드라이버」

#### 하프 컷팅의 칼날이 마모되지 않았습니까?

하프 컷팅의 칼날은 장시간 사용하면 마모되어 잘 절단되지 않습니다. 칼날의 교환은 유료입니다. 구매처,「PRIFIA」취급점 또는 당사 고객 지원 센터로 연락해 주십시오.

### 참조 ∠중 P.128 「고객 지원 정보」

● 본 기기의 손질

### ■ 본 기기의 더러움, 먼지

부드럽고 건조한 천으로 닦아주십시오. 특히, 더러움이 심한 경우, 꽉 짠 천으로 닦아주십시오. 벤젠, 신나, 알코올 등의 용제, 약제, 화학 걸레의 사용은 절대로 삼가 해 주십시오.

### ■ 인쇄가 빠지거나 긁히거나 하는 경우

약용 알콜을 면봉에 묻혀서 인쇄 헤드를 닦아주십시오.

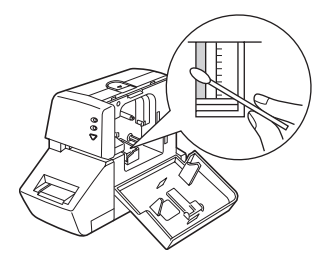

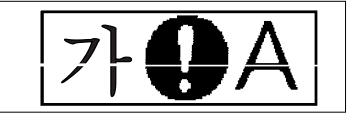

# 자동트리머 손질

「컷팅트레이」에는 자동트리머로 잘린 쓰레기가 쌓입니다 . 가끔 「컷팅 트레이」를 떼어 청소해 주십시오 .

▲ AC 어댑터를 콘센트, 본체로부터 플러그를 뽑아 전원을 끈다.

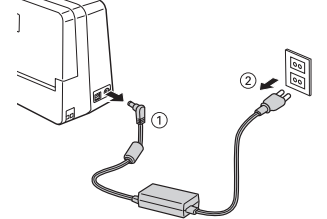

●주의!●

반드시 전원을 끈 다음 실행해 주십시오 .

### 🕗 「컷팅트레이」를 빼낸다.

「컷팅트레이」의 아래 쪽에 손가 락을 넣고 앞으로 당겨 주십시오.

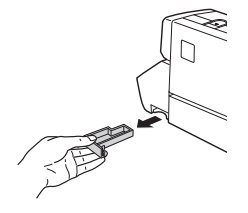

### 🚯 쓰레기를 버린다 .

「컷팅트레이」내에 쌓인 쓰레기를 면봉 등으로 제거합니다.

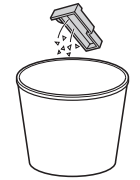

### [첫팅트레이」를 끼운다. ]

「컷팅트레이」를 다음과 같이 조립합니다 .

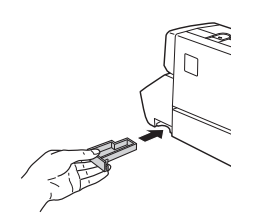

# ⚠경고

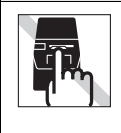

「컷팅트레이」를 뗄 때는 반드시 전원을 꺼주십시오. 「컷팅트레이」를 뗀 채로 작동시키면 상처를 입을 경우 가 있습니다. 또, 자동트리머를 청소할 때는 자동트리 머의 내부에 절대로 손가락을 넣지 마십시오. 부상을 당할 경우가 있습니다.

### 자동트리머 칼날의 교환

자동트리머는 칼날이므로 장기간 사용하면 마모되거나 절단되지 않을 경우가 있습니다. 자동트리머 칼날의 교환은 유료입니다. 구매처, 「PRIFIA」 취급점 또는 당사 고객 지원 센터로 연락해 주십시오. 참조 \_ P.128「고객 지원 정보」

● 라벨 라이터 사양

■표시 LED

2개(전원, 하프컷팅)

■ 인쇄

| 인쇄 방식<br>헤드 구성<br>온도 보정<br>테이프 너비 검출<br>테이프 카트리지   | 열전사 PRO 인쇄 방식<br>박막 열전사 헤드(384 dot/360 dpi)<br>온도센서 내장 자동 보정<br>Lx테이프 규격 검출구멍 대응(7종 검출)<br>Lx테이프 규격 원 타임/ 테이프 카트리<br>지, 느슨해짐/역전 방지 기구 부착,<br>대마모PRO인쇄식, 4/6/9/12/18/24/36mm                                              |
|----------------------------------------------------|----------------------------------------------------------------------------------------------------|
| 테이프 장착                                             | 네비<br>헤드 대피 프런트·로딩방식                                                                                                    |
| 자동커터<br>자동트리머                                      | (윗덮개 개방 검술 회로 점무)<br>본체 내장 자동 직선 절단<br>센서 첨부로 자동으로 모서리를 둥글게<br>처리(바경 3mm)                                                                                                    |
| 하프 컷팅                                              | 본체 내장 자동 직선으로 밀고 절단                                                                                                    |
| ■ 전원, 기타<br>주전원<br>전원 스위치<br>인터페이스<br>외형·중량<br>부속품 | AC220V전용 AC어댑터(AS1527K)를 사용할 것<br>USB의 VBus 신호의 ON에 의해<br>USB<br>약 85W×182D×146H(mm)<br>약 900g(테이프 카트리지를 제외)<br>테스트용 Lx테이프 카트리지(18mm너비)<br>AC어댑터(AS1527K)<br>USB 케이블<br>OK900P 사용 설명서<br>CD-ROM(EPD9)<br>Quick Reference |

| 사용 | 조건 |
|----|----|
| 온도 | 화경 |

습도 환경

| 작동 시 | 5℃ ~ 35℃       |
|------|----------------|
| 보존 시 | -10℃ ~ 55℃     |
| 작동 시 | 30% ~ 80%(비결로) |
| 보존 시 | 5% ~ 80%(비결로)  |

# 🔘 고객 지원 정보

### ■ 고객지원 센터

서비스 신청 및 고객상담은 전국 어디서나

### 1566-3515

문제가 발생할 수 있는 상황 및 조치에 대해서는 문제해결 도우미 (<u>http://www.epson.co.kr/Support/doumi\_ink.asp</u>) 에서 상세한 안내로 도와 드리고 있습니다.

### 본 제품은 택배 서비스로 지원됩니다 .

· 무상보증기간내의 택배 비용은 당사가 부담합니다. (단, 당사가 지정한 운송업체 이용시)

· 센터 위치 안내 :

지역번호없이 1566-3515, 1588-3515

### ■ 한국엡손 홈페이지

한국엡손 홈페이지에서는 최신의 제품 정보와 각종 행사에 대한 정보를 볼 수 있으며, 드라이버 소프트웨어 및 사용설명서 다운로드 서비스, Q&A, 문제 해결에 대한 정보를 제공합니다. <u>http://www.epson.co.kr</u>

### ■ 엡손몰

고객이 편리하게 언제 어디서나 엡손 전제품 또는 각 제품의 소모품 및 옵션 부품을 구매할 수 있는 엡손에서 직접 운영하는 온라인 쇼 핑몰입니다.

http://mall.epson.co.kr/